#### Inhoudsopgave

| Inleiding                                | 3  |
|------------------------------------------|----|
| Voorbereiding 1: De computer(s) opzetten | 3  |
| Voorbereiding 2: Het programma opstarten | 3  |
| Een wedstrijd beginnen                   | 4  |
| Gegevens invullen                        | 9  |
| N.I.D.M. $\rightarrow$ Op de hoofd-PC    | 9  |
| N.I.D.M. $\rightarrow$ Op de tweede-PC   | 12 |
| Beker der Gewesten                       | 13 |
| Kiezen van een match uit de lijst        | 14 |
| Kiezen van een speler uit de lijst       | 15 |
| INDIVIDUEEL of BEKER VAN BELGIË          | 16 |
| TRAINING                                 | 17 |
| Match kiezen (voor ploegenwedstrijden)   | 18 |
| Start van de match                       | 20 |
| Tijdens de match                         | 22 |
| Gebruik van de klok tijdens de match     | 24 |
| Wedstrijden volgen via Internet          | 28 |
| Einde van een match                      | 30 |
| Overige acties                           | 32 |
| Match onderbreken                        | 32 |
| Correctie                                | 33 |
| Control-Z                                | 33 |
| Specifiek correctiescherm                | 33 |
| Match pauzeren                           | 35 |
| Overige spelsoorten                      | 36 |
| Finale                                   | 36 |
| 5 Kegels                                 | 37 |
| Five Ball                                | 37 |
| Panaché                                  | 38 |
| Extra info nodig                         | 42 |
| APPENDICES                               | 43 |
| Appendix 1: Ploegenadministratie         | 43 |

| Appendix 2: De kleine afstandsbediening47                                      | 7        |
|--------------------------------------------------------------------------------|----------|
| Appendix 3: Ludieke extra's                                                    | 3        |
| Appendix 4: Sponsor redame administratie52                                     | L        |
| Appendix 5: E-mail- en Systeeminstellingen5                                    | 3        |
| Appendix 6: Software updates                                                   | 3        |
| Appendix 7: Extra configuratie                                                 | )        |
| Appendix 8: Systeemvereisten                                                   | <u>)</u> |
| Appendix 9: Mogelijke hardware configuraties6                                  | 3        |
| Appendix 10: Typische technische problemen68                                   | 3        |
| Appendix 11: Live streaming                                                    | 5        |
| Appendix 11: Eigen ledenlijst in Excel                                         | 3        |
| Appendix 12: Eigen individuele kalender in Exœl                                | )        |
| Appendix 13: Eigen tornooikalender in Excel                                    | )        |
| Appendix 14: Kalender voor Beker Der Gewesten in Excel82                       | Ł        |
| Appendix 15: Een back-up nemen of Hyperscore op een andere machine installeren | 2        |

#### Inleiding

Bedankt voor de aankoop van de Hyperscore biljartscoring software.

Deze handleiding geeft een overzicht van de functionaliteiten en hoe deze gebruikt worden.

#### **Voorbereiding 1: De computer(s) opzetten**

Zet typisch EERST de TV's aan. De afstandsbediening heeft daarvoor een rood knopje, links bovenaan.

Zet daarna de computer(s) op.

#### **Voorbereiding 2: Het programma opstarten**

Dubbelklik met de muis op de "Hyperscore"-snelkoppeling met de witte biljartbal :

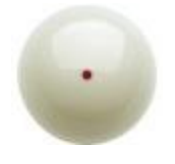

(Bij de installatie werd deze snelkoppeling al voor je aangemaakt. Het programma staat typisch geïnstalleerd in de C:/hyperscore map. Daarin staat deze icoon als "biljartbal.ico")

#### Een wedstrijd beginnen

Bij de start van het programma krijg je dit scherm te zien. Dit is het hoofdmenu:

|            | Scorebord BC Hyperscore DEMO         |                                   |                                                               |  |  |  |
|------------|--------------------------------------|-----------------------------------|---------------------------------------------------------------|--|--|--|
|            | 1                                    | Ploegencompetities                | *                                                             |  |  |  |
|            | 2                                    | Individueel                       | 2                                                             |  |  |  |
|            | 3                                    | Training                          | 2                                                             |  |  |  |
|            | 5                                    | Tornooi                           | ዋ                                                             |  |  |  |
|            | 8                                    | Historiek consulteren             | Ê                                                             |  |  |  |
|            | 9                                    | Instellingen                      | *                                                             |  |  |  |
|            | 0                                    | Afsluiten                         | €                                                             |  |  |  |
| )ruk op he | et cijfer naar keuze(o<br><b>RES</b> | of F1 voor hulp) TAURANT DE ENGEL | Build 2024-06-08-09-43-07 (FU<br>JAPA<br>LUB<br>OP DE<br>WEIR |  |  |  |

Hier zie je een typisch keuzescherm in het programma. Je kiest een optie door het cijfertje in te tikken dat voor de keuze staat. Bv het cijfer 1 voor een ploegencompetitiewedstrijd.

Onderaan staat in kleine zwarte tekst steeds een beetje extra uitleg, mocht je niet juist weten wat te doen. Bv in dit geval "Druk op het cijfer naar keuze...(of F1 voor hulp)".

Met de F1 knop kom je op dit scherm:

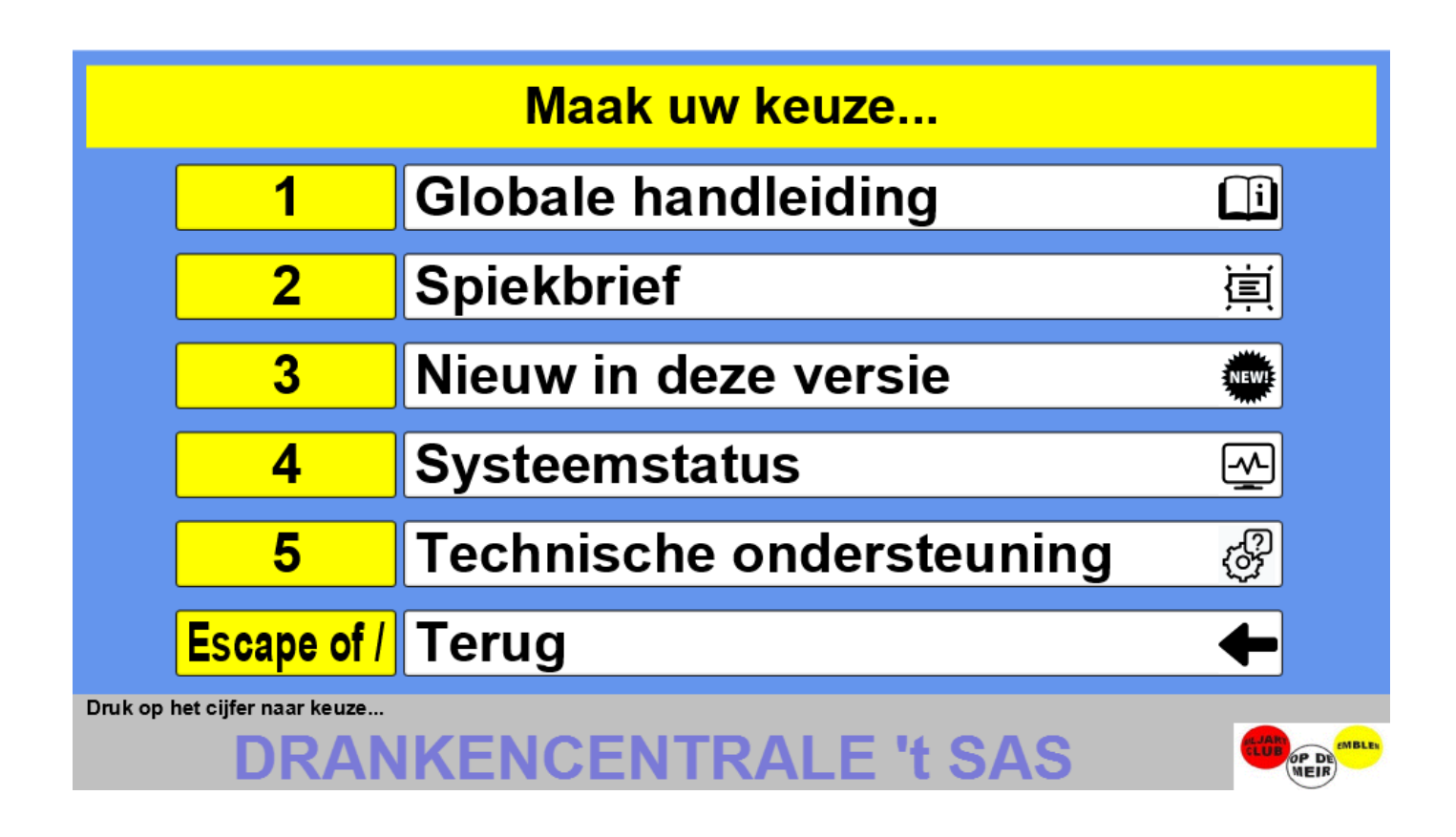

Je kan hier deze handleiding (1), de spiekbrief (2) en de nieuwigheden in de recente versies van het programma (3) raadplegen.

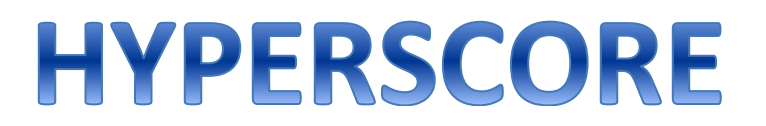

Optie 4 geeft je een overzicht van de systeemstatus.

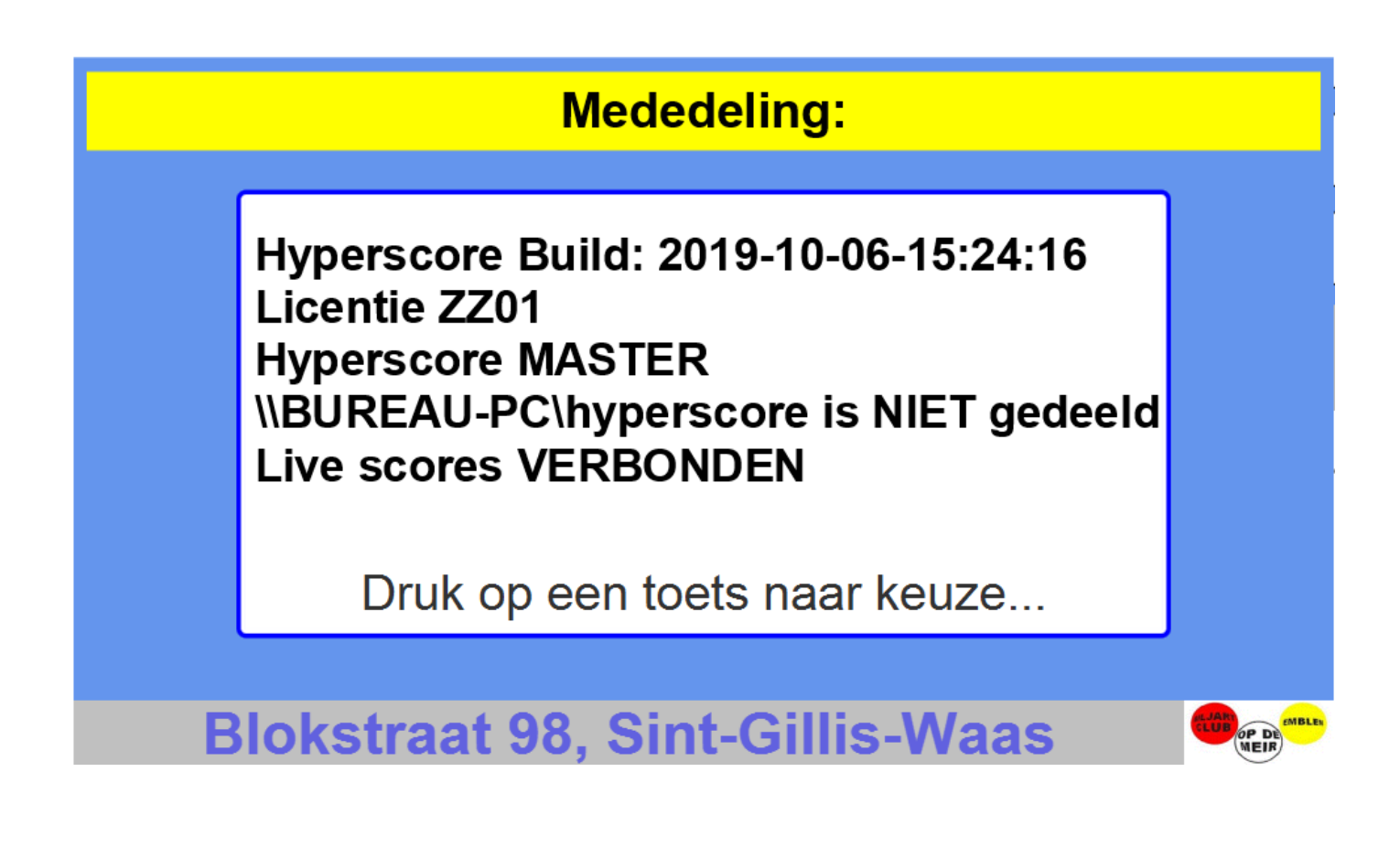

Belangrijke informatie is hier:

- De versie van Hyperscore
- De licentie onder dewelke deze draait

- Of dit scorebord een MASTER is dan wel een SLAVE (bv voor NIDM of andere spelsoorten waarbij er met 2 of meer PC's samengewerkt wordt)

Op de MASTER geeft dit scherm weer of de hyperscore map naar behoren gedeeld is op het netwerk.

Op de SLAVE zal dit scherm weergeven of de MASTER-PC bereikbaar is

- Of er een verbinding actief is die de LIVE scores mogelijk maakt.

Optie 5 geeft je de mogelijkheid om een vraag ter ondersteuning door te sturen.

| Technische ondersteuning (stel uw vraag)                                                                                                 |  |
|----------------------------------------------------------------------------------------------------|--|
| Hallo,<br>Blijkbaar wil de SLAVE pc nooit de gegevens overnemen van de<br>MASTER PC.<br>Graag even onderzoeken aub<br>Groetjes<br>BC ABC |  |
|                                                                                                    |  |
| 03/480.66.43                                                                                                    |  |

Geef hier een zo duidelijk mogelijke omschrijving van het probleem en je contactgegevens en druk dan op de F1-toets om de mail te verzenden.

Het systeem verzamelt dan de systeemsettings, het lokale logbestand en de huidige systeemstatus. Deze gaan dan, samen met je vraag, naar <a href="mailto:biljarthyperscore@gmail.com">biljarthyperscore@gmail.com</a>

Koen Bruyndonckx neemt dan zo snel mogelijk contact op om het probleem op te lossen.

Als je in het eerste scherm koos voor "1" – "Ploegencompetitie", kom je in een tussenscherm als dit:

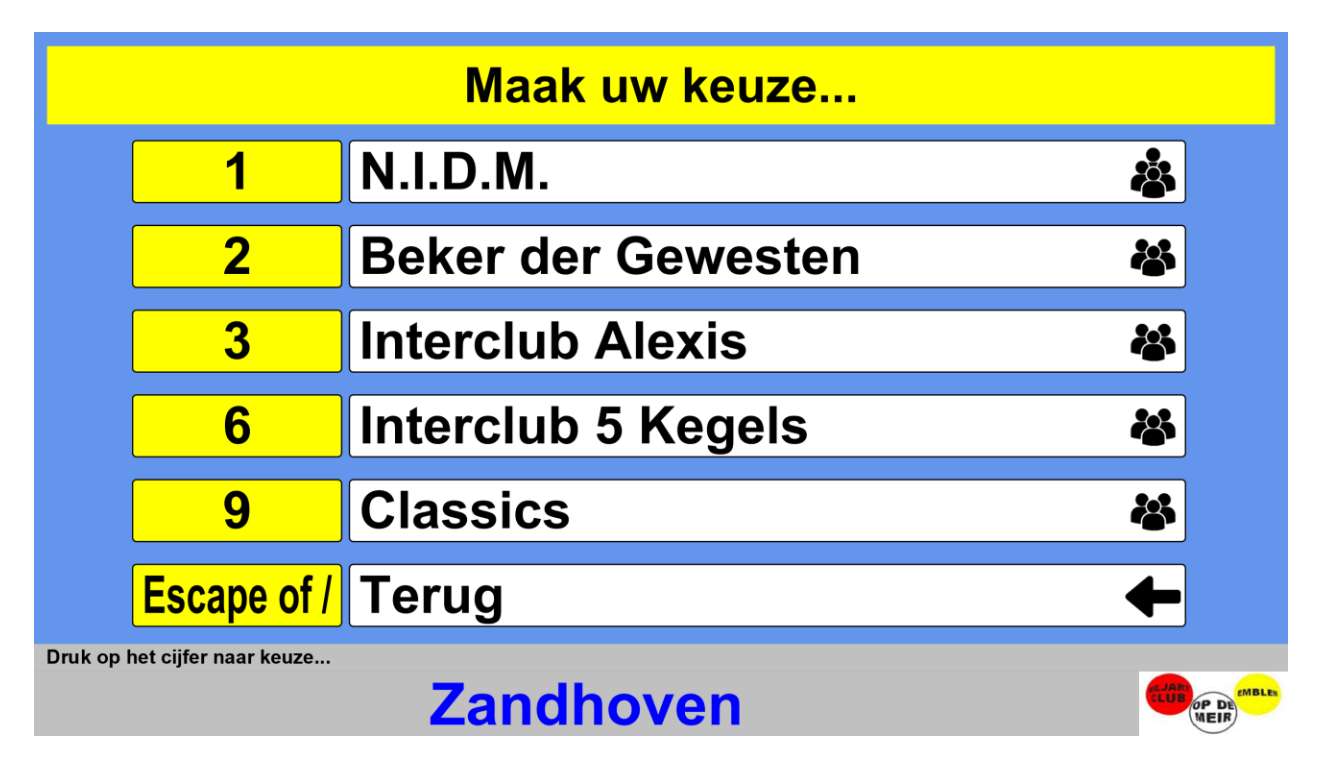

Op de matchtafel staat hier N.I.D.M. actief. Op het kleine biljart zal die optie niet beschikbaar zijn. Zo kan een gebruiker zich zeker niet vergissen.

Als je nu de optie "1" – "N.I.D.M." kiest dan kom je op een scherm als dit:

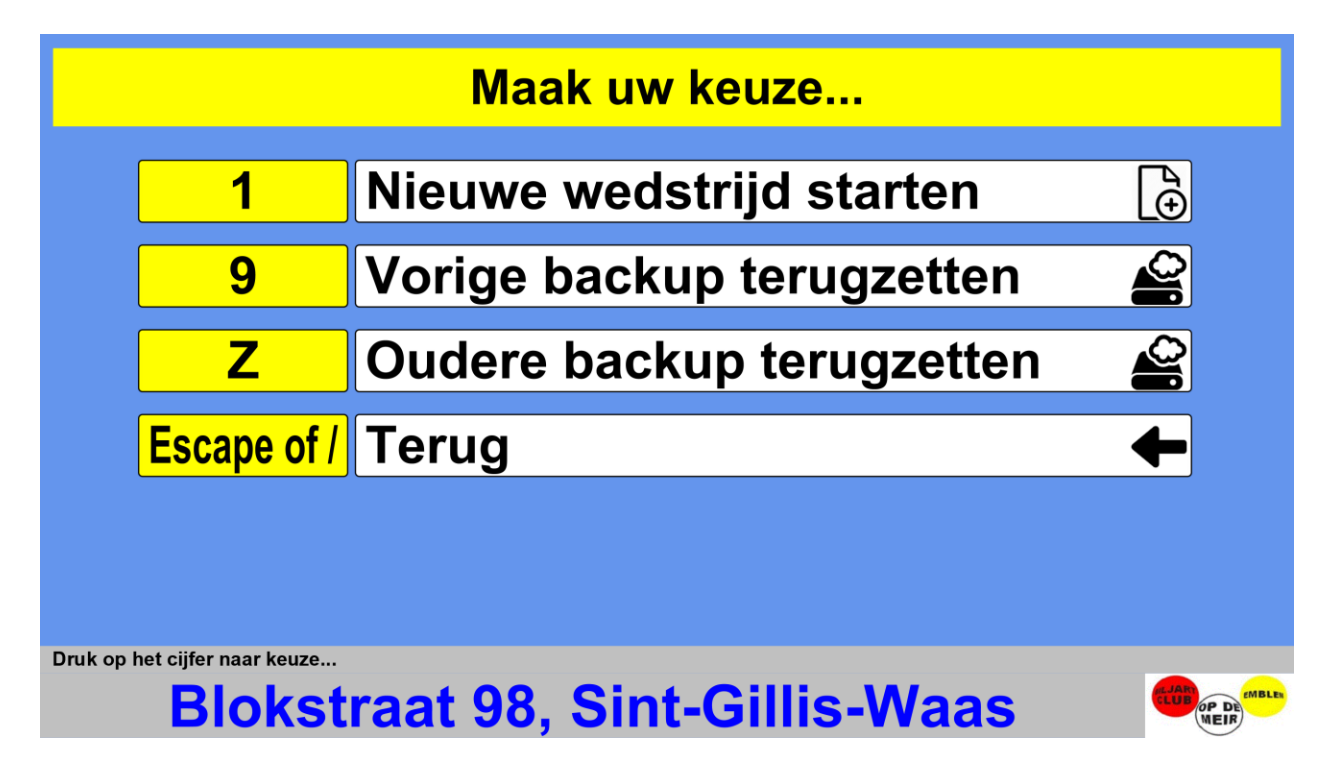

Het principe is hetzelfde. Je kiest 1 om een nieuwe wedstrijd te starten, 9 om de gegevens van de vorige wedstrijd te herstellen, Z om de gegevens van een oudere match te herstellen of je drukt op de Escape-toets of de schuine streep (/) om terug te keren naar het vorige scherm.

De schuine streep is vooral handig als je met de kleine afstandsbediening wil werken. Meer daarover in Appendix 2.

#### **Gegevens invullen**

Als je voor een nieuwe wedstrijd gekozen hebt dan kom je op een scherm waar je alle nodige gegevens kan invoeren. Afhankelijk van de competitie is de lay-out een beetje anders. We zullen de verschillen even overlopen:

| Vul hieronder de gegevens van de wedstrijd in: |                                           |                                     |                     |                                                  |  |  |  |  |
|------------------------------------------------|-------------------------------------------|-------------------------------------|---------------------|--------------------------------------------------|--|--|--|--|
| Wedstrijd :                                    |                                           | Afdeling :                          | Reeks :             | Klok (J/N): N                                    |  |  |  |  |
|                                                | Ploeg<br>ODM 8 - 11 &<br>ODM 9 - Verzeker | Nr<br>Sas AL21<br>ingen G AL21      | Nr :                | Bezoekers :                                      |  |  |  |  |
|                                                | Cop De Mei                                | Naam                                | Licentie            | Naam                                             |  |  |  |  |
| Kopman :                                       | 6259                                      | DEPOOTER Luc                        |                     |                                                  |  |  |  |  |
| 2° speler :                                    | 1418                                      | VERELST Rudi                        |                     |                                                  |  |  |  |  |
| 3° speler :                                    | 8765                                      | BOELS Bjorn                         |                     |                                                  |  |  |  |  |
| 4° speler :                                    | 8152                                      | SEVENANTS Yannick                   |                     |                                                  |  |  |  |  |
| Mailen naar :                                  |                                           |                                     |                     |                                                  |  |  |  |  |
| START wedstrijd :                              | F1) (Lijst : F4) (Ter                     | ug : Escape) (Volgend vakje : TAB o | of ENTER) (Vorig va | akje : Shift-TAB (Speler afwezig : Licentie = 0) |  |  |  |  |

#### N.I.D.M. $\rightarrow$ Op de hoofd-PC

Voor NIDM heb je het nummer van de wedstrijd, de afdeling, de reeks, of er met de klok gaat gespeeld worden. Aan de linkerkant heb je de gegevens van de thuisploeg. Aan de rechterkant heb je de gegevens van de bezoekers.

Om te beginnen druk je op de F4-toets om een wedstrijd te kiezen uit de kalender.

Dat ziet er zo uit:

|                        | Kies hie   | eronder uit de  | lijst                            |
|------------------------|------------|-----------------|----------------------------------|
| Match                  | Datum      | Thuisploeg      | Bezoekers                        |
| 23NIDM4C001            | 02-09-2023 | BC OP DE MEIR 6 | BC MISTER 100 LIER 6             |
| 23NIDM3C006            | 06-09-2023 | BC OP DE MEIR 5 | MEERLESE BILJARTCLUB 2           |
| 23NIDM3A006            | 07-09-2023 | BC OP DE MEIR 3 | BC OP DE MEIR 4                  |
| 23NIDM4B005            | 08-09-2023 | BC OP DE MEIR 8 | BC OP DE MEIR 7                  |
| 23NIDM3C010            | 13-09-2023 | BC OP DE MEIR 5 | T.B.A. BILJARTPALACE 4           |
| 23NIDM4B011            | 15-09-2023 | BC OP DE MEIR 7 | BC DE COECK 3                    |
| 23NIDM4A015            | 20-09-2023 | BC OP DE MEIR 9 | BC BILJART-WORLD 7               |
| 23NIDM3A018            | 21-09-2023 | BC OP DE MEIR 4 | BC BILJART EXPRESS 3             |
| 23NIDM3A024            | 05-10-2023 | BC OP DE MEIR 4 | BC BILJART-WORLD 3               |
| 23NIDM4B023            | 06-10-2023 | BC OP DE MEIR 7 | BC MISTER 100 LIER 7             |
| 23NIDM4C026            | 07-10-2023 | BC OP DE MEIR 6 | BC BILJART-WORLD 6               |
| 23NIDM3C030            | 11-10-2023 | BC OP DE MEIR 5 | <b>BILLIARD PROMOTION TEAM 3</b> |
| 23NIDM4B028            | 13-10-2023 | BC OP DE MEIR 8 | <b>BILLIARD PROMOTION TEAM 4</b> |
| 23NIDM4A035            | 18-10-2023 | BC OP DE MEIR 9 | BC DE PLOEG 5                    |
| Escana Soloctoron : EN | TED        |                 |                                  |

Je ziet alle matchen die thuis moeten gespeeld worden in je eigen club. Normaal staat de match van vandaag automatisch aangeduid met een blauwe balk. Je kan de balk met de pijltjestoetsen naar boven en naar beneden bewegen tot je de juist match geselecteerd hebt en dan druk je op ENTER om de match te kiezen. De gegevens van de match worden nu automatisch ingevuld en enkele velden worden al afgeschermd zodat je die niet meer kan wijzigen.

| Vul hieronder de gegevens van de wedstrijd in: |                   |                                   |                  |                                               |  |  |  |
|------------------------------------------------|-------------------|-----------------------------------|------------------|-----------------------------------------------|--|--|--|
| Wedstrijd :                                    | 23NIDM4C0(        | Afdeling : 4                      | Reeks : C        | Klok (J/N) : N                                |  |  |  |
|                                                | Ploeg             | Nr<br>Sas AL21                    | Nr :             | Bezoekers :                                   |  |  |  |
|                                                | ODM 9 - Verzeker  | ingen G AL21                      | AL20             | BC MISTER 100 LIER 6                          |  |  |  |
|                                                | Licentie          | Naam                              | Licentie         | Naam                                          |  |  |  |
| Kopman :                                       | 6259              | DEPOOTER Luc                      | 1447             | VERBOVEN Jozef                                |  |  |  |
| 2° speler :                                    | 1418              | VERELST Rudi                      | 1329             | COENEN Philip                                 |  |  |  |
| 3° speler :                                    | 8765              | BOELS Bjorn                       | 1361             | DE JONGH Adriaan                              |  |  |  |
| 4° speler :                                    | 8152              | SEVENANTS Yannick                 | 1363             | HUYLEBROECK Luc                               |  |  |  |
| Mailen naar :                                  |                   |                                   |                  |                                               |  |  |  |
| START wedstrijd :                              | F1 Lijst : F4 Ter | ug : Escape Volgend vakje : TAB o | FENTER Vorig val | kje : Shift-TAB Speler afwezig : Licentie = 0 |  |  |  |
|                                                | www.              | dymar-tran                        | sport.l          |                                               |  |  |  |

In de eerste afdeling is het spelen met de klok verplicht. De optie zal dan automatisch op J staan. Voor andere afdelingen mag je zelf de keuze J of N invoeren.

Dan kies je met de pijltjes een thuisploeg uit de lijst. (Je zal zien dat de spelers dan automatisch ingevuld worden.)

Met de Enter-toets of de tab-toets kan je naar de volgende veldjes springen.

Voor de bezoekers vul je de licentie en de naam van de club in en ook de 4 spelers.

Voor de spelers hoef je enkel het licentienummer in te voeren, de naam wordt dan automatisch opgevuld o.b.v. de database van het verbond waarvoor je een match gaat spelen, afhankelijk van het gekozen wedstrijdtype. Het is ook mogelijk om een eigen ledenlijst in Excelformaat toe te voegen aan de opzoeking. Dit wordt verder uitgelegd in appendix 11.

Als je het licentienummer niet weet dan kan je op de F4-knop drukken om een alfabetische lijst van spelers te krijgen om uit te kiezen.

Bijkomend is er de mogelijkheid om 1 of meerdere email adressen in te voeren van mensen die het samenvattingsblad toegestuurd willen krijgen. Meerdere adressen kan je scheiden door een puntkomma.

Als alle gegevens ingevoerd zijn, druk je op F1 om verder te gaan.

#### N.I.D.M.→ Op de tweede-PC

De tweede PC voorziet geen invoermogelijkheid voor de NIDM-gegevens. In de plaats haalt deze zijn gegevens via het netwerk over van de hoofd-PC.

Bij het selecteren van NIDM krijg je hier dit scherm:

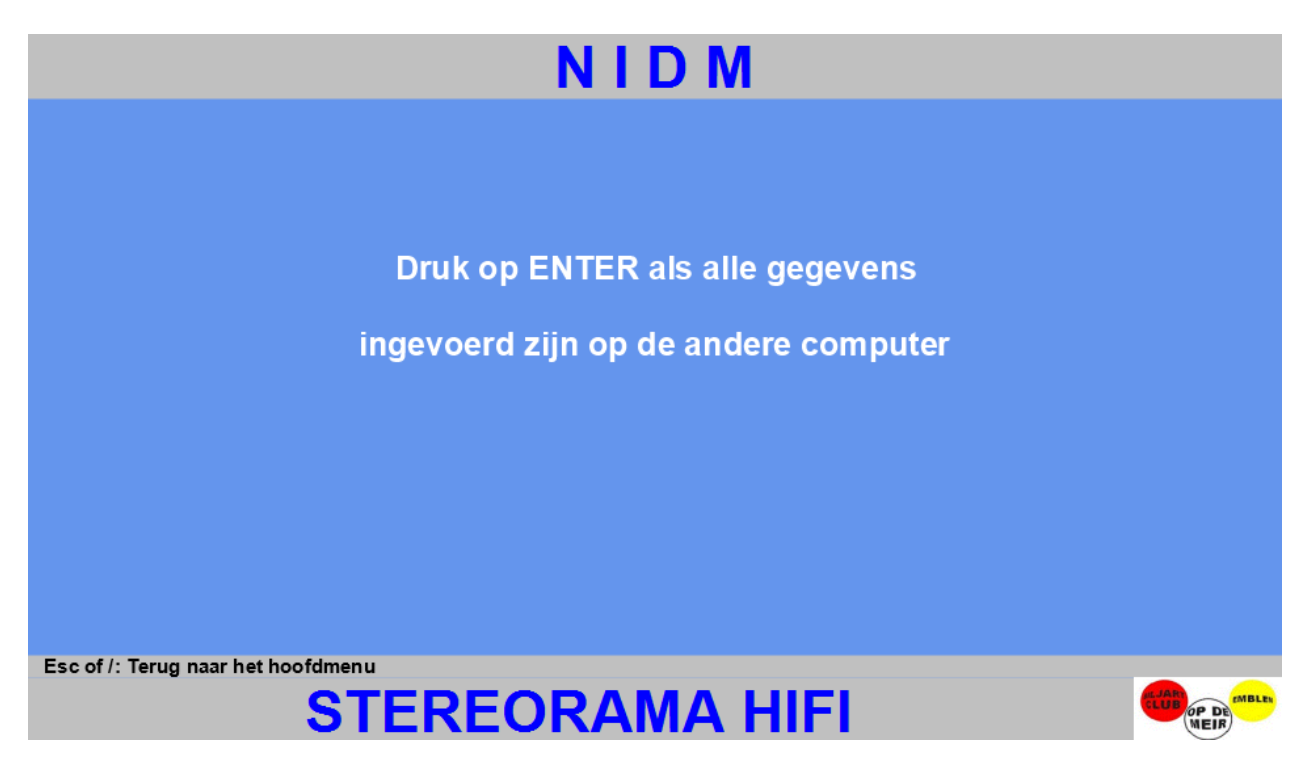

De instructies zijn eenvoudig. Je drukt dus pas op ENTER als op de hoofd-pc de procedure uit de vorige bladzijde doorlopen is.

#### Beker der Gewesten

| Vedstrijd :   |            |                      | Af      | deling :      | Reel    | (s :       | Discipline : | Driebanden    | •           | -       |
|---------------|------------|----------------------|---------|---------------|---------|------------|--------------|---------------|-------------|---------|
|               |            | Ploeg                | Nr      | Discipline    |         | Nr :       | Bezoekers :  |               |             |         |
|               | ODM 1      | 1 - Super Carwash    | AL21    | Driebanden    |         |            |              |               |             |         |
|               | ODM 2      | 2 - Super Carwash    | AL21    | Driebanden    |         |            | _            |               |             |         |
|               | ODM 3      | 3 - Super Carwash    | AL21    | Driebanden    |         |            |              |               |             |         |
|               | ODM 6      | 6 - Super Carwash    | AL21    | Driebanden    |         |            |              |               |             |         |
|               | Licentie   | Naam                 |         | Te spelen     | Forfait | Licentie   | Naam         |               | Te spelen   | Forfait |
| 1° speler :   | 9163       | BRUYNDONCKX          | Koen    | 38            | Ν       |            |              |               | 0           | Ν       |
| 2° speler :   | 1246       | PEETERS Andre        |         | 24            | Ν       |            |              |               | 0           | Ν       |
| 3° speler :   | 9662       | GUYOT Rik            |         | 22            | Ν       |            |              |               | 0           | Ν       |
| Mailen naar : |            |                      |         |               |         |            |              | Ма            | x. beurten: | 0       |
| Oefenmatch :  | N          |                      |         |               |         |            |              |               |             |         |
|               |            |                      |         |               |         |            |              |               |             |         |
| Speler minder | r. gebruik | licentie -1          |         |               |         |            |              |               |             |         |
| START wedstr  | ijd : F1   | Kiezen uit een lijst | : F4 Te | erug : Escape | Volge   | nd vakje : | TAB of ENTER | Vorig vakje : | Shift-TAB   |         |
|               |            |                      |         |               |         |            |              |               |             |         |

Voor Beker der Gewesten is het verhaal heel analoog aan dat van NIDM.

Er zijn enkele verschillen:

- Het wedstrijdnummer kan, in het Gewest Antwerpen, uit een lijst gekozen worden. Je drukt hiervoor op de F4-knop.
- Er moet een discipline ingevoerd worden. Die kies je met de pijltjes. Daarvoor krijg je ook een tooltip op het scherm.
- Er zijn natuurlijk slechts 3 spelers per ploeg in te voeren. Als je een speler moet invoeren, dan kan je hier ook op F4 drukken om een speler uit een lijst te kiezen. Het te spelen getal wordt dan ook automatisch ingevuld o.b.v. de te spelen discipline
- En als laatste is er nog een te spelen getal dat je moet ingeven.

Als alle gegevens ingevoerd zijn, druk je op F1 om verder te gaan.

Als een speler afwezig is of niet opdaagt dan kan je 'J' invullen in de kolom 'Forfait' en dan zal het programma automatisch zorgen dat die match niet moet gespeeld worden. Het samenvattingsblad geeft dit dan proper weer. Bij een volledig forfait kan je dat voor alle 3 de spelers invullen. Je kan dit ook nog doen als er al een andere match gespeeld is.

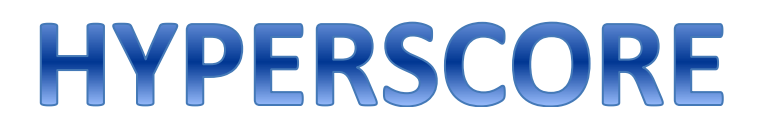

#### Kiezen van een match uit de lijst

De keuze van de wedstrijd uit de lijst (momenteel alleen beschikbaar in het Gewest Antwerpen) ziet er zo uit:

| Match   | Datum      | Thuisploeg                      | Bezoekers                       |
|---------|------------|---------------------------------|---------------------------------|
| DK4B009 | 05-09-2018 | B.C. OP DE MEIR 5 IXina Lier    | B.C. MOEDIG & VRIJ Z            |
| KA2A001 | 09-09-2018 | B.C. OP DE MEIR 2 Super Carwash | B.C. DE PLOEG 2                 |
| DK3A009 | 12-09-2018 | B.C. OP DE MEIR 2 Ixina Lier    | B.C. K.O.T MEER 1 ANDERS B.     |
| KA1004  | 13-09-2018 | B.C. OP DE MEIR 1 Super Carwash | B.C. HERENTALS 1                |
| DK2A010 | 14-09-2018 | B.C. OP DE MEIR 1 Ixina Lier    | B.C. DE COECK 2 wijnhandel Fle. |
| MIX001  | 16-09-2018 | B.C. OP DE MEIR IXINA LIER      | B.C. DE MIDDEL                  |
| B1007   | 17-09-2018 | B.C. OP DE MEIR 1 Ixina Lier    | B.C. DE MIDDEL 1                |
| B2B006  | 18-09-2018 | B.C. OP DE MEIR 2 Ixina Lier    | B.C. DUFFEL OOST 2              |
| DK4B014 | 19-09-2018 | B.C. OP DE MEIR 5 Ixina Lier    | B.C. OP DE MEIR 6 Ixina Lier    |
| DK3C011 | 24-09-2018 | B.C. OP DE MEIR 4 Ixina Lier    | B.C. AVENUE 2                   |
| DK3B012 | 25-09-2018 | B.C. OP DE MEIR 3 Ixina Lier    | B.C. DE COECK 4 Autohandel Ge.  |
| VL2B018 | 26-09-2018 | B.C. OP DE MEIR 1 Super Carwash | B.C. FANTASTIKA                 |
| KA4005  | 07.00.0040 |                                 |                                 |

Automatisch is de eerste match aangeduid die vandaag gespeeld moet worden volgens de website van KBBB.

Als de juiste match aangeduid is (eventueel met de pijltjes) dan druk je op ENTER om terug te keren naar het vorige scherm en daar zullen alle relevante gegevens automatisch ingevuld zijn.

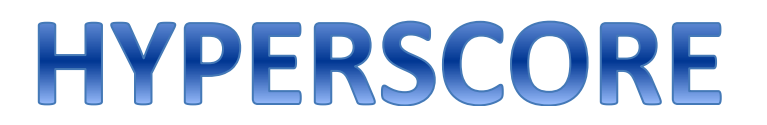

#### Kiezen van een speler uit de lijst

De keuze van de speler uit de lijst ziet er zo uit:

| Licentie | Naam               | Club                      |
|----------|--------------------|---------------------------|
| 1366     | PEETERS Albert     | B.C. DE LEUG              |
| 1246     | PEETERS Andre      | B.C. OP DE MEIR           |
| 7768     | PEETERS Geert      | B.C. HERENTALS            |
| 1129     | PEETERS Jan        | K.B.C. DE GOEIE QUEUE     |
| 00058    | PEETERS Jan        | B.C. DE LEUG              |
| 58       | PEETERS Jan        | B.C. De Leug              |
| 5333     | PEETERS Jozef      | Kon. B.C. De Ketsers Genk |
| 9307     | PEETERS Jozef      | B.C. DEURNE               |
| 6909     | PEETERS Jurgen     | K.B.C. DE GOEIE QUEUE     |
| 1005     | PEETERS Leo        | B.C. De Witte Molen       |
| 8926     | PEETERS Leo        | B.C. HEMIKSEM             |
| 7367     | PEETERS Luc (AA92) | B.C. DE MIDDEL            |
| 1340     | PEETERS Luc (AL21) | B.C. OP DE MEIR           |
| 9237     | PEETERS Patricia   | K B C K O T GOOR          |

Hier kan je met de pijltjes en de Page Up en Page Down knop door de lijst lopen.

Bijkomend kan je de naam van de speler beginnen intikken. In het voorbeeld hierboven hebben we al "PEETERS" ingetikt en de lijst heeft zich automatisch gepositioneerd op de eerste speler wiens naam begint met "PEETERS"

Met ENTER selecteer je de speler en keer je terug naar het vorige scherm en daar zullen alle relevante gegevens automatisch ingevuld zijn.

#### HYPERSCORE **INDIVIDUEEL of BEKER VAN BELGIË** Vul hieronder de gegevens van de wedstrijd in: Wedstrijdnummer: 1 Driebanden District Speler 1 Speler 2 Licentie : 1344 1334 Naam: VERHAEGEN Marc **DEMUYNCK Wim BC. OP DE MEIR** Ploeg: **BC. OP DE MEIR** Te spelen : 42 34 Max. tijd per beurt (in sec): 0 Max. matchduur (in minuten): 0 Max. beurten: 0 Ν Printen (J/N): START wedstrijd : F1 Terug : Escape Volgend vakje : TAB of ENTER Vorig vakje : Shift-TAB

Voor individuele wedstrijden (of Beker Van België) is het nog eenvoudiger.

Hier vraagt het systeem om een wedstrijdnummer (zie uitnodiging of wedstrijdschema) en een discipline (te kiezen met de pijltjes).

Bijkomend kan je hier kiezen voor "District", "Gewest", "Nationaal" of "Club". Dit wordt gebruikt bij het mailen van de resultaten naar de K.B.B.B.. (Er is namelijk een andere bestemmeling afhankelijk van het niveau). **Als je kiest voor "Club" dan worden er geen mails verstuurd.** 

Per speler voer je het licentienummer in. De naam en de ploeg worden dan automatisch opgevuld vanuit de K.B.B.B. database, op voorwaarde dat het spelers betreft van het Gewest Antwerpen. Daarna vul je het te spelen getal in.

Optioneel kan je de maximum duurtijd (in seconden) per beurt, de maximum duurtijd (in minuten) van de hele match of het maximum aantal beurten in de match invoeren.

Als laatste kan je nog kiezen of er een wedstrijdblad afgedrukt moet worden (vul J in) of niet (vul N in). Alleen bij de keuze J zal het wedstrijdblad ook doorgemailed worden naar de juiste bestemmeling(en).

Als alle gegevens ingevoerd zijn, druk je op F1 om verder te gaan.

#### TRAINING

Het scorebord is natuurlijk niet alleen bedoeld voor officiële wedstrijden.

Als je snel een trainingsmatch wil spelen, zonder alle administratie van licentienummers, ploegnamen, printen, ... dan is optie 3 "Training" op het hoofdmenu de oplossing.

Je krijgt dan een eenvoudig invoerscherm als dit en je kunt direct starten.

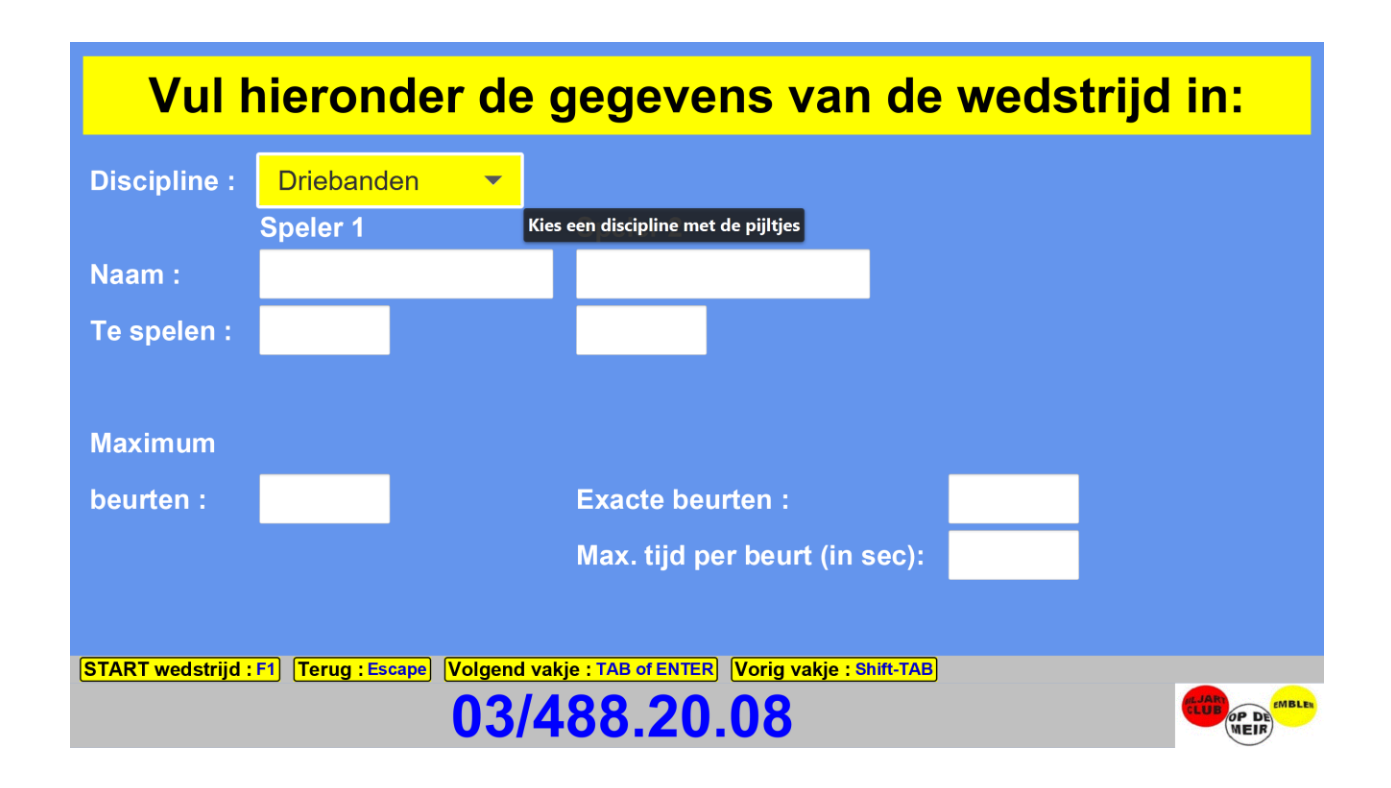

Alle standaarddisciplines zijn beschikbaar en ook Panaché, Fiveball en 5-kegel.

#### Match kiezen (voor ploegenwedstrijden)

Bij de NIDM en gewestbeker komt er na de invoer van de gegevens een tussenscherm waarop je kan kiezen welke match er gespeeld gaat worden.

Hier een voorbeeld van een NIDM wedstrijd:

|                  |               | NIDM - Afd            | eling | 4 C                  |  |  |  |
|------------------|---------------|-----------------------|-------|----------------------|--|--|--|
|                  |               | ODM 1 - Plafondstudio |       | BC MISTER 100 LIER 6 |  |  |  |
|                  | 1             | THUISSPELER 1         | -     | VERBOVEN JOZEF       |  |  |  |
|                  | 2             | <b>THUISSPELER 2</b>  | -     | COENEN PHILIP        |  |  |  |
|                  | 3             | <b>THUISSPELER 3</b>  | -     | DE JONGH ADRIAAN     |  |  |  |
|                  | 4             | <b>THUISSPELER 4</b>  | -     | HUYLEBROECK LUC      |  |  |  |
|                  | X             | Opmerking 📃           |       |                      |  |  |  |
|                  | 8             | Tussenstand           |       | £                    |  |  |  |
|                  | 9             | Samenvatting          | sblac | l afdrukken 畠        |  |  |  |
| <mark>Es</mark>  | cape of /     | Terug                 |       | +                    |  |  |  |
| Druk op het cijf | er naar keuze |                       |       |                      |  |  |  |

Je kiest hier dan het nummer van de match die gaat beginnen op de tafel waar de computer bij staat.

Merk op dat in het begin van de wedstrijd de optie 9 (Samenvattingsblad afdrukken) nog niet actief is. Dit komt pas actief als alle wedstrijden gespeeld zijn.

Met de optie 8 kan je na elke match een afbeelding krijgen van het samenvattingsblad met daarop de tussenstand zoals die op dat moment zou zijn.

Op dit scherm heb je ook de mogelijkheid om een opmerking in te voeren voor het samenvattingsblad. Je drukt hiervoor op de X en krijgt dan dit scherm:

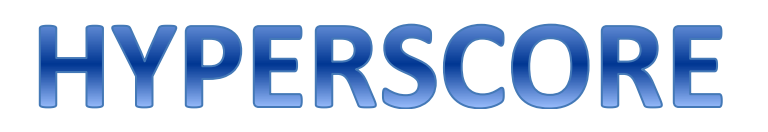

|                    | Voer de opmerking in:                                                 |
|--------------------|-----------------------------------------------------------------------|
| Opmerking :        | De kledij van "Naam Voornaam" was niet in orde volgens het reglement. |
|                    |                                                                       |
|                    |                                                                       |
|                    |                                                                       |
|                    |                                                                       |
| Bevestigen : ENTER | Annuleren : Escape                                                    |
|                    | SUPER CARWASH                                                         |

Bij de afdruk van het samenvattingsblad komt deze opmerking dan op het papier.

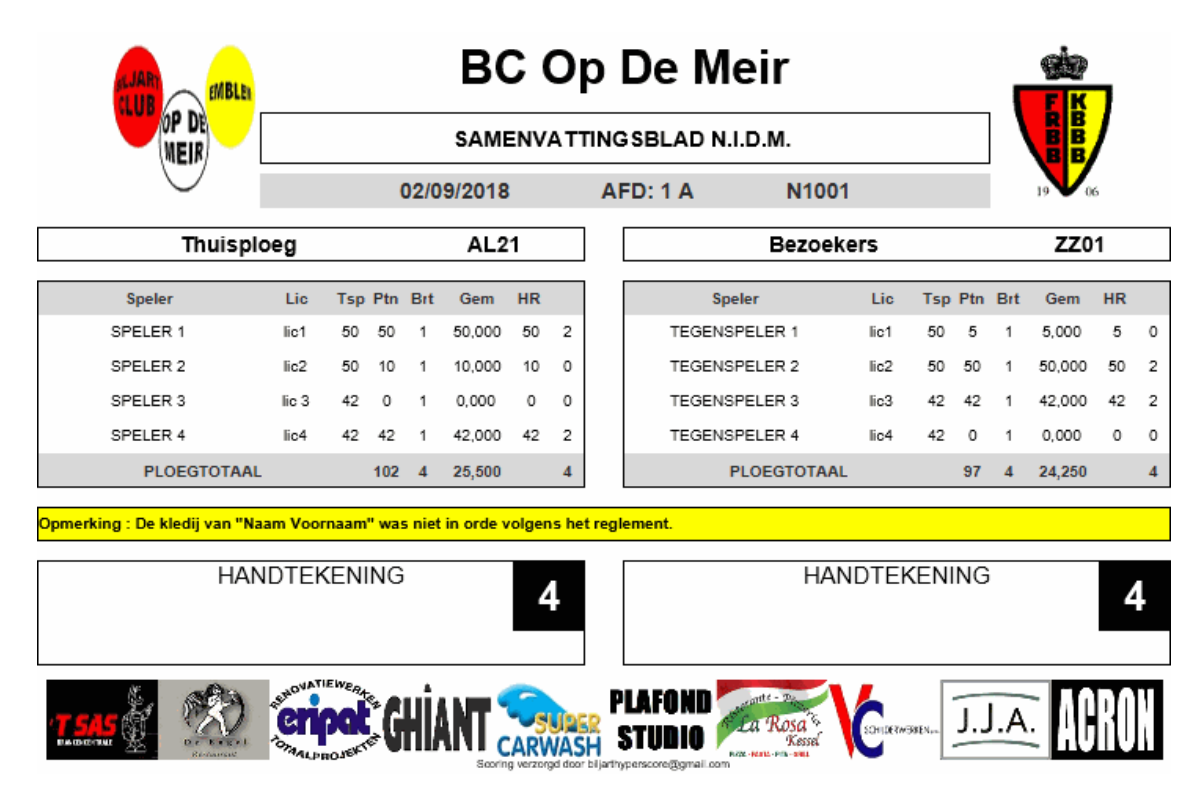

#### Start van de match

Bij de start van de match kom je op het eigenlijke scorebord.

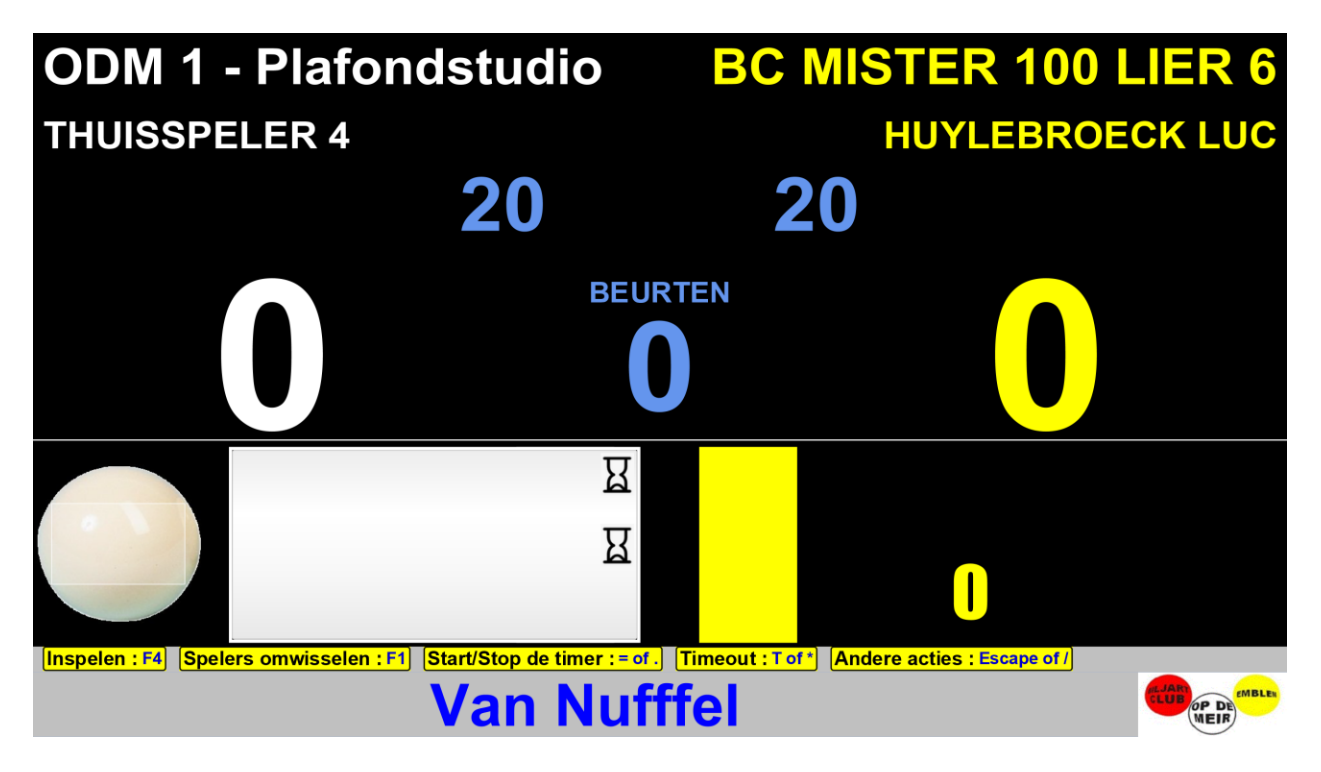

Er gaat eerst ingespeeld worden. Daarvoor activeren we de klok via F4 of via de schuine streep / en dan optie 3. Starten doe je met Enter of met de "S"-toets.

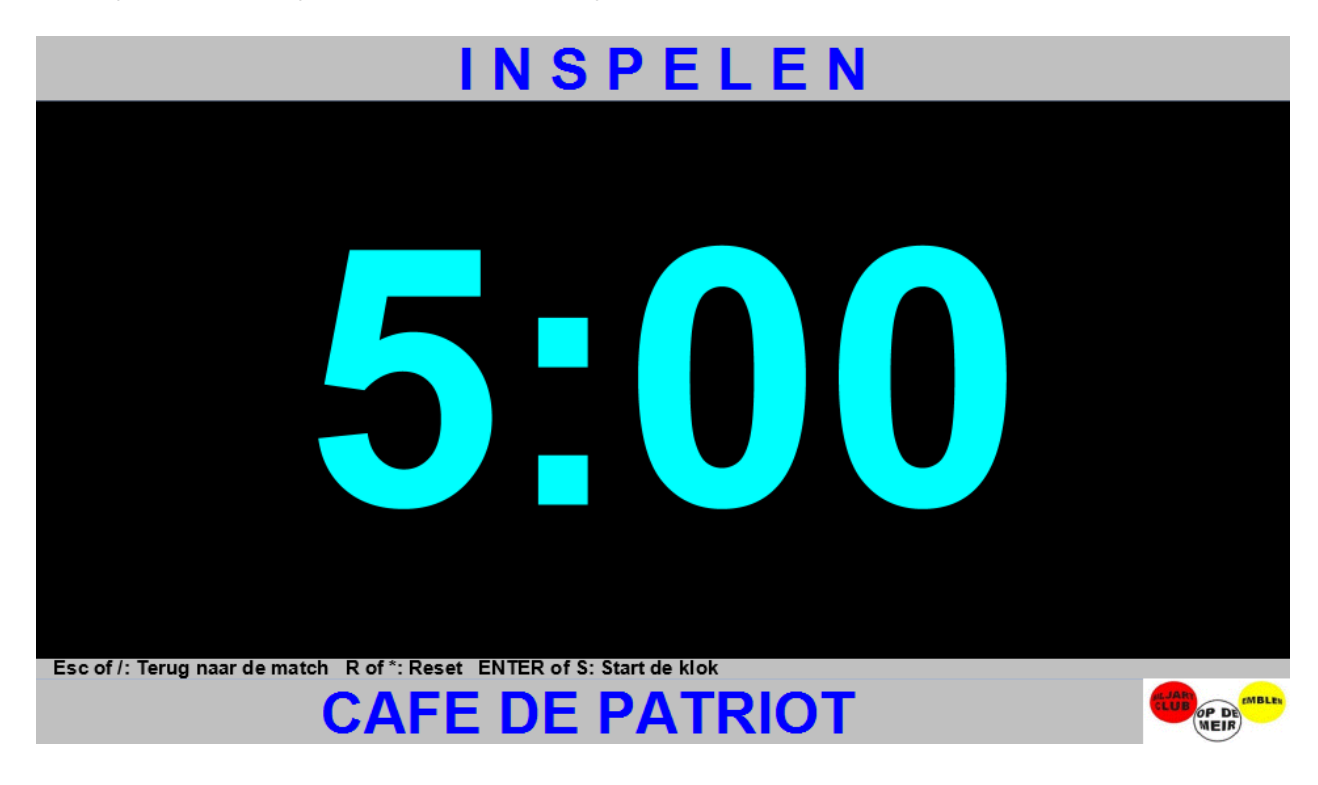

Als de tweede speler gaat inspelen heb je weer verschillende mogelijkheden, afhankelijk van je voorkeur.

Als je voor de PC zit, kies je best "R" om de klok terug op 5:00 te zetten en dan Enter of "S" om te starten.

Als je de kleine afstandsbediening gebruikt dan druk je op het sterretje om de klok terug op 5:00 te zetten en dan Enter om te starten.

Na het inspelen wordt er naar de band getrokken en dan is het mogelijk dat de spelers op het scorebord omgewisseld moeten worden.

Als je voor de PC zit, kies je best "F1" om dat te doen.

Als je de kleine afstandsbediening gebruikt dan druk je op de schuine streep en kiest dan optie 1. De gegevens worden dan mooi omgewisseld en de wedstrijd kan starten.

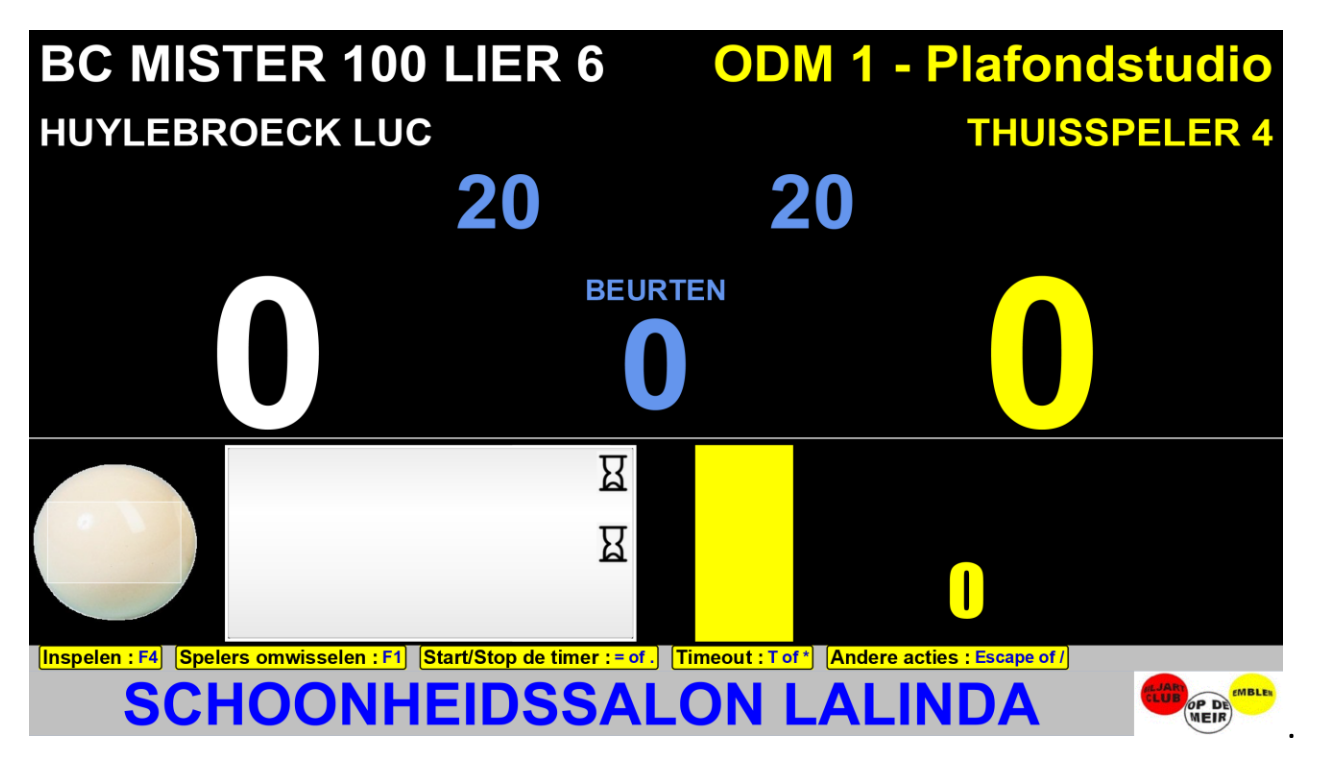

#### Tijdens de match

Tijdens de match ziet het publiek de voortgang op het scorebord.

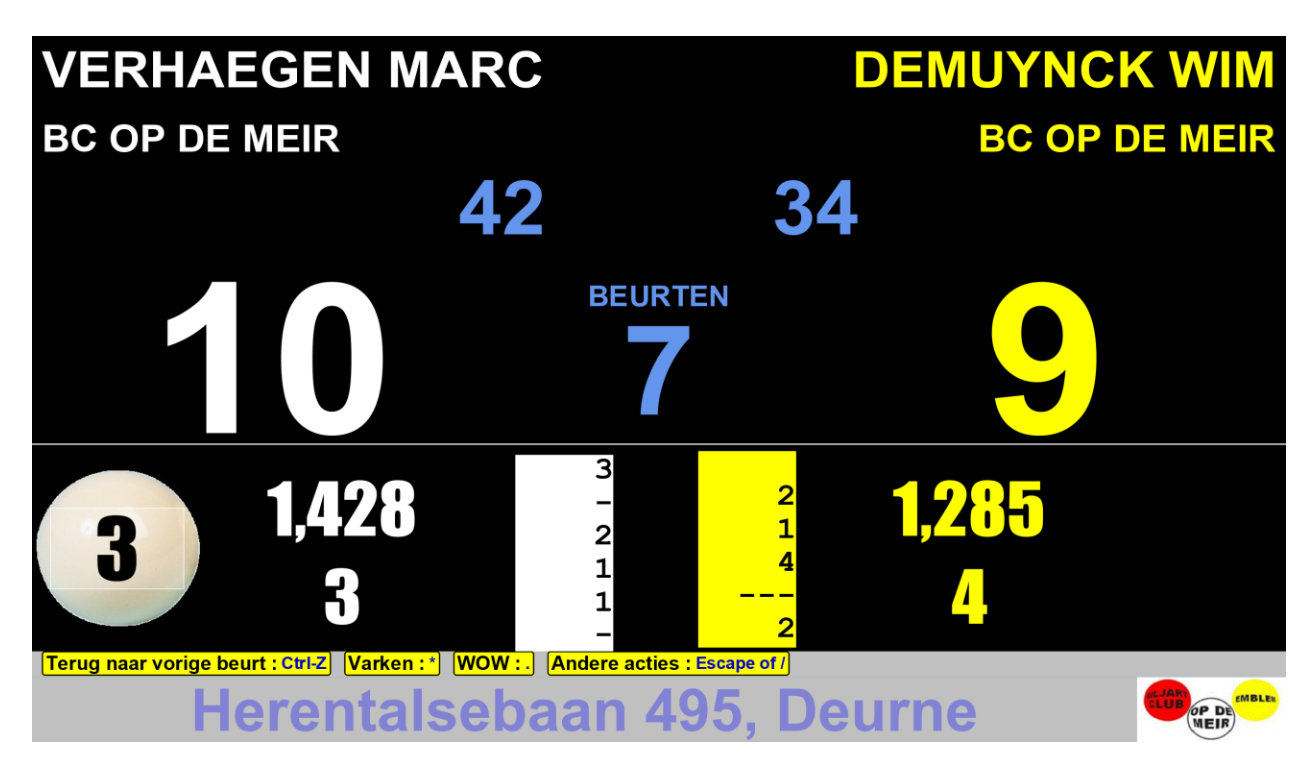

Per speler zie je:

|                   | In het voorbeeld hierboven                                 |
|-------------------|------------------------------------------------------------|
| Naam              | VERHAEGEN MARC                                             |
| Ploeg             | BC OP DE MEIR                                              |
| Te spelen getal   | 42                                                         |
| Score             | 10                                                         |
| Gespeelde beurten | 7                                                          |
| Gemiddelde        | 1,428                                                      |
| Hoogste reeks     | 3                                                          |
| Recentste beurten | Te bekijken van onder naar boven:                          |
|                   | Laatste beurt: 0                                           |
|                   | Voorlaatste beurt: 1                                       |
|                   | Beurt daarvoor: 1                                          |
|                   | Beurt daarvoor: 2                                          |
|                   | De andere speler had 2 in zijn laatste beurt en daarvoor 3 |
|                   | beurten zonder punten. (3 streepjes)                       |

| Bal met score-invoer | Witte bal omdat wit aan de beurt is.                         |
|----------------------|--------------------------------------------------------------|
|                      | De schrijver kan hierin met de plus-toets telkens 1 punt     |
|                      | bijtellen naarmate er punten gescoord worden. Dit is         |
|                      | interessant voor het publiek en kan ook dienen als           |
|                      | geheugensteun voor de arbiter. Zoals je hierboven kon        |
|                      | zien is Marchier bezig aan een serie van 3 punten.           |
|                      | Als de schrijver nu de score invoert en op Enter druk gaat   |
|                      | de beurt naar de andere speler, verdwijnt de witte bal en    |
|                      | komt er een gele bal aan de andere kant te staan. Dit zie je |
|                      | hieronder                                                    |

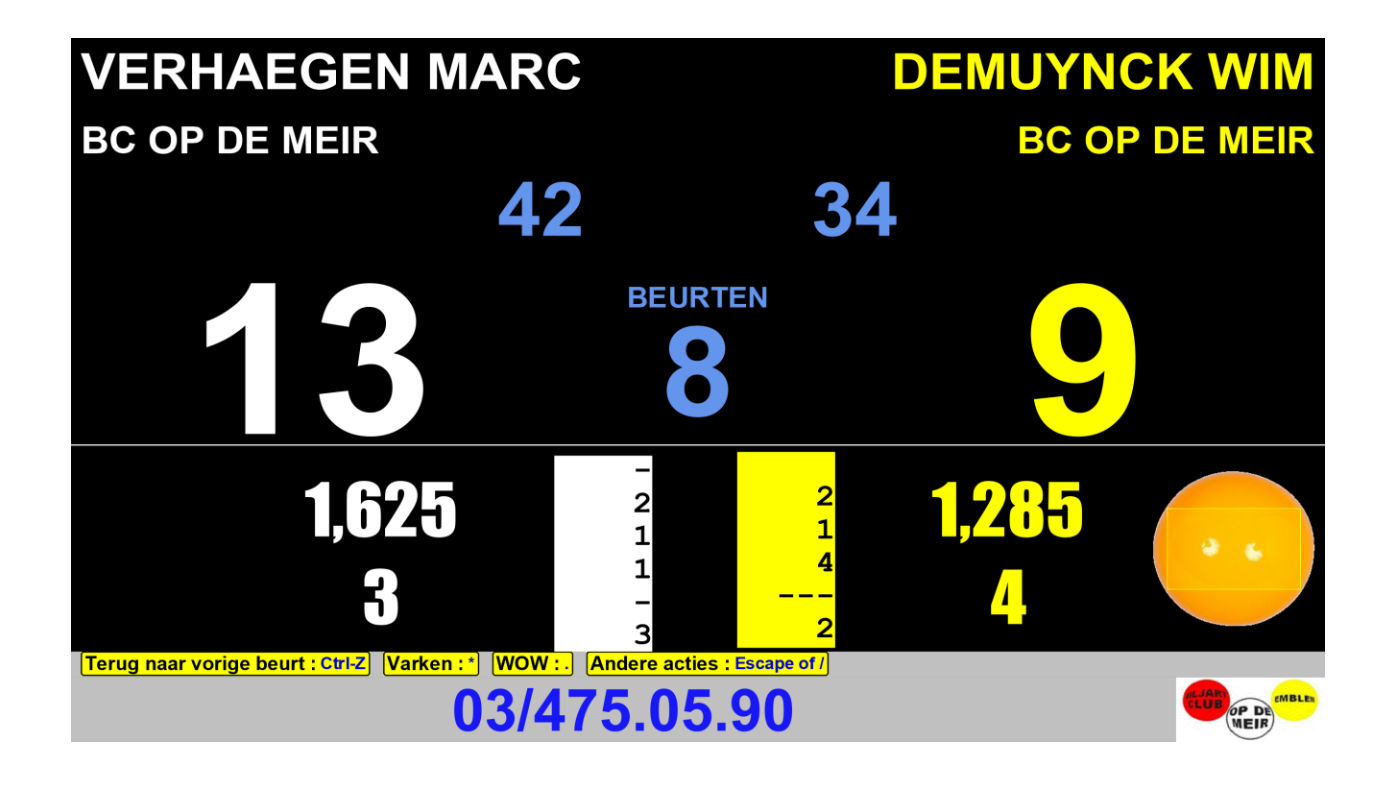

Onderaan op het scherm heb je constant een overzicht van de beschikbare toetsen die je kan gebruiken.

#### Gebruik van de klok tijdens de match

Als je bij het begin van de wedstrijd een keuze hebt gemaakt om een maximum duurtijd per beurt te gebruiken, of een maximum totale duurtijd voor de match, dan heb je tijdens de match als schrijver de taak om de klok te starten bij het begin van de beurt. Hiervoor gebruik je de = toets (of het puntje op het kleine klaviertje).

Het wedstrijdscherm ziet er nu zo uit: (Voorbeeld van een NIDM match waar elke speler maximum 2 time-outs krijgt aan het begin van de match)

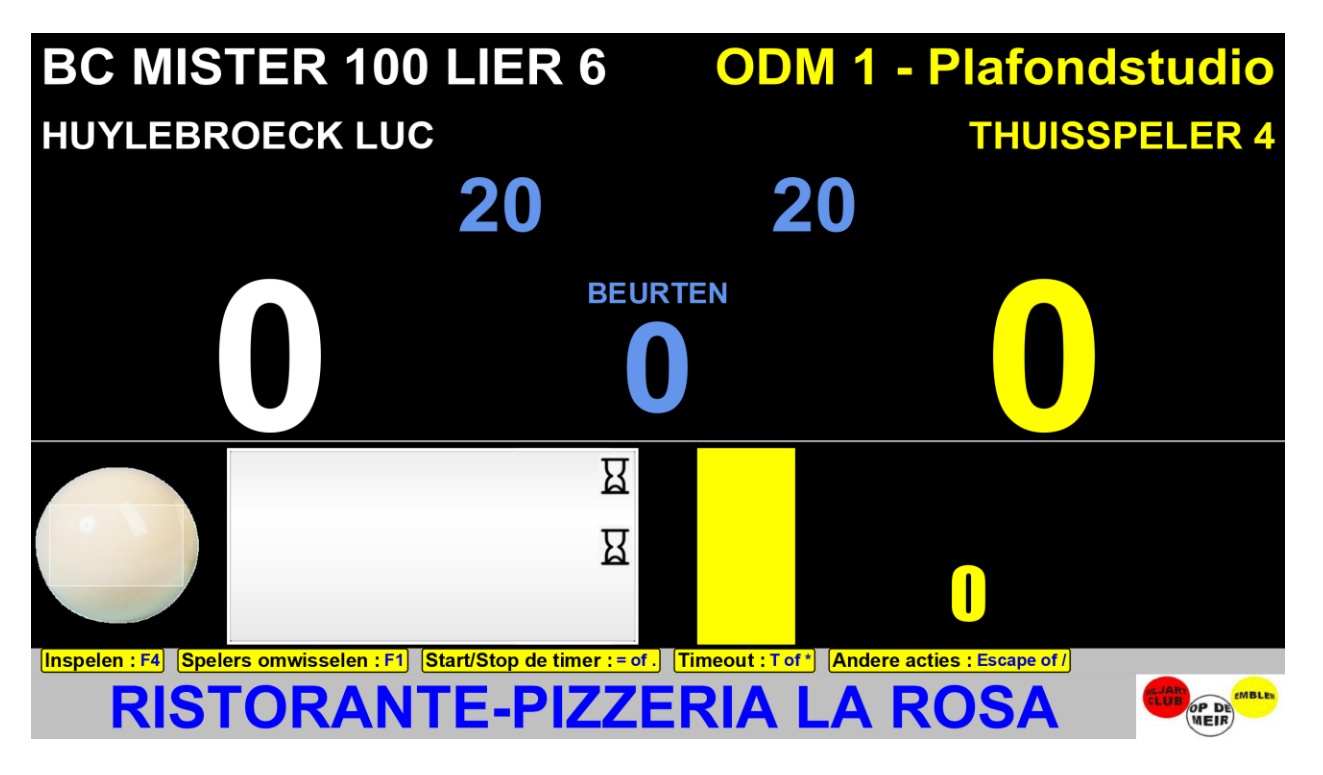

De grote witte balk onderaan zal het verloop van de tijd weergeven voor speler 1.

De 2 zandlopertjes stellen de 2 nog resterende time-outs voor.

Als de beurt naar speler 2 gaat dan verplaatst de witte balk zich naar de andere kant van het scorebord.

Als schrijver druk je nu op de = toets om de klok te starten. (of op het puntje op het kleine klaviertje)

In het voorbeeld hieronder werd er een duur van 40 seconden ingesteld en de klok is nu aan het lopen.

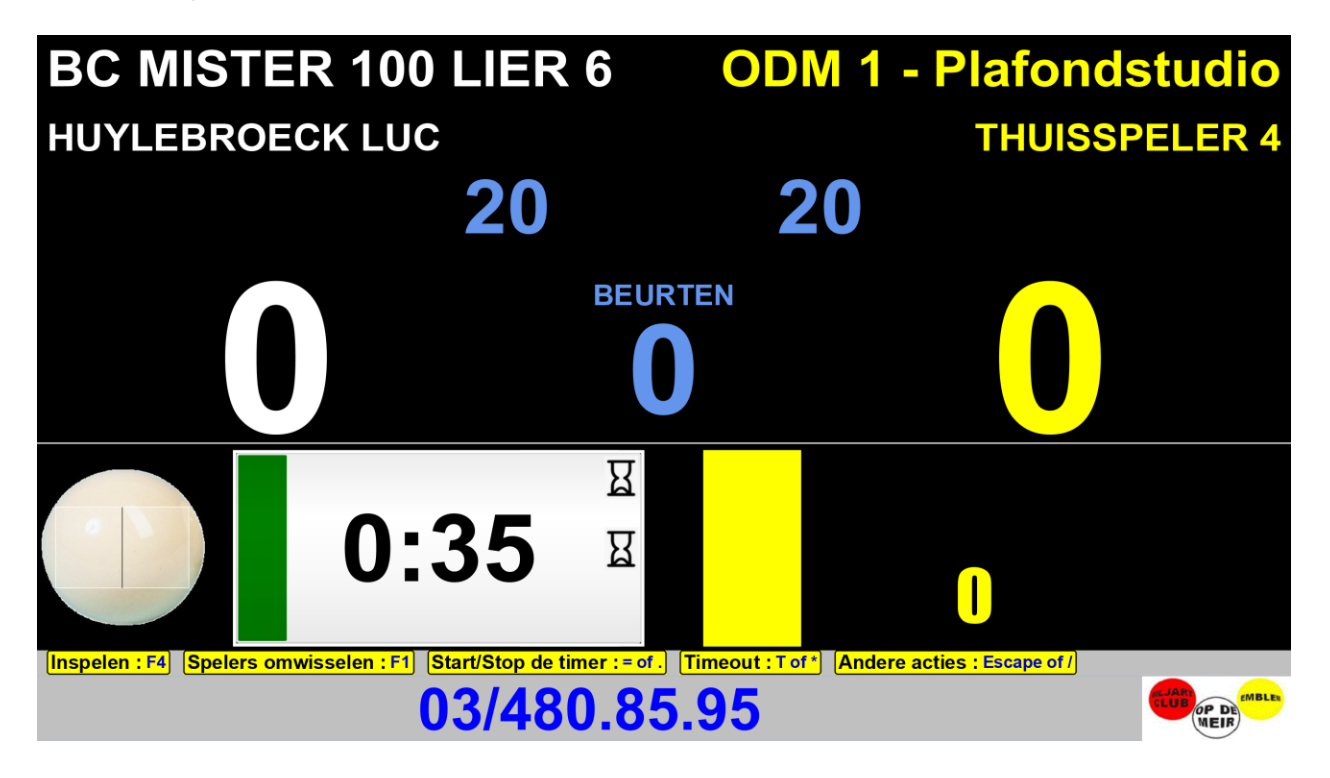

Als er een punt gemaakt wordt dan komt de klok automatisch terug op 40 seconden en moet de schrijver terug op de = toets drukken om hem terug te starten.

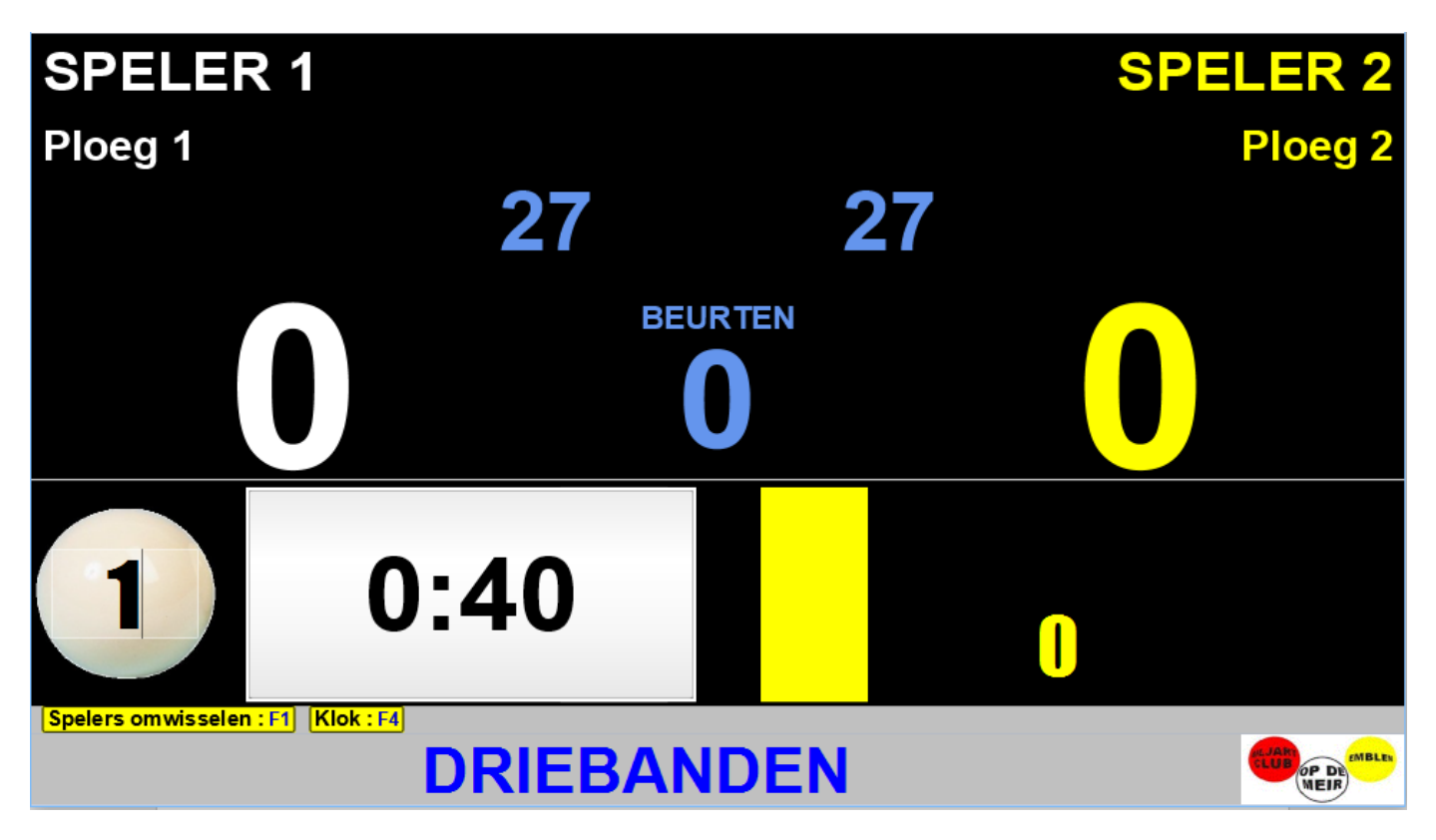

Als de beurt gedaan is dan switched de klok naar de andere speler.

Als de klok loopt en de helft van de tijd is bereikt dan wordt de display oranje.

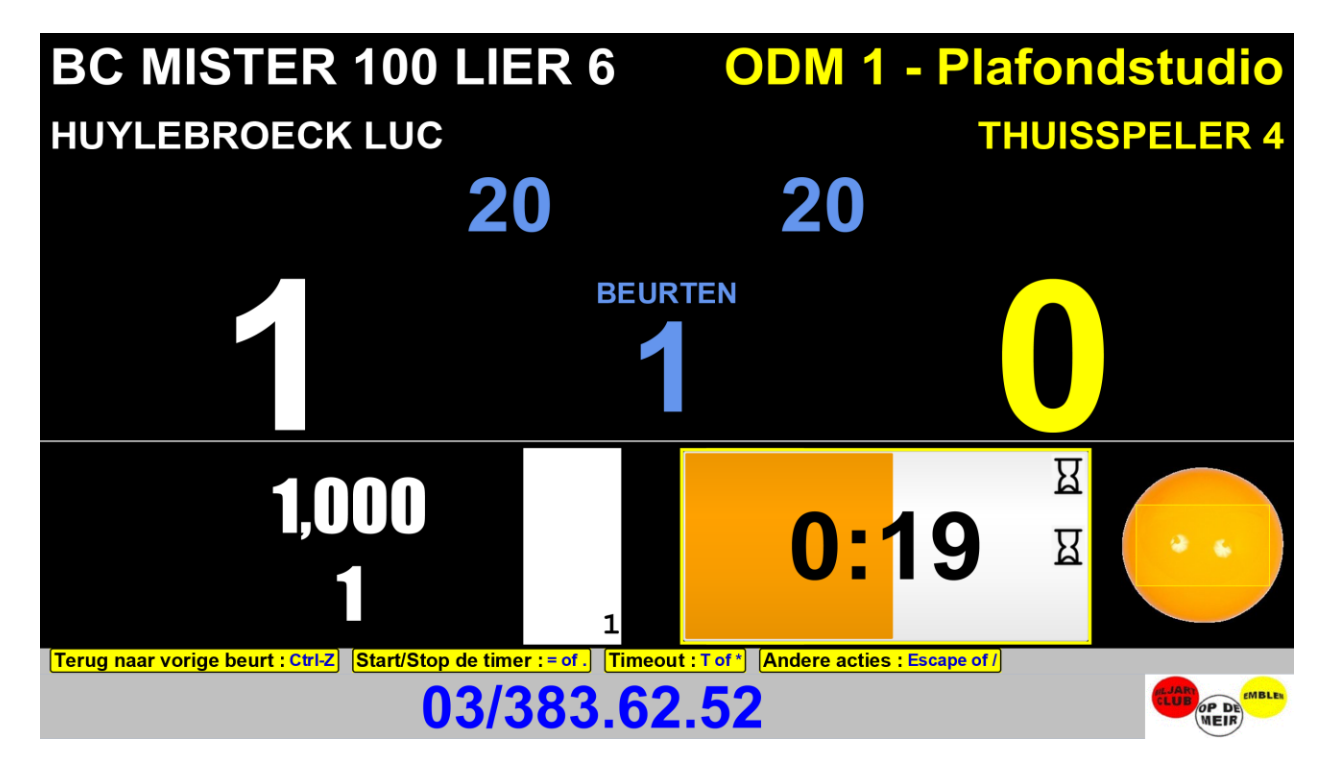

In de laatste 10 seconden wordt de display rood. Als de klok op nul komt dan hoor je een alarm.

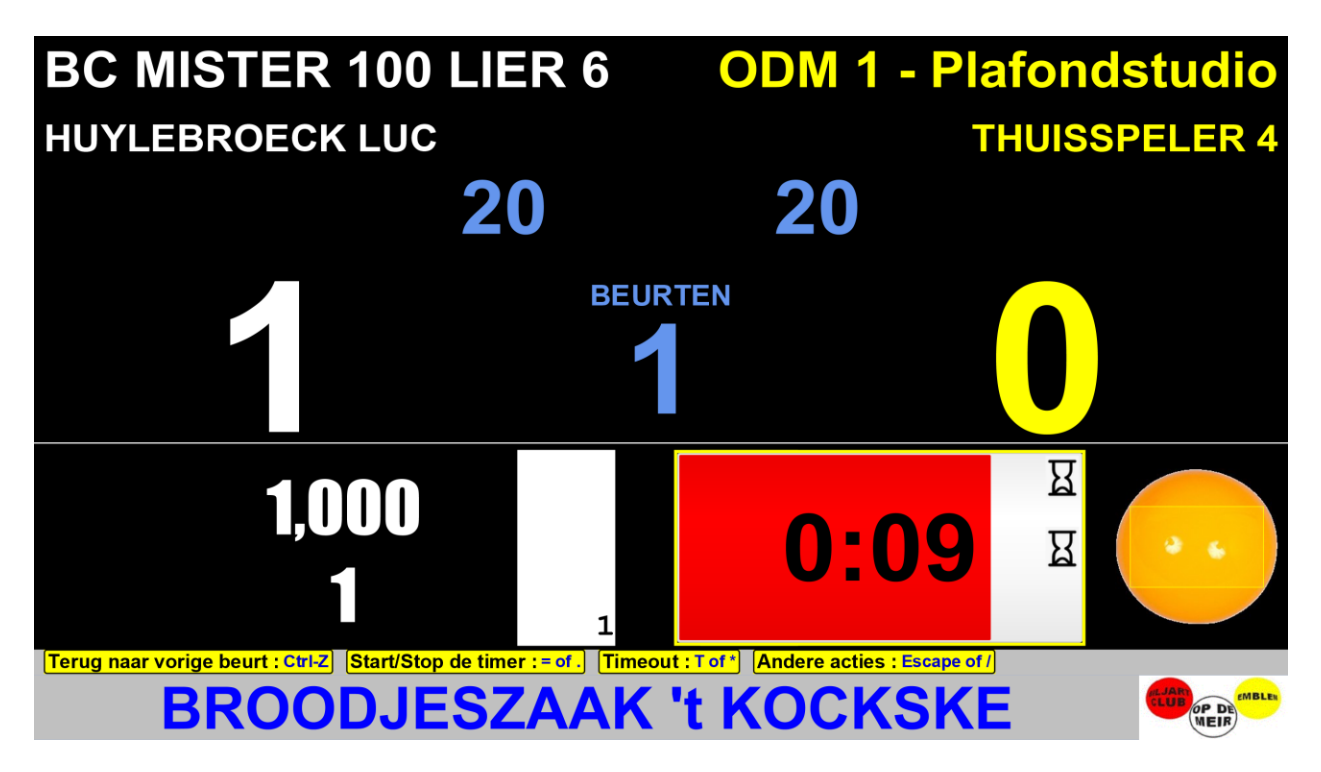

Als een speler vraagt om een "time extension" dan druk je op de T-toets terwijl de klok aan het lopen is. (of op het sterretje op het numeriek klaviertje)

Er worden dan 40 seconden bijgeteld bij het resterende saldo en de klok loopt verder.

#### Wedstrijden volgen via Internet

Tijdens de match kan iedereen ook van thuis, of eender waar met een internetverbinding, online de scores volgen.

Hiervoor surf je naar http://opdemeir-tornooi-webapp.appspot.com/online-score.htm

Alle Hyperscore systemen publiceren hun scores naar deze site. Je kan bovenaan kiezen van welke club je de scores wil volgen.

Scores blijven typisch beschikbaar tot 12 uur na de start van de match, zodat je ook nog de volgende ochtend kan kijken wat je collega's gedaan hebben.

Als je club een eigen website heeft en een specifieke link wil plaatsen naar de scores van de eigen club dan gaat dit als volgt:

http://opdemeir-tornooi-webapp.appspot.com/online-score.htm?club=BL06

Je voegt dan achteraan het licentienummer van je club toe. (In dit geval BLO6 voor KBC Zanzibar)

Op een smartphone ziet dat er dan zo uit:

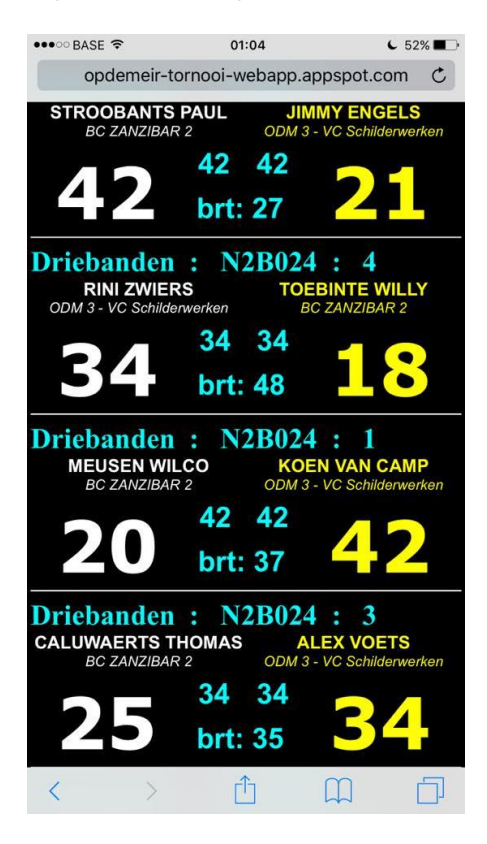

Het volgende overzicht geeft de verschillende functionaliteiten weer:

| Toets                        | Functie                                             |
|------------------------------|-----------------------------------------------------|
| F1                           | Spelers omwisselen na het trekken naar de band.     |
| F4                           | Klok voor inspelen                                  |
| Ctrl-Z                       | Terug naar de vorige beurt                          |
| = of .                       | Starten/Stoppen van de wedstrijdklok (als maximum   |
|                              | duurtijd ingevoerd was bij de start van de match)   |
| T of *                       | Time-out                                            |
| Escape of / (schuine streep) | Keuzescherm met andere opties als:                  |
|                              | Correctie na foutieve invoer                        |
|                              | Klok van 3 minuten (voor inspelen op zelfde tafel)  |
|                              | Match pauzeren                                      |
|                              | Match onderbreken                                   |
|                              | Dit keuzescherm kan je hieronder nog eens in detail |
|                              | bekijken.                                           |

| Maak uw keuze                |             |                                     |     |
|------------------------------|-------------|-------------------------------------|-----|
|                              | 0           | Terug naar vorige beurt 🛛 🖳         |     |
|                              | 1           | Spelers omwisselen                  |     |
|                              | 2           | Correctie                           |     |
|                              | 3           | 5 minuten inspelen 🕐                |     |
|                              | 4           | 3 minuten inspelen (zelfde tafel) Ö |     |
|                              | 5           | Pauze                               |     |
|                              | 9           | Gegevens aanpassen of stoppen       |     |
|                              | Escape of / | Terug naar de match 🛛 🗲             |     |
| ruk op het cijfer naar keuze |             |                                     |     |
|                              | Antwe       | erpsesteenweg 354, Lier 🛛 🖤 🏾       | PDE |

Dit scherm heeft óók de mogelijkheid om spelers om te wisselen of "5 minuten inspelen" te starten. De gebruiker die puur met de kleine afstandsbediening wil werken kan dus eenvoudigweg op de schuine streep duwen en dan in dit scherm op 1 of 3 i.p.v. naar de computer te lopen en daar F1 of F4 te gaan drukken.

#### Einde van een match

Als een speler zijn te spelen punten bereikt heeft dan zijn er enkele mogelijkheden.

| Situatie                | Resultaat                                                                                                    |
|-------------------------|----------------------------------------------------------------------------------------------------|
| Beker van België        | Einde van de set (of de match). (Er is geen nabeurt)<br>Actie: Druk op 1 om te bevestigen. Ofwel begint de<br>volgende set, ofwel begint de afdruk van het<br>wedstrijdblad automatisch.                                                |
| Speler speelde met wit  | Tussenscherm wordt getoond om aan te geven dat de<br>andere speler nog een nabeurt heeft.                                                                                                    |
|                         | <section-header><section-header><section-header><section-header><section-header><section-header><section-header></section-header></section-header></section-header></section-header></section-header></section-header></section-header> |
|                         |                                                                                                    |
|                         | <b>Actie:</b> Geen, dit scherm verdwijnt automatisch na enkele seconden en keert dan terug naar het scorebord.                                                                                                    |
| Speler speelde met geel | Einde van de match.                                                                                                    |
|                         | Maak uw keuze                                                                                                    |
|                         | Esc of /. Terug naar de match                                                                                                    |
|                         | WIJNEN-CAVA'S CAMPO GCV                                                                                                    |
|                         | <b>Actie:</b> Druk op 1 om te bevestigen. De afdruk van het wedstrijdblad volgt automatisch.                                                                                                    |
|                         | Druk op Escape om terug te keren naar het scorebord.<br>Je kan de laatste beurt dan nog vervolledigen of                                                                                                    |

| corrigeren.                                             |
|---------------------------------------------------------|
| Bij individuele wedstrijden heb je op dit scherm ook de |
| mogelijkheid om een opmerking in te voeren voor het     |
| wedstrijdblad. Hiervoor druk je op X. Daarna kom je     |
| terug op dit scherm en druk je op 1 om de afdruk te     |
| starten.                                                |

Na de match is er een felicitatie voor de winnaar en start de eventuele afdruk van het wedstrijdblad.

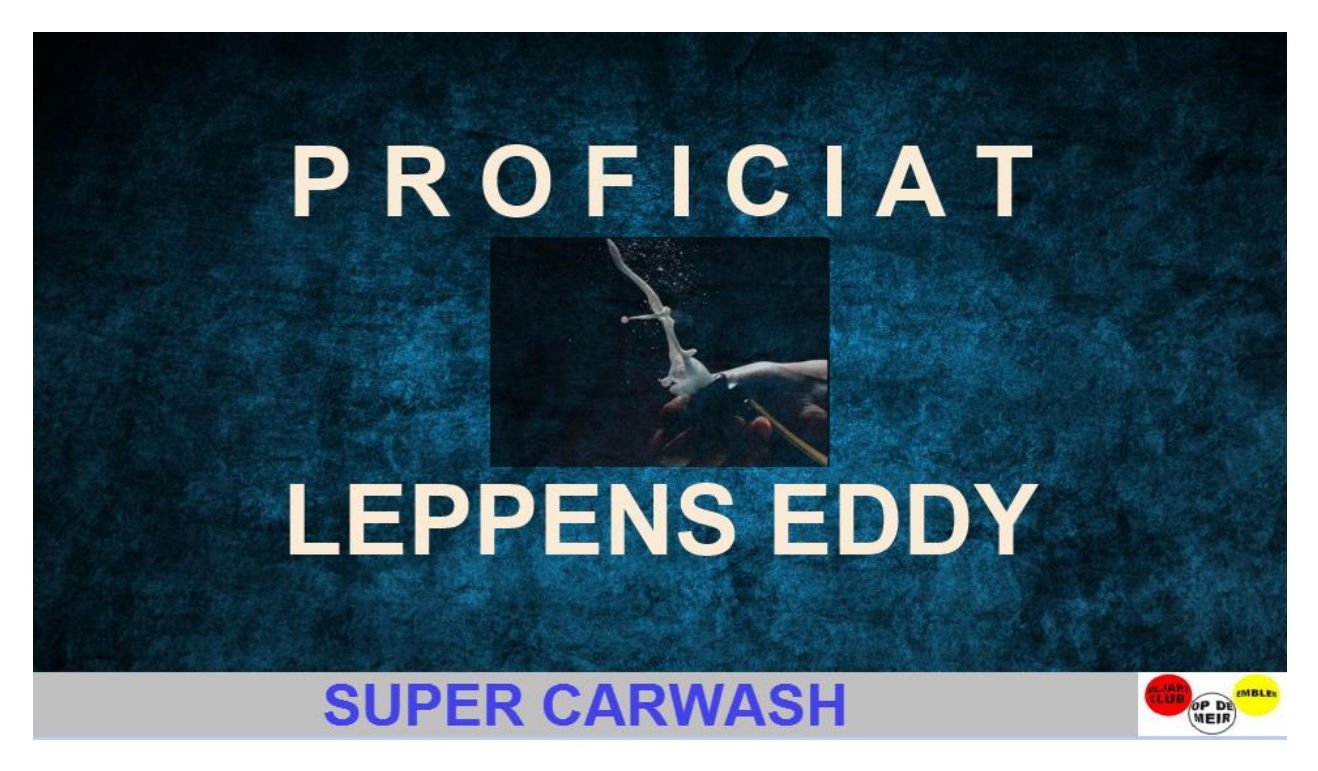

Bij een gelijkspel is er natuurlijk een andere melding:

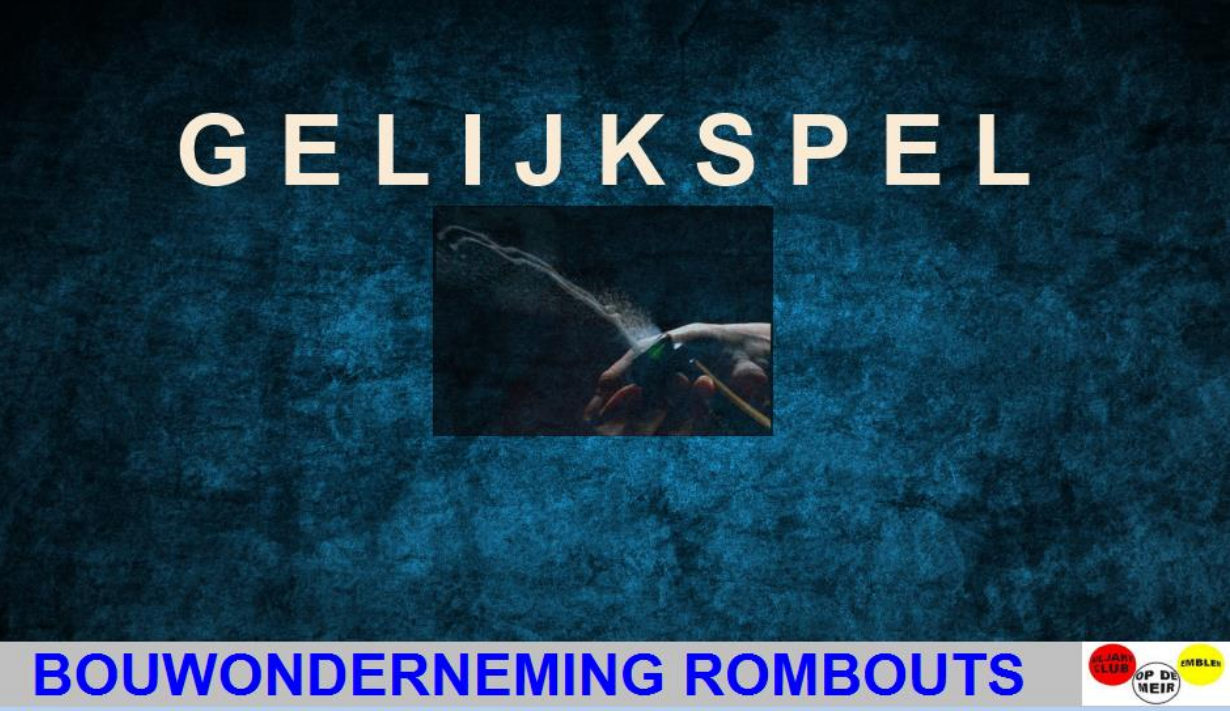

#### **Overige acties**

Er zijn nog 3 functionaliteiten tijdens een match die we niet besproken hebben. Dit omdat ze niet altijd gaan voorkomen.

#### Match onderbreken

Ook iets wat nu en dan eens gebeurt... Een match is bezig en dan zien spelers dat hun naam of hun te spelen getal foutief is ingevoerd.

Geen probleem.

Op eender welk moment kan je tijdens de match op Escape drukken en dan de optie 9 kiezen.

Je komt dan terug in het invoerscherm waar je de gegevens kan aanpassen.

Met F1 keer je dan terug naar het scorebord, met alle gegevens up-to-date.

De gespeelde beurten blijven bewaard en worden correct hersteld.

#### Correctie

Het kan altijd gebeuren... Foutje gemaakt bij het intikken van de scores...?

Dat kan je op 2 manieren rechtzetten.

#### **Control-Z**

De eenvoudigste is de CTRL-Z toetscombinatie.

Je houdt hierbij de CTRL-toets ingedrukt en druk dan op de Z-toets. Het programma keert dan terug naar de vorige beurt met het aantal punten dat dan ingevuld was. Je kan de beurt nu terug verderzetten.

Het is mogelijk om op deze manier verschillende beurten terug te draaien, tot helemaal aan het begin van de wedstrijd.

#### Specifiek correcties cherm

Voor de tweede manier ga je via de Escape-toets naar het keuzemenu en dan via optie 2 naar een scherm waar je de vorige beurten kan bekijken en eventueel corrigeren. Kies met de pijltjes een beurt om te corrigeren. Standaard staat de laatste (meest recente) beurt al voor je aangeduid.

|                  | Kies een beurt om te o                         | corrigeren:  |
|------------------|------------------------------------------------|--------------|
| Beurt            | VERHAEGEN MARC                                 | DEMUYNCK WIM |
| 1                | 2                                              | 2            |
| 2                | 3                                              | 1            |
| 3                | 1                                              | 4            |
| 4                | 0                                              | 0            |
| 5                | 2                                              | 0            |
| 6                | 1                                              | 0            |
| 7                | 1                                              | 2            |
| 8                | 3                                              | -            |
| Terug naar match | n Pijltjes: Beurt selecteren ENTER: Beurt wij: | zigen        |

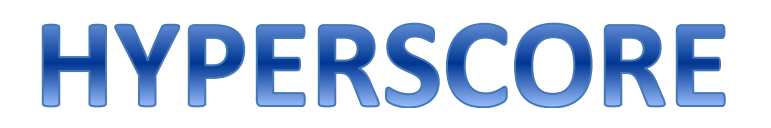

Druk hier op Enter om de beurt aan te passen. Je krijgt nu het detail te zien:

| Vul hieronder de o                                            | correctie in voor beurt 8 : |  |
|---------------------------------------------------------------|-----------------------------|--|
| Serie van VERHAEGEN MARC :                                    | 3                           |  |
| Serie van DEMUYNCK WIM :                                      | -                           |  |
|                                                               |                             |  |
|                                                               |                             |  |
|                                                               |                             |  |
|                                                               |                             |  |
| Esc: Terug TAB of ENTER: Volgend vakje Shift-TAB: Vorig vakje | F1: Gegevens opslaan        |  |
| SPANPLAFONDS                                                  | S RAOUL                     |  |

Overschrijf de gegevens en druk op F1 om ze op te slaan en dan Escape om terug te keren naar het scorebord.

#### Match pauzeren

Als de spelers een pauze nemen, en dit vooral in grote wedstrijden met veel publiek, is het leuk om tijdens die pauze een reclamepresentatie te kunnen tonen. Het systeem gaat dan een voorgeconfigureerde PowerPointpresentatie tonen. Je kan de naam van de Powerpoint kiezen in het scherm van de systeeminstellingen. (Zie appendix 5)

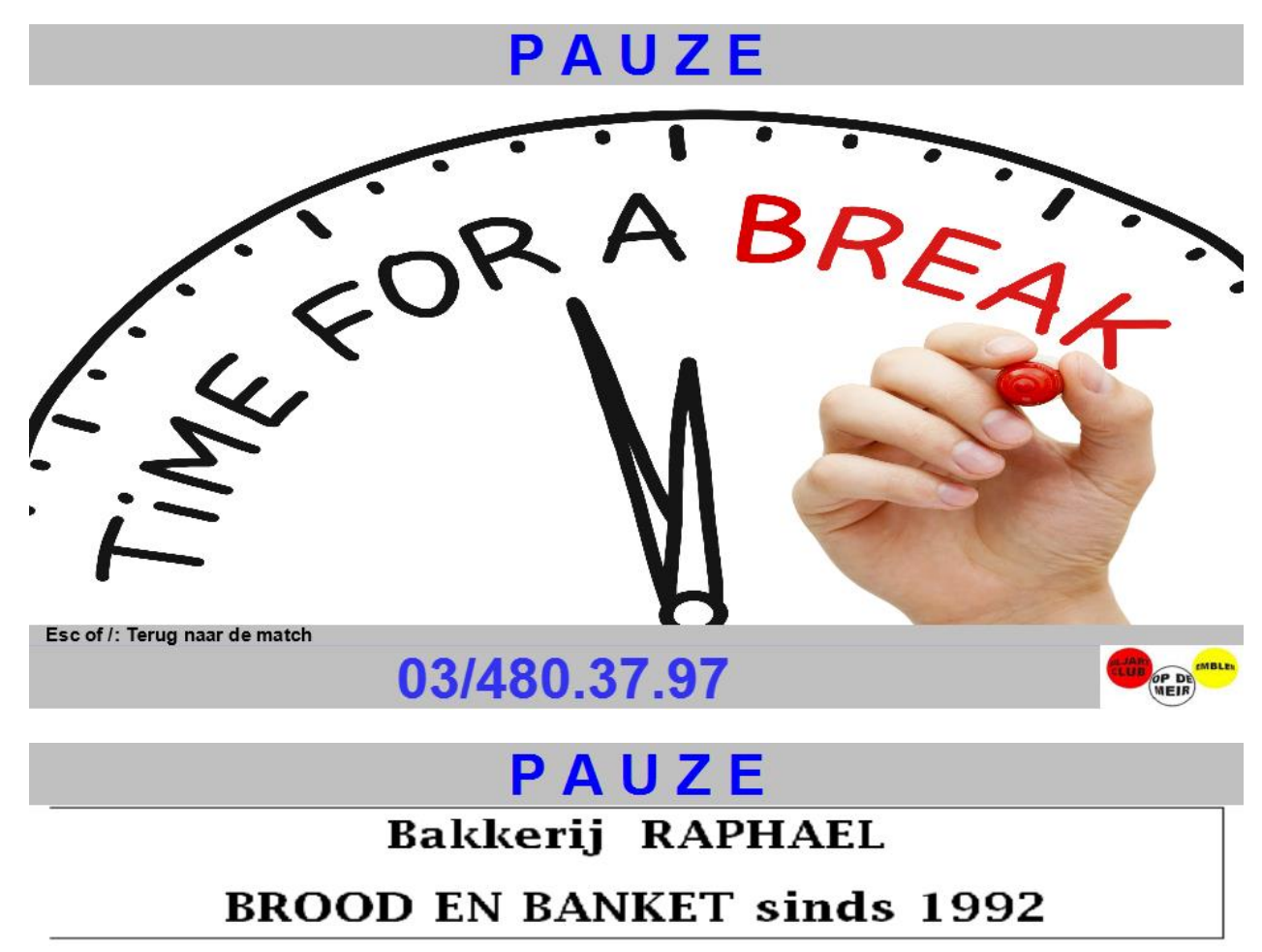

Garant voor <u>versheid,kwaliteit</u> en authentieke producten Eveneens broodautomaten in 9 Antwerpse gemeenten

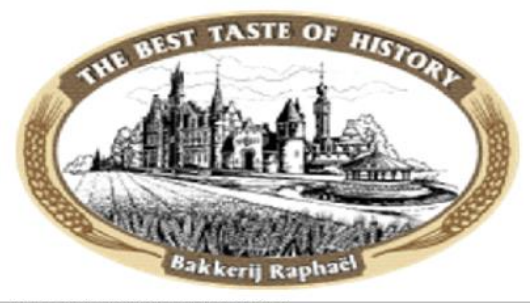

HERENTALSEBAAN 495 DEURNE Tel. 03/321.15.15 www.bakkerij-raphael.be

Esc of /: Terug naar de match

#### **Overige spelsoorten**

Naast de typische K.B.B.B. ploegen- en individuele competities, driebanden, bandstoten, vrijspel en kader, zijn er nog tal van andere mogelijkheden in het programma. Hieronder een overzicht.

| Spelsoort | Korte omschrijving                                                                                                    |
|-----------|----------------------------------------------------------------------------------------------------|
| Finale    | → Terug te vinden onder het individuele menu<br>Deze functionaliteit laat toe om een district-, gewest-, nationale of<br>clubfinale te organiseren. Het volstaat om de gegevens van 3, 4, 5,<br>6 of 7 spelers in te voeren en, optioneel, ook het maximum aantal<br>te spelen beurten en het programma geeft je dan automatisch een<br>keuzescherm met alle mogelijke matchen. Deze werk je één na<br>één af en op het einde krijg je dan een samenvattingsblad met alle<br>resultaten. |
|           | In een setup met 2 pc's (master en slave) zal je op de SLAVE bij de<br>start van zo'n finale op ENTER moeten drukken om de gegevens<br>van de matchen over te nemen van de master. Na elke gespeelde<br>match zal de slave automatisch de resultaten doorgeven aan de<br>master zodat die ze kan opnemen in het samenvattingsblad.                                                                                                    |
|           | Je kan met 2 pc's ook 2 aparte finales spelen. Bv 2 finales van 3<br>spelers of 2 poules van een tornooi. In zo'n geval zal je op de<br>SLAVE niet op ENTER drukken maar wél op de F1-toets. Je krijgt<br>op de slave dan óók de mogelijkheid om namen van spelers in te<br>voeren en gescheiden te werken van de master.                                                                                                    |
| E Vogola  | Terug te vinden onder het individuele menu                                                                                                    |
|-----------|----------------------------------------------------------------------------------------------------|
| 5 Kegels  | Deze functionaliteit laat toe om een ronde 5 kegels te organiseren.                                                                                   |
|           | Het volstaat om de gegevens van 4, 5 of 6 spelers in te voeren en het                                                                                 |
|           | programma geeft je dan automatisch een keuzescherm met alle                                                                                           |
|           | mogelijke matchen. Deze werk je één na één af en op het einde krijg                                                                                   |
|           | je dan een samenvattingsblad met alle resultaten.                                                                                                    |
|           | Merk op dat het scorebord voor 5 Kegels er iets anders uitziet dan<br>standaard omdat zaken zoals hoogste reeks en gemiddelde niet<br>relevant zijn.  |
|           | Bij 5 kegels worden strafpunten als negatieve waarde ingevoerd. De                                                                                    |
|           | <mark>punten worden dan bijgeteld bij de tegenspeler.</mark>                                                                                          |
|           |                                                                                                    |
| Five Ball | → Terug te vinden als discipline bij een normale individuele wedstrijd                                                                                |
|           | Meer info over het Five Ball spel kan je hier terugvinden:<br>http://www.5-ball.nl/                                                                   |
|           | Merk op dat het scorebord voor Five Ball er iets anders uitziet dan<br>standaard omdat zaken zoals hoogste reeks en gemiddelde niet<br>relevant zijn. |

| Panaché | → Terug te vii<br>wedstrijd | nden als discipiir                  | ie bij een norma             | ale individuele       |
|---------|-----------------------------|-------------------------------------|------------------------------|-----------------------|
|         | De layout van               | het invoerschern                    | n wijzigt automa             | atisch als je Panaché |
|         | kiest. Dit is ee            | n voorbeeld:                        |                              | -                     |
|         |                             |                                     |                              |                       |
|         | Vul hiero                   | onder de gege                       | vens van de <sup>v</sup>     | wedstrijd in:         |
|         | Wedstrijdnummer :           | 1                                   | Panaché 🔻                    | District 🔻            |
|         |                             | Speler 1                            | Speler 2                     | Speler 3              |
|         |                             |                                     |                              |                       |
|         | Naam :                      |                                     |                              |                       |
|         |                             |                                     |                              |                       |
|         | Te spelen :                 |                                     |                              |                       |
|         |                             |                                     |                              |                       |
|         |                             |                                     |                              |                       |
|         |                             |                                     |                              |                       |
|         | START wedstrijd : F1        | g : Escape Volgend vakje : TAB of F | NTER Vorig vakje : Shift-TAB | cholors:              |
|         |                             | sespeelu worden                     | udor Ineeruere               | spelers.              |
|         | - 2 spelers: VC             |                                     | onder Speler 1 e             |                       |
|         | - 3 spelers: Vo             | er nun naam in c                    | nder Speier 1, 2             | z en 3                |
|         | - 4 spelers: Vo             | er hun namen or                     | nder Speler 1 en             | Speler 2              |
|         |                             |                                     |                              |                       |
|         | Het te spelen g             | getal is een getal                  | van minimum 1                | tot maximum 5         |
|         |                             |                                     |                              |                       |
|         | Je krijgt dan he            | et volgende sche                    | rm:                          |                       |
|         |                             |                                     |                              |                       |
|         |                             | PAN                                 | ACHE                         |                       |
|         | KOEN                        |                                     |                              | GUY                   |
|         |                             |                                     |                              |                       |
|         |                             |                                     | DIRECT                       |                       |
|         |                             | 2. \                                | /-ROOD                       |                       |
|         |                             |                                     |                              |                       |
|         |                             | 5.                                  | I-BAND                       |                       |
|         |                             |                                     | 2-BAND                       |                       |
|         |                             | 5 :                                 |                              |                       |
|         |                             |                                     |                              |                       |
|         |                             | 6. B                                | RICOLE                       |                       |
|         |                             |                                     |                              |                       |
|         | Koen is hier aa             | n de beurt. (Kad                    | lertie rond de bo            | olleties)             |
|         |                             |                                     |                              |                       |
|         |                             |                                     |                              |                       |
|         |                             |                                     |                              |                       |
|         |                             |                                     |                              |                       |

Hij maakt een drieband. Druk nu op cijfertje 5 Je zal zien dat er een bolletje verdwijnt.

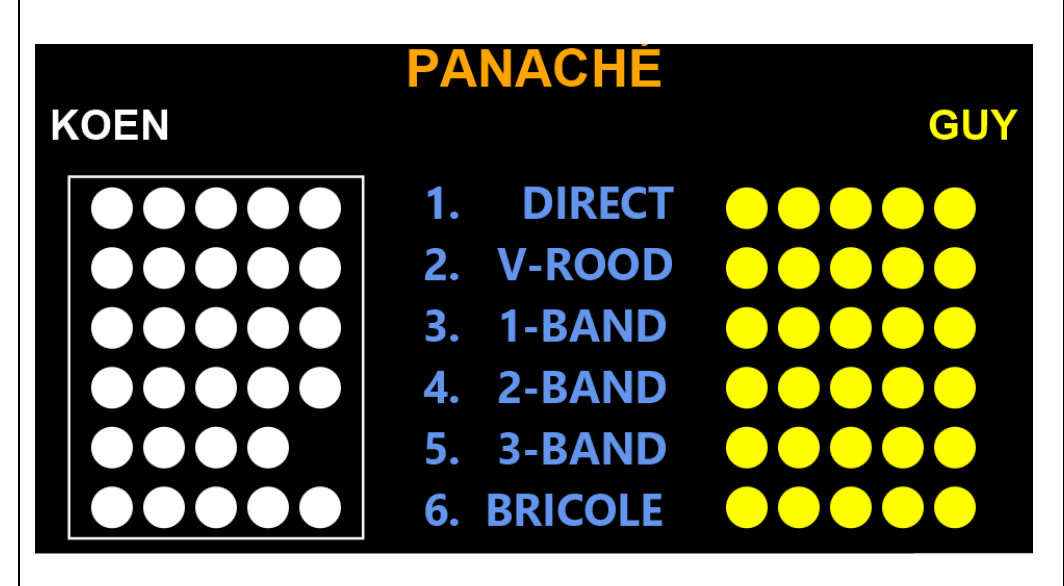

Als er gemist wordt dan druk je op de ENTER toets en de beurt gaat naar de andere speler.

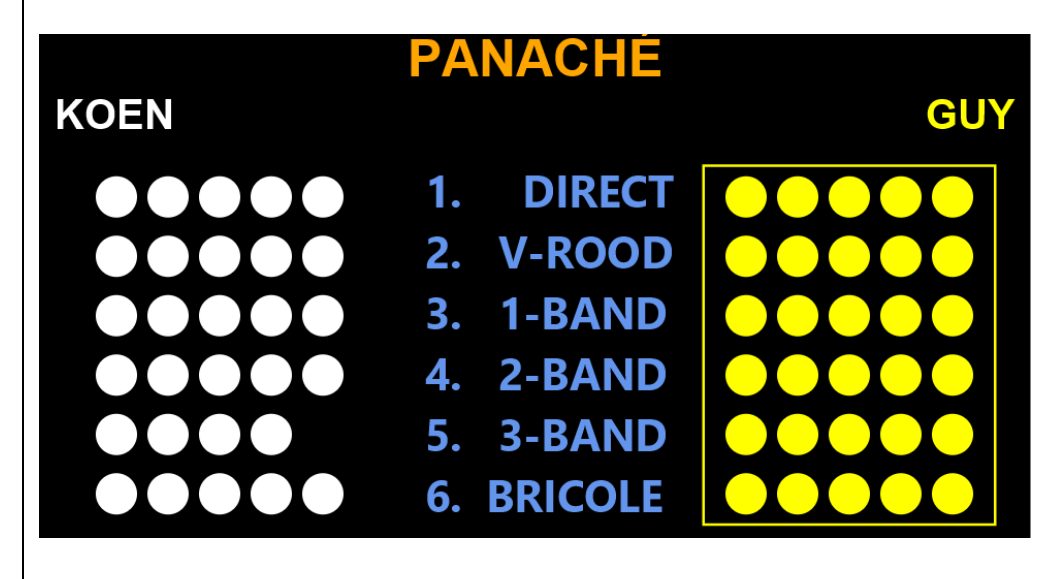

Zo ga je verder tot alle bolletjes weg zijn. Het spel stopt dan automatisch en feliciteert de winnaar.

Als je Panaché speelt met 3 spelers dan ziet het scherm er zo uit. De werking is dezelfde. De cijfers 1 tot 6 om de bolletjes weg te doen en de ENTER-toets om van beurt te wisselen.

|            | PAN                                       | ACHÉ                                      |                                                   |
|------------|-------------------------------------------|-------------------------------------------|---------------------------------------------------|
|            | KOEN                                      | GUY                                       | PAUL                                              |
| 1. DIRECT  | $\bullet \bullet \bullet \bullet \bullet$ | $\bullet \bullet \bullet \bullet \bullet$ | $\bullet \bullet \bullet \bullet \bullet$         |
| 2. V-ROOD  | $\bullet \bullet \bullet \bullet \bullet$ | $\bullet \bullet \bullet \bullet \bullet$ | $\bullet \bullet \bullet \bullet \bullet \bullet$ |
| 3. 1-BAND  | $\bullet \bullet \bullet \bullet \bullet$ | $\bullet \bullet \bullet \bullet \bullet$ | $\bullet \bullet \bullet \bullet \bullet$         |
| 4. 2-BAND  | $\bullet \bullet \bullet \bullet \bullet$ | $\bullet \bullet \bullet \bullet \bullet$ | $\bullet \bullet \bullet \bullet \bullet$         |
| 5. 3-BAND  | $\bullet \bullet \bullet \bullet \bullet$ | $\bullet \bullet \bullet \bullet \bullet$ | $\bullet \bullet \bullet \bullet \bullet$         |
| 6. BRICOLE | $\bullet \bullet \bullet \bullet \bullet$ | $\bullet \bullet \bullet \bullet \bullet$ | $\bullet \bullet \bullet \bullet \bullet$         |

Het corrigeren van fouten is hier ook mogelijk. (via CTRL-Z of via Escape en dan Optie 2 zoals hierboven al beschreven) Het correctiescherm is specifiek voor Panaché in die mate dat iedere speler, per spelsoort, een getalletje heeft dat overeenkomt met het aantal bolletjes. Je kan deze getalletjes aanpassen naar believen.

Bv voor een situatie als dit

|            | PANA                                      | ACHÉ                                      |                                           |
|------------|-------------------------------------------|-------------------------------------------|-------------------------------------------|
|            | KOEN                                      | GUY                                       | PAUL                                      |
| 1. DIRECT  | $\bullet \bullet \bullet \bullet \bullet$ | $\bullet \bullet \bullet$                 | $\bullet \bullet \bullet \bullet$         |
| 2. V-ROOD  | $\bullet \bullet \bullet \bullet$         | $\bullet \bullet \bullet \bullet \bullet$ | $\bullet \bullet \bullet$                 |
| 3. 1-BAND  | $\bullet \bullet \bullet \bullet \bullet$ | $\bullet \bullet \bullet$                 | $\bullet \bullet \bullet \bullet$         |
| 4. 2-BAND  | $\bullet \bullet \bullet$                 | $\bullet \bullet \bullet \bullet \bullet$ | $\bullet \bullet \bullet \bullet$         |
| 5. 3-BAND  | $\bullet \bullet \bullet$                 | $\bullet \bullet \bullet \bullet$         | $\bullet \bullet \bullet \bullet \bullet$ |
| 6. BRICOLE | $\bullet \bullet \bullet \bullet \bullet$ | $\bullet \bullet \bullet \bullet \bullet$ | $\bullet \bullet \bullet \bullet$         |
|            |                                           |                                           |                                           |

Krijg je bij een correctie dit scherm te zien:

|          | KOEN | GUY | PAUL |
|----------|------|-----|------|
| Direct   | 5    | 3   | 4    |
| Van rood | 4    | 5   | 3    |
| 1-Band   | 5    | 3   | 4    |
| 2-Band   | 3    | 5   | 4    |
| 3-Band   | 3    | 4   | 5    |
| Bricole  | 5    | 5   | 4    |
|          |      |     |      |

en dan op F1 duwen om de situatie te bewaren.

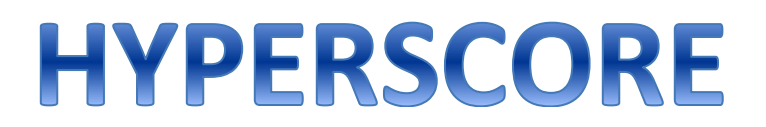

Extra info nodig...

Nog vragen...?

Neem contact met :

Koen Bruyndonckx

koenbruyndonckx@gmail.com

#### **APPENDICES**

#### **Appendix 1: Ploegenadministratie**

Als beheerder van het systeem gaje in het begin van het seizoen even de thuisploegen moeten invoeren zodat die makkelijk geselecteerd kunnen worden bij de start van een NIDM of gewestbeker wedstrijd.

### Alle thuisploegen die je invoert op 1 PC, komen automatisch ook op al jullie andere PC's terecht. Alles moet dus maar op 1 plaats ingevoerd worden.

| Overzicht va                                             | an thuisplo          | egen:      |      |
|----------------------------------------------------------|----------------------|------------|------|
| Ploeg                                                    | Competitie           | Discipline | Nr   |
| Almeda                                                   | ADL                  | Driebanden | 1272 |
| DBC Ons Huis                                             | ADL                  | Driebanden | 1292 |
| Alexis 1                                                 | ALEXIS               | Bandstoten | ZZ01 |
| ODM 1 - Super Carwash                                    | BWM                  | Bandstoten | AL21 |
| ODM 2 - Super Carwash                                    | BWM                  | Bandstoten | AL21 |
| ODM 3 - Super Carwash                                    | BWM                  | Bandstoten | AL21 |
| ODM 1 - Super Carwash                                    | BWM                  | Driebanden | AL21 |
| ODM 2 - Super Carwash                                    | BWM                  | Driebanden | AL21 |
| ODM 3 - Super Carwash                                    | BWM                  | Driebanden | AL21 |
| ODM 6 - Super Carwash                                    | BWM                  | Driebanden | AL21 |
| ODM 1 - Super Carwash                                    | BWM                  | 5 Kegels   | AL21 |
| ODM 1 - Super Carwash                                    | BWM                  | Vrijspel   | AL21 |
| ODM 1 - Super Carwash                                    | BWM                  | Vrijspel   | AL21 |
| Escape of /     Wijzigen : ENTER   Nieuwe ploeg : Insert | Verwijderen : Delete |            |      |

Je kiest daarvoor optie 9 in het startscherm en kiest daarna de optie "1" – "Beheer thuisploegen". Je krijgt dan dit scherm:

Hier zie je een lijst van ploegen die al ingevoerd werden. (Bij het eerste gebruik van het programma zal deze lijst dus waarschijnlijk nog leeg zijn) In het voorbeeld is de eerste ploeg geselecteerd d.m.v. een blauwe balk. Je kan deze blauwe balk met de pijltjes naar boven en onder bewegen om zo een andere ploeg te selecteren.

Je hebt nu de volgende mogelijkheden:

Insert: Om een nieuwe ploeg in te voeren

- Delete: Om de geselecteerde ploeg, na bevestiging, te verwijderen
- ENTER: Om de gegevens van de geselecteerde ploeg te wijzigen
- Escape of / Om terug te keren naar het startscherm

Als je kiest voor Insert of ENTER kom je op een detailscherm als dit: (leeg bij Insert of al vooraf opgevuld bij ENTER)

| Vul hier                    | onder                      | de gegevens <sup>v</sup>     | van de p                     | loeg in:          |
|-----------------------------|----------------------------|------------------------------|------------------------------|-------------------|
| Ploeg :                     | ODM 1 - Su                 | per Carwash                  |                              |                   |
| Competitie :                | Beker der                  | Gewesten                     | •                            |                   |
| Nr :                        | AL21                       |                              |                              |                   |
| Discipline :                | Vrijspel                   |                              | •                            |                   |
|                             | Licentie                   | Naam                         | Te spelen                    |                   |
| 1° speler :                 | 1459                       | SEYMUS Erwin                 | 120                          |                   |
| 2° speler :                 | 9163                       | BRUYNDONCKX Koen             | 100                          |                   |
| 3° speler :                 | 1397                       | ROSSAU Ludo                  | 65                           |                   |
|                             |                            |                              |                              |                   |
| lgend vakje : TAB of ENTER) | Vorig vakje : Shit<br>HIAN | TAB Bewaren : F1 Niet beware | n : Escape) (Kiezen ui<br>LS | it een lijst : F4 |

Je kan hier nu de naam van de ploeg, het licentienummer, de competitie en de discipline invoeren. Zoals steeds staat onderaan in zwarte tekst vermeld welke mogelijkheden je allemaal hebt.

Dit voorbeeld betreft een gewestbeker ploeg. Hier zijn er 3 spelers en is er ook een "Te spelen" getal in te vullen. Voor NIDM ploegen zijn er 4 spelers en geen te spelen getal in te vullen.

Met de F1-toets bewaar je de gegevens en keer je terug naar het ploegenoverzicht.

Mocht je iets vergeten in te vullen dan zal het programma je daarop wijzen door onderaan een duidelijke foutboodschap te tonen.

Dit is een voorbeeld van zo'n melding: (Ik vergat hier om de licentie in te voeren voor de 2° speler)

| Vul hier                           | onder                   | de gegevens <sup>v</sup>        | van de p              | loeg in:          |
|------------------------------------|-------------------------|---------------------------------|-----------------------|-------------------|
| Ploeg :                            | ODM 1 - Su              | iper Carwash                    |                       |                   |
| Competitie :                       | Beker der               | Gewesten                        | •                     |                   |
| Nr :                               | AL21                    |                                 |                       |                   |
| Discipline :                       | Vrijspel                |                                 | •                     |                   |
|                                    | Licentie                | Naam                            | Te spelen             |                   |
| 1° speler :                        | 1459                    | SEYMUS Erwin                    | 120                   |                   |
| 2° speler :                        |                         | BRUYNDONCKX Koen                | 100                   |                   |
| 3° speler :                        | 1397                    | ROSSAU Ludo                     | 65                    |                   |
|                                    |                         |                                 |                       |                   |
| Licentie is verplicht in te vuller | n.<br>Vorig vakje : Shi | ft-TAB Bewaren : F1 Niet beware | en : Escape Kiezen ui | it een lijst : F4 |
| K                                  | <b>(apel</b>            | lei 63, Zoers                   | sel                   | CLUB OP DE MELE   |

Als je in het ploegenoverzicht kiest om een ploeg te verwijderen dan kom je op een bevestigingsscherm als dit:

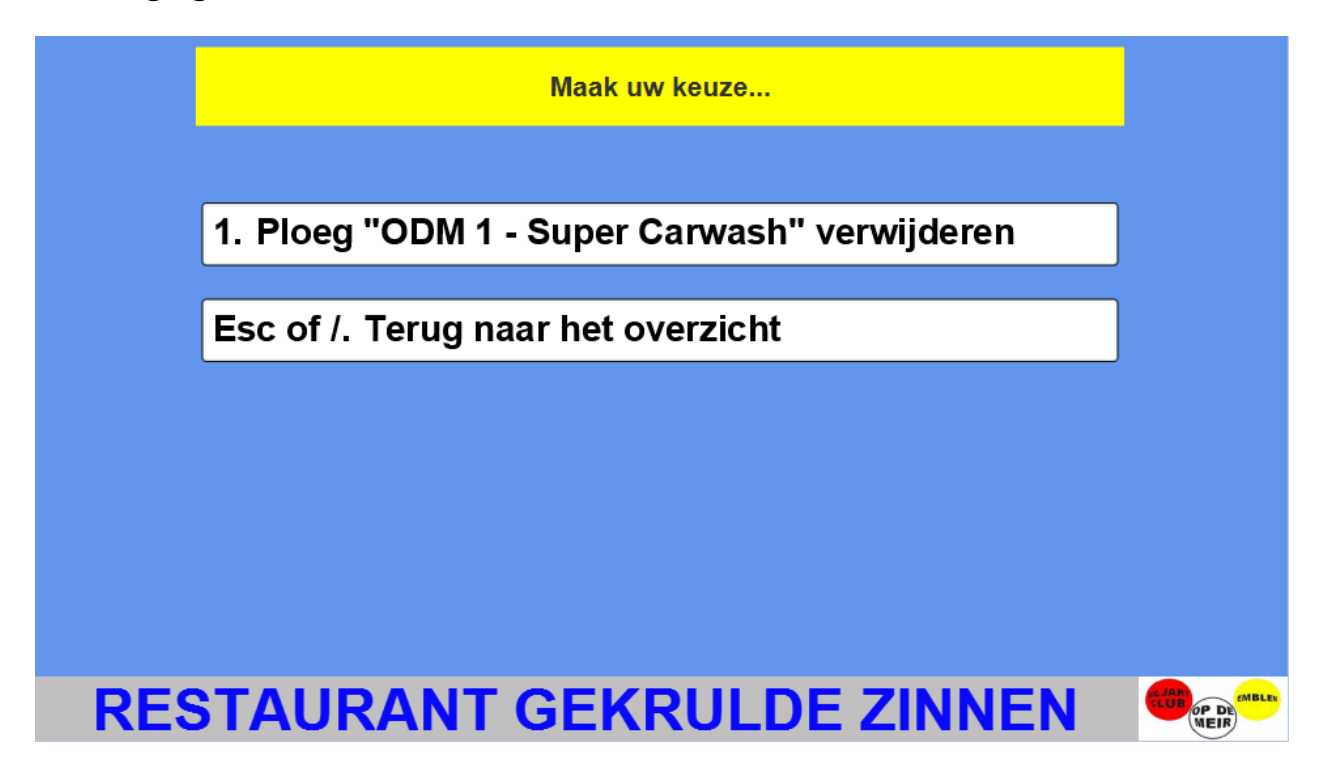

Je kiest hier dan 1 als je zeker bent en de ploeg weg mag.

Je drukt op Escape of de schuine streep als je terug wil keren zonder de ploeg te verwijderen.

#### Appendix 2: De kleine afstandsbediening

Het scorebord is zo voorzien dat je de meeste handelingen gewoon met de kleine afstandsbediening kan doen. Je moet dus niet telkens naar de laptop lopen. Dit is vooral handig voor:

- De gevorderde gebruiker 🙂
- De arbiter die noodgedwongen zonder schrijver moet werken

#### Functies:

|           | Tijdens de match             | Op het klok-scherm        |
|-----------|------------------------------|---------------------------|
| ENTER     | Bevestig de beurt en ga naar | Start en stop van de klok |
|           | volgende speler              |                           |
| Sterretje | Varken                       | Reset van de klok         |

| Plus               | Tel 1 bij de reeks van de huidige speler     |
|--------------------|----------------------------------------------|
| Min                | Trek 1 af van de reeks van de huidige speler |
| Cijfers            | Zelf intikken van de reeks                   |
| / (schuine streep) | Zelfde functie als de Escape toets           |

Naast de typische externe numerieke klaviertjes zijn er in de handel ook "presenters" te koop. Dit zijn kleine toestelletjes met beperkte knoppen die je makkelijk kan herprogrammeren zodat je de PLUS, MIN en ENTER functionaliteit van het programma hiermee kan besturen.

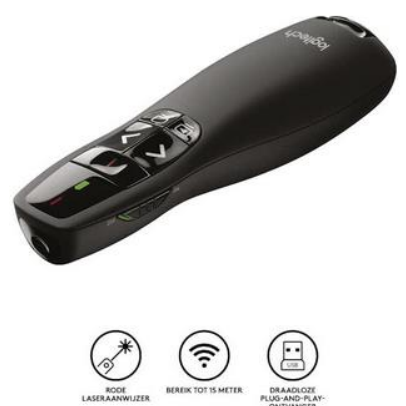

Dit is een afbeelding van de Logitech Presenter R400

#### Appendix 3: Ludieke extra's

Biljart moet, hoewel het een ernstige sport is, óók leuk zijn. Iedere speler weet dat er wel eens figuren per ongeluk gemaakt worden, de zogenoemde varkens.

Het scorebord programma komt hieraan op ludieke wijze tegemoet door de mogelijkheid te bieden om een varken op het scherm te toveren.

Tijdens de match druk je hiervoor op de \* (sterretje) knop. Een kleine animatie en eventueel een bijhorend geluid zorgt dan voor wat afleiding.

Het geluid is slechts hoorbaar als het volume van de computer hoog genoeg staat.

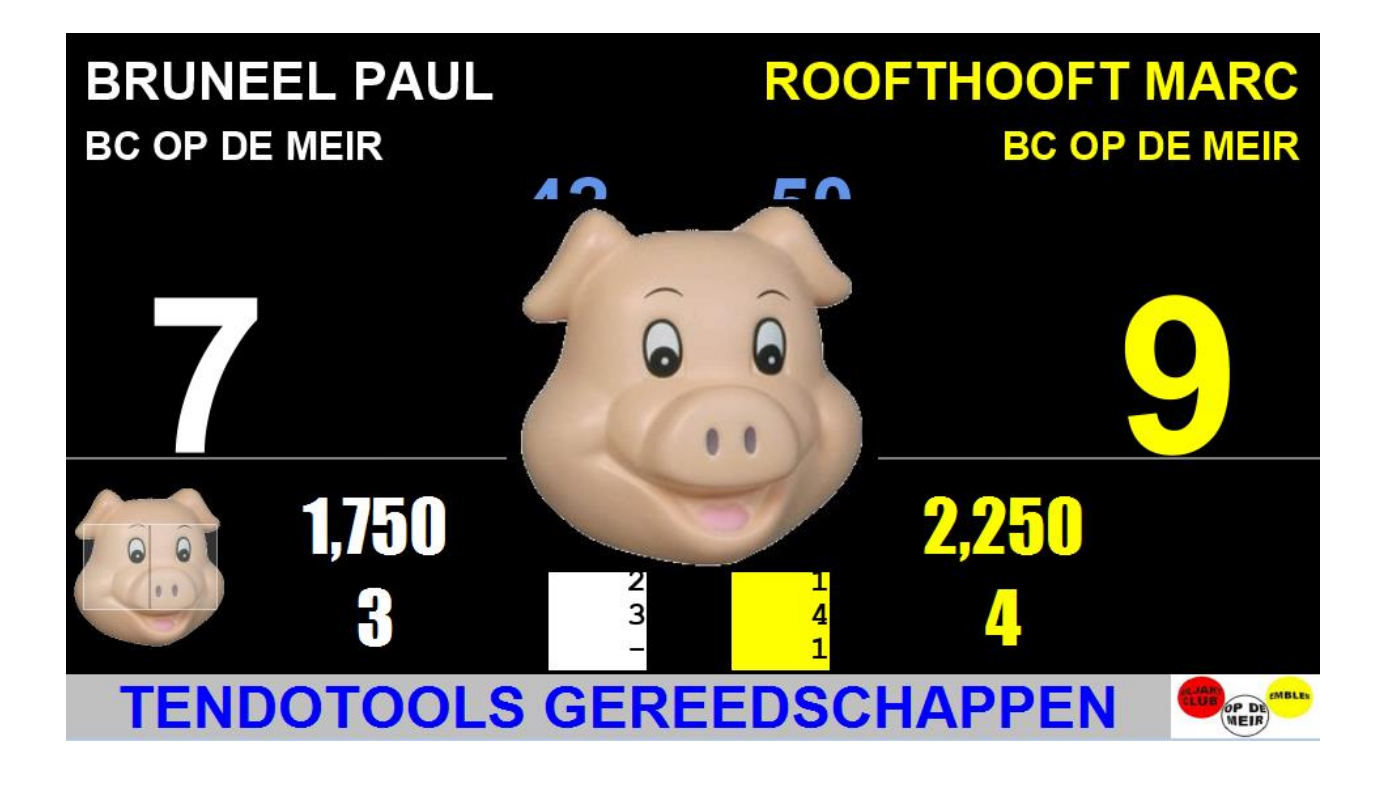

Bij de volgende stoot verdwijnt deze natuurlijk vanzelf terug van het scherm.

Je kan ook zelf opnieuw op het sterretje drukken om varkentje terug weg te halen.

Als er een mooie bal gemaakt wordt dan kan dat via het "puntje" aangegeven worden.

Je drukt hiervoor op het knopje voor het decimale punt op het numerieke klavier.

Deze staat normaal tussen de nul en de Enter.

Je krijgt dan een animatie en een gouden ster zoals hieronder te zien is:

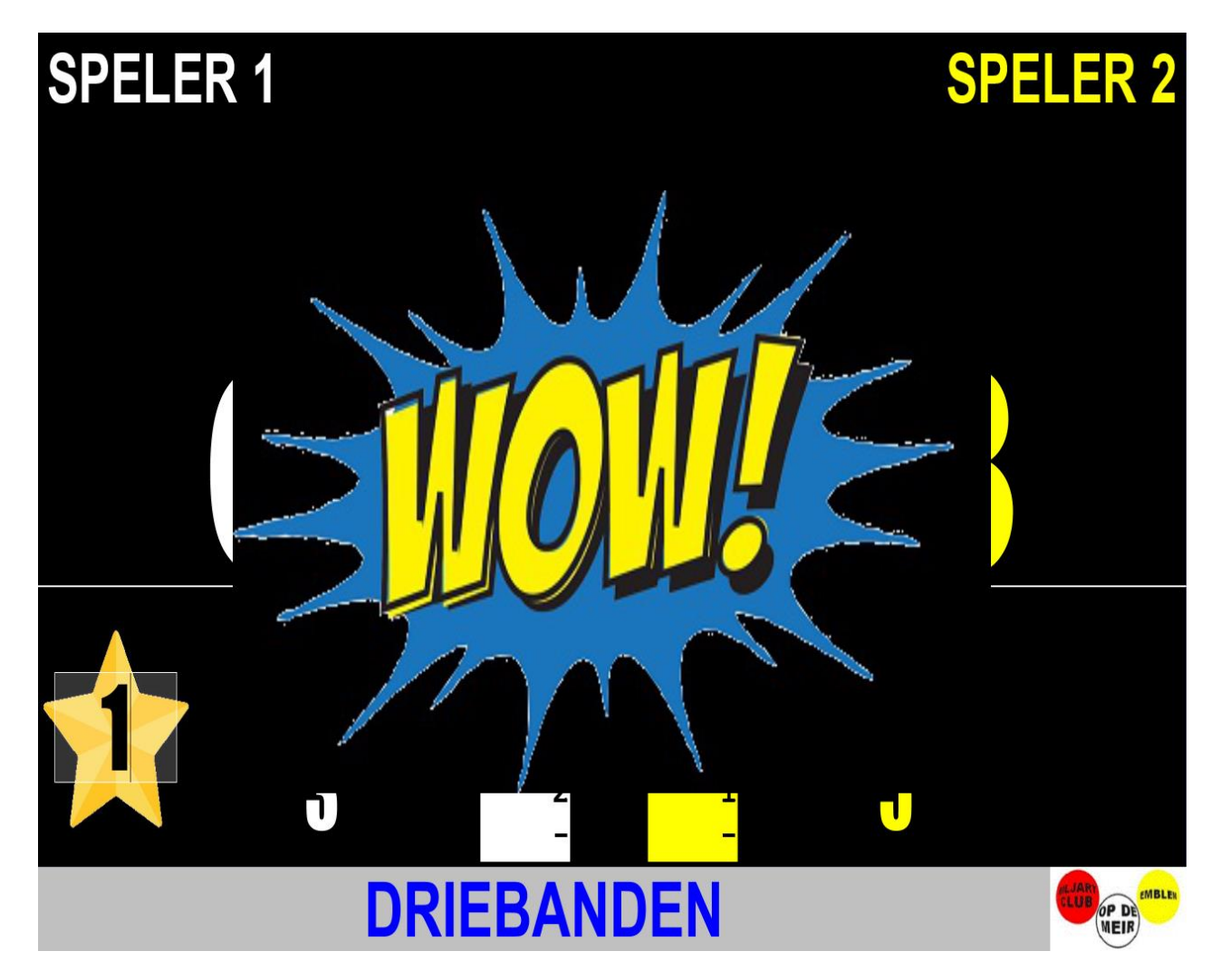

Bij het gebruik van de plus-toets om de huidige reeks bij te houden, kan het systeem ook enkele speciale animaties laten zien.

Zo zijn er:

| Reeks van 5 (in drieband) | 5                                |
|---------------------------|----------------------------------|
| Reeks van 6 (in drieband) | 6                                |
| Reeks van 7 (in drieband) | 7                                |
| Reeks van 8 (in drieband) | 8                                |
| Reeks van 9 (in drieband) | 9                                |
| Reeks van 10              |                                  |
| Reeks van 15              | 15                               |
| Reeks van 20              | 20                               |
| Reeks van 50              | 50                               |
| Reeks van 75              |                                  |
| Reeks van 100             |                                  |
| Reeks van 150             | 150                              |
| Reeks van 200             | 200                              |
| Reeks van 300             | 300<br>3058<br>200<br>200<br>200 |

#### Appendix 4: Sponsor reclame administratie

Een biljartclub leeft voor een groot deel van zijn sponsors.

Hyperscore voorziet in de mogelijkheid om de gegevens van deze sponsors zelf te onderhouden. Je kiest daarvoor optie 9 in het startscherm en kiest daarna de optie "2" – "Beheer sponsors". Je krijgt dan een scherm als dit:

| Overzicht van sponsors:                                                           |
|-----------------------------------------------------------------------------------|
| Sponsor                                                                           |
| BC OP DE MEIR=DANKT ZIJN SPONSORS                                                 |
| RESTAURANT GEKRULDE ZINNEN = Bril 12, Lier = 03/480.30.88                         |
| SUPER CARWASH = Antwerpsesteenweg 354, Lier = 03/480.47.14                        |
| ACCOUNTANTS W & S = Oeyvaersbosch 10/4, Aartselaar = 03/825.71.38                 |
| VERZEKERINGEN JAN GOYVAERTS = Slagvelden 26, Heist o/d Berg =                     |
| RESTAURANT DE ENGEL = Langestraat 12, Zandhoven = 03/484.56.86                    |
| DRANKENCENTRALE 't SAS = Nijlen, Grobbendonk                                      |
| BAKKERIJ RAPHAEL = Herentalsebaan 495 Deurne = 03/321 15 15                       |
| cape of / Terug naar menu ENTER Wijzigen Insert Nieuwe sponsor Delete Verwijderen |

Dit scherm werkt net op dezelfde manier als het beheer van de thuisploegen. (cfr Appendix 1)

Alle sponsors die je hier invoert, komen automatisch ook op jullie andere pc's terecht. Je moet ze dus maar op 1 plaats onderhouden.

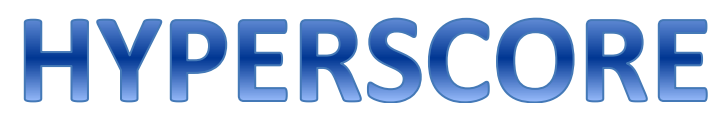

Per sponsor kan je gegevens invoeren op een scherm als dit:

|                            | Vul hieronder de gegevens van o  | le sponsor in:      |
|----------------------------|----------------------------------|---------------------|
| Sponsor :                  |                                  |                     |
|                            | DANKT ZIJN SPONSORS              |                     |
|                            |                                  |                     |
|                            |                                  |                     |
|                            |                                  |                     |
|                            |                                  |                     |
|                            |                                  |                     |
|                            |                                  |                     |
| TAB of ENTER Volgend vakie | Shift-TAB Vorig vakie F1 Rewaren | Escane Niet bewaren |
| RENC                       | VATIEWERKEN EF                   |                     |

#### Appendix 5: E-mail- en Systeeminstellingen

Hyperscore heeft verschillende functionaliteiten die geconfigureerd kunnen worden.

Deze appendix geeft een overzicht van de e-mail en overige systeeminstellingen en hoe je ze kan aanpassen.

In het basisscherm kies je optie 9. Je voert dan het paswoord in dat je bij de installatie gekregen hebt. Dit is normaal het licentienummer van je club.

Dan kom je op dit scherm:

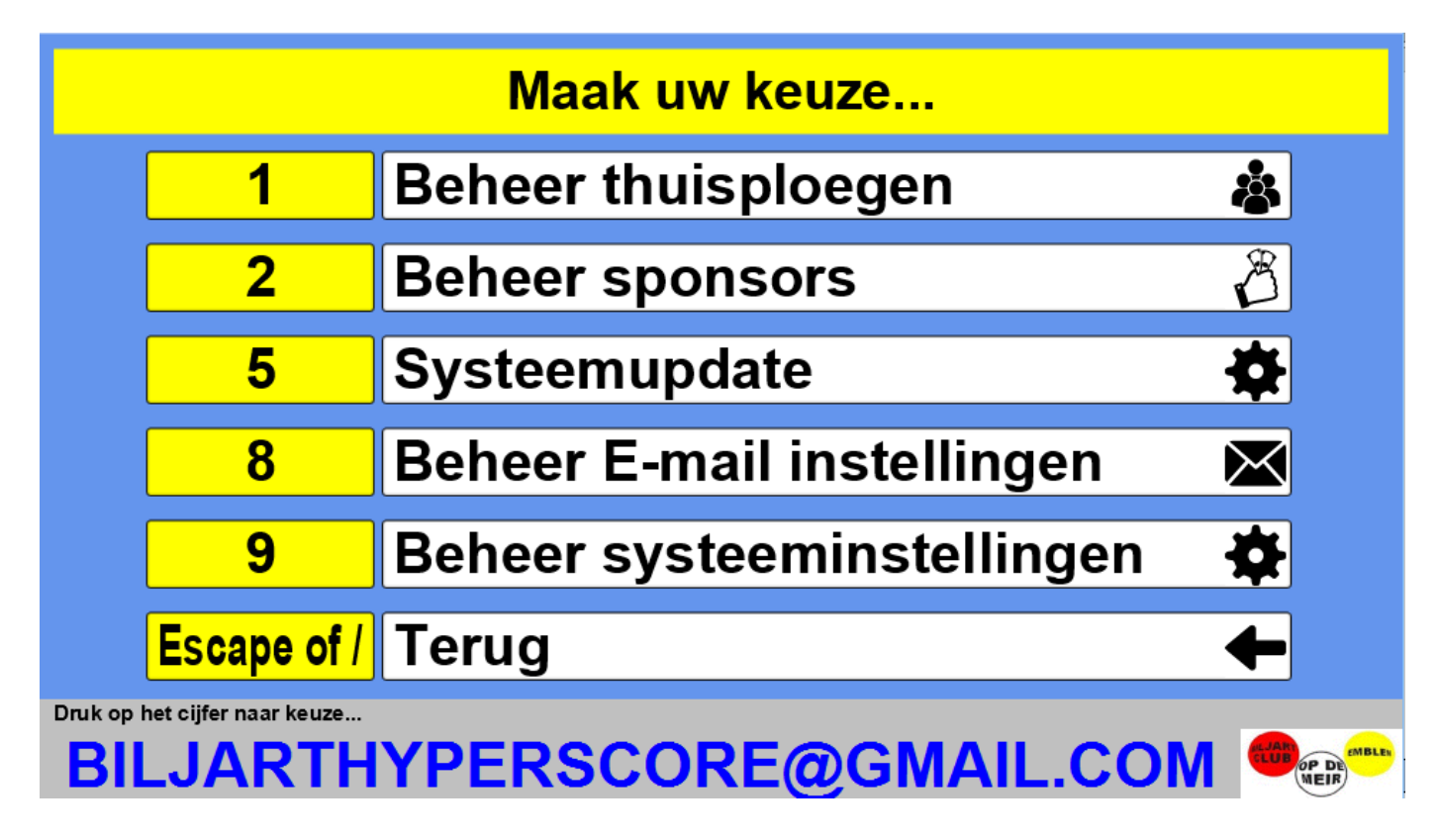

Voor de e-mail instellingen kies je hier optie 8.

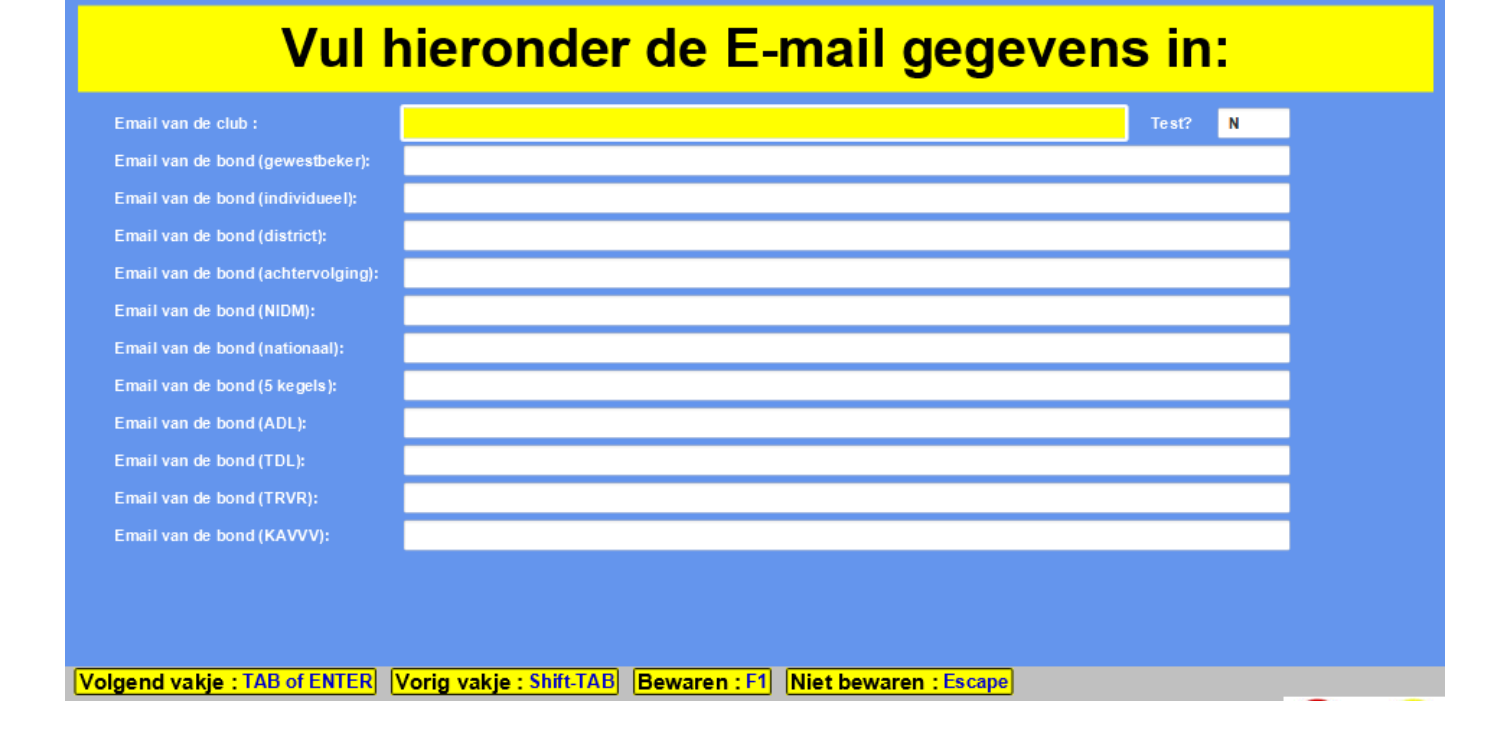

Je kan hier nu alle email-adressen invoeren die voor jou club/district/gewest relevant zijn. Meerdere adressen per vakje zijn mogelijk (steeds gescheiden met een ";"), uitgezonderd voor het club-adres, omdat dat ook gebruikt wordt als afzender.

Standaard heeft Hyperscore een eigen ingebouwd email account om mails te verzenden.

Gebruik je liever een eigen email-account dan kan dat ook maar het vereist iets meer PC-ervaring. Je kan de eigenschappen voor het verzenden van mails configureren in een bestandje "<hyperscore-installatie-folder>/items/mail.properties"

Dit is een voorbeeld van zo'n bestandje waar er een Proximus account gebruikt zal worden:

```
mail.smtp.auth=true
mail.smtp.starttls.enable=true
mail.smtp.username=<gebruikersnaam>
mail.smtp.password=<paswoord>
mail.smtp.host=relay.proximus.be
mail.smtp.port=587
mail.smtp.ssl.checkserveridentity=false
```

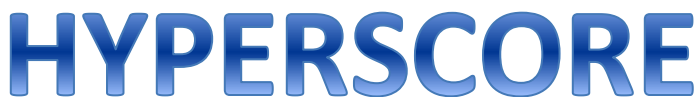

mail.smtp.ssl.trust=\*

mail.smtp.connectiontimeout=20000

mail.smtp.timeout=60000

mail.smtp.writetimeout=60000

Het kleine vakje "Test" kan je tenslotte op "J" zetten. Als je dan op F1 drukt om de gegevens te bewaren, dan zal er ook ineens een test-email verstuurd worden naar het email-adres van de club zodat je kan checken of je configuratie in orde is.

#### Overige systeeminstellingen bereik je via optie 9

| Vul hieronder de systeemgegevens in: |                       |                                                              |
|--------------------------------------|-----------------------|--------------------------------------------------------------|
|                                      |                       |                                                              |
| Licentie en naam van de club :       | ZZ01                  | BC Hyperscore DEMO                                           |
| Soort biljart :                      | Matchtafel            | •                                                            |
| Afdruk (samenvatting) :              | 0                     | exemplaren                                                   |
| Afdruk (details) :                   | 0                     | exemplaren                                                   |
| Locatie van reclamepresentatie :     | Reclamepresentatie    | .pptx                                                        |
| Netwerknaam van master PC :          |                       |                                                              |
| Actief in federaties :               | ADL TDL TRVR          | KAPU GSE KASH KAVVV<br>J J J J                               |
| Afdruk via Acrobat Reader :          | J                     | FN-toets nodig voor functietoetsen : N                       |
| URL van Youtube kanaal :             | https://www.youtub    | e.com/channel/UC6AVSVcn4MLhRlql_uD92kw/videos?view=(         |
| Eigen paswoord :                     |                       | Herhaal paswoord :                                           |
| Map voor eigen Excels :              | c:\temp               |                                                              |
|                                      |                       |                                                              |
| Volgend vakje : TAB of ENTER Vorig v | akje : Shift-TAB Bewa | aren : F1 Kies reclamepresentatie : F2 Niet bewaren : Escape |
| 2560 Kessel                          |                       |                                                              |

| Licentie van de club           | Dit gegeven wordt geconfigureerd bij de installatie van    |
|--------------------------------|------------------------------------------------------------|
|                                | Hyperscore in jou club. Het is verbonden aan de licentie   |
|                                | voor het gebruik van het programma. Je kan dit gegeven     |
|                                | niet zelf wijzigen.                                        |
| Naam van de club               | De naam die verschijnt op het basisscherm en op de titels  |
|                                | van alle documenten                                        |
| Soort biljart                  | Maak een keuze tussen 2,10 of 2,30 of 2,84                 |
| Aantal exemplaren voor afdruk  | Kies hier hoeveel keer elk samenvattingsblad afgedrukt zal |
| samenvattingsblad              | worden. Je kan dit aantal ook op 0 zetten om geen afdruk   |
|                                | op papier te maken. De documenten worden zowiezo           |
|                                | lokaal bewaard dus je kan ze altijd achteraf opnieuw       |
|                                | bekijken of alsnog printen.                                |
| Aantal exemplaren voor afdruk  | Kies hier hoeveel keer elk wedstrijdblad afgedrukt zal     |
| details                        | worden. Je kan dit aantal ook op 0 zetten om geen afdruk   |
|                                | op papier te maken. De documenten worden zowiezo           |
|                                | lokaal bewaard dus je kan ze altijd achteraf opnieuw       |
|                                | bekijken of alsnog printen.                                |
| Locatie van reclamepresentatie | Zet hier de naam van de Powerpoint reclamepresentatie die  |
|                                | ja kan tonen tijdens het pauzeren van een match.           |
|                                | Standaard is er een lege voorbeeldpresentatie meegeleverd  |
|                                | met het programma.                                         |
| Netwerknaam van master PC      | Alleen in te vullen op een "slave" machine.                |
|                                | Zet hier een verwijzing naar de netwerk-naam van de        |

|                           | gedeelde /hyperscore folder van het programma op de           |
|---------------------------|---------------------------------------------------------------|
|                           | "master" machine.                                             |
|                           | Bv Als de naam van de master-machine bv "LAPTOP1" is, en      |
|                           | op die machine is de folder /hyperscore gedeeld als           |
|                           | "hyperscore", dan zou je hier invullen:                       |
|                           | \\LAPTOP1\hyperscore                                          |
| Actief in                 | Zet hier "J" onder elke federatie waar je club in actief is.  |
|                           | Het effect hiervan is dat je extra menu-opties zal krijgen om |
|                           | specifieke matchen voor die federatie(s) te spelen. Deze      |
|                           | wedstrijden hebben typisch een specifieke berekeningswijze    |
|                           | en een apart samenvattingsblad.                               |
| Afdruk via Acrobat Reader | Hyperscore stuurt standaard alle print-outs direct naar de    |
|                           | printer.                                                      |
|                           | Kies hier voor "J" als je de afdruk naar Acrobat Reader wil   |
|                           | laten sturen. Daar kan je dan zelf nog de afdruk-             |
|                           | configuratie aanpassen vóór de eigenlijke afdruk.             |
| FN-toets nodig voor       | Op sommige (vooral nieuwere) laptops worden de                |
| functietoetsen            | functietoetsen standaard voor andere doelen gebruikt. Bv      |
|                           | het volume regelen of de helderheid van het scherm. Op        |
|                           | zo'n machines moet de gebruiker dan de extra FN-toets         |
|                           | ingedrukt houden om de normale functietoetsen te              |
|                           | gebruiken. Zet deze optie op "J" als je zo'n laptop gebruikt. |
|                           | Alle schermen van Hyperscore waar er functietoetsen           |
|                           | gebruikt moeten worden krijgen dan onderaan de extra FN-      |
|                           | vermelding zodat de gebruikers hierover geïnformeerd          |
|                           | worden.                                                       |
| URL van Youtube kanaal    | Als je in je lokaal de matchen live naar Youtube zou          |
|                           | streamen dan kan je hier het adres invoeren van je Youtube    |
|                           | kanaal. Het resultaat hiervan is dat je een op de live score  |
|                           | naast de naam van je club een extra knopje krijgt om direct   |
|                           | naar die live stream te springen.                             |
| Eigen paswoord            | Indien gewenst kan je hier je eigen paswoord invoeren voor    |
|                           | de bescherming van de systeemgegevens. Merk op dat je         |
|                           | dit paswoord best zelf goed bewaart want dit kan niet meer    |
|                           | opnieuw geconsulteerd worden.                                 |
| Map voor eigen excels     | Geef hier optioneel de naam van een folder waar je je eigen   |
|                           | excel-bestanden hebt staan voor ledenlijsten en kalenders.    |

#### **Appendix 6: Software updates**

Regelmatig komen er nieuwe updates beschikbaar voor het programma.

Als dat gebeurt dan zal het programma dit zelf melden tijdens het opstarten.

De PC moet daarvoor wel met het internet verbonden zijn.

Je kan ook zelf naar het scherm van de instellingen gaan (via optie 9 van het hoofdmenu)

Na invoer van het paswoord (zie appendix 5) kies je optie 5.

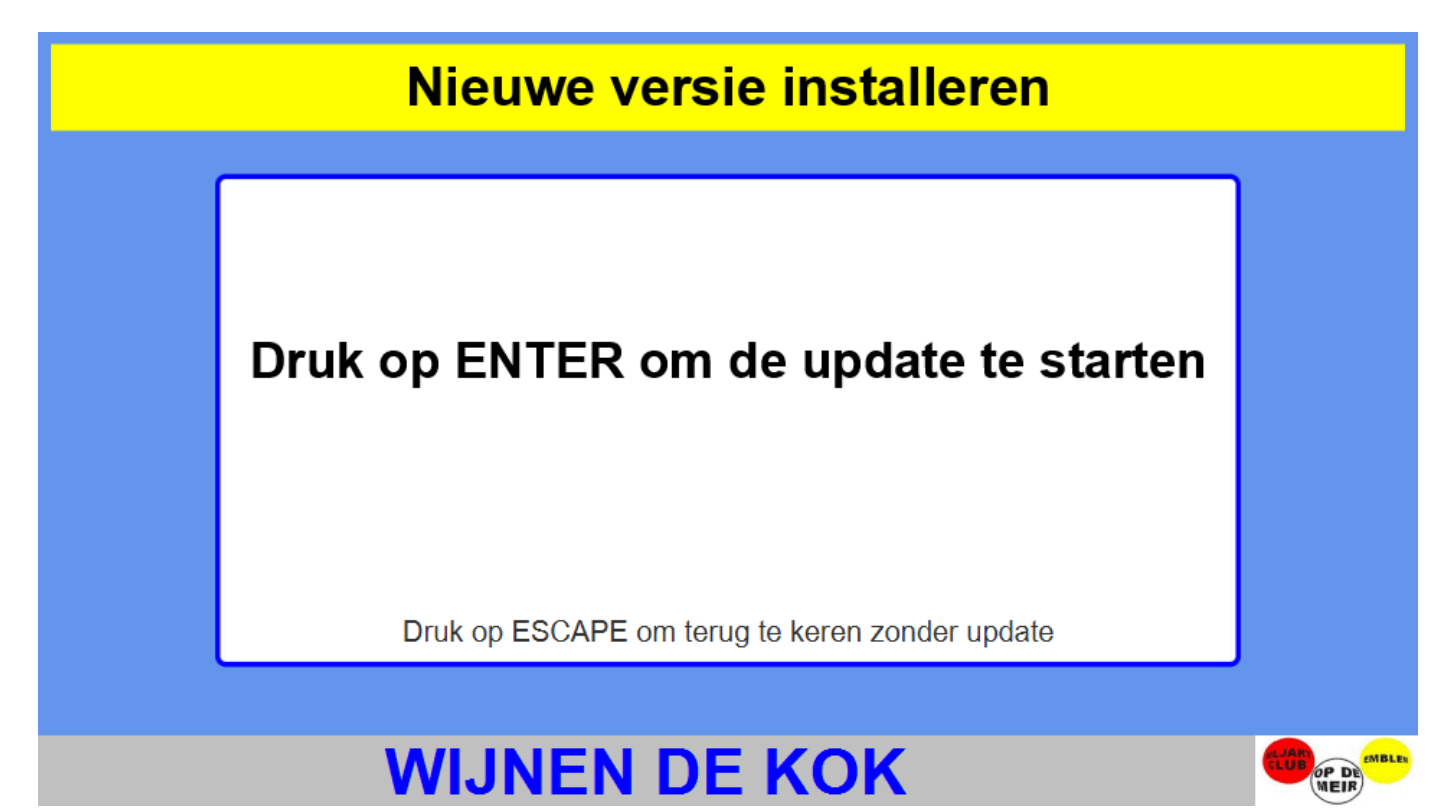

Hier druk je op ENTER om te starten. Het programma gaat nu automatisch de nieuwste versie ophalen en installeren. Daarna herstart het zichzelf. Als deze herstart niet automatisch gebeurt kan je gewoon zelf het programma terug starten en dan zal je de nieuwe versie hebben.

Je kan rechts onderaan op het eerste scherm altijd checken welke versie je aan het gebruiken bent.

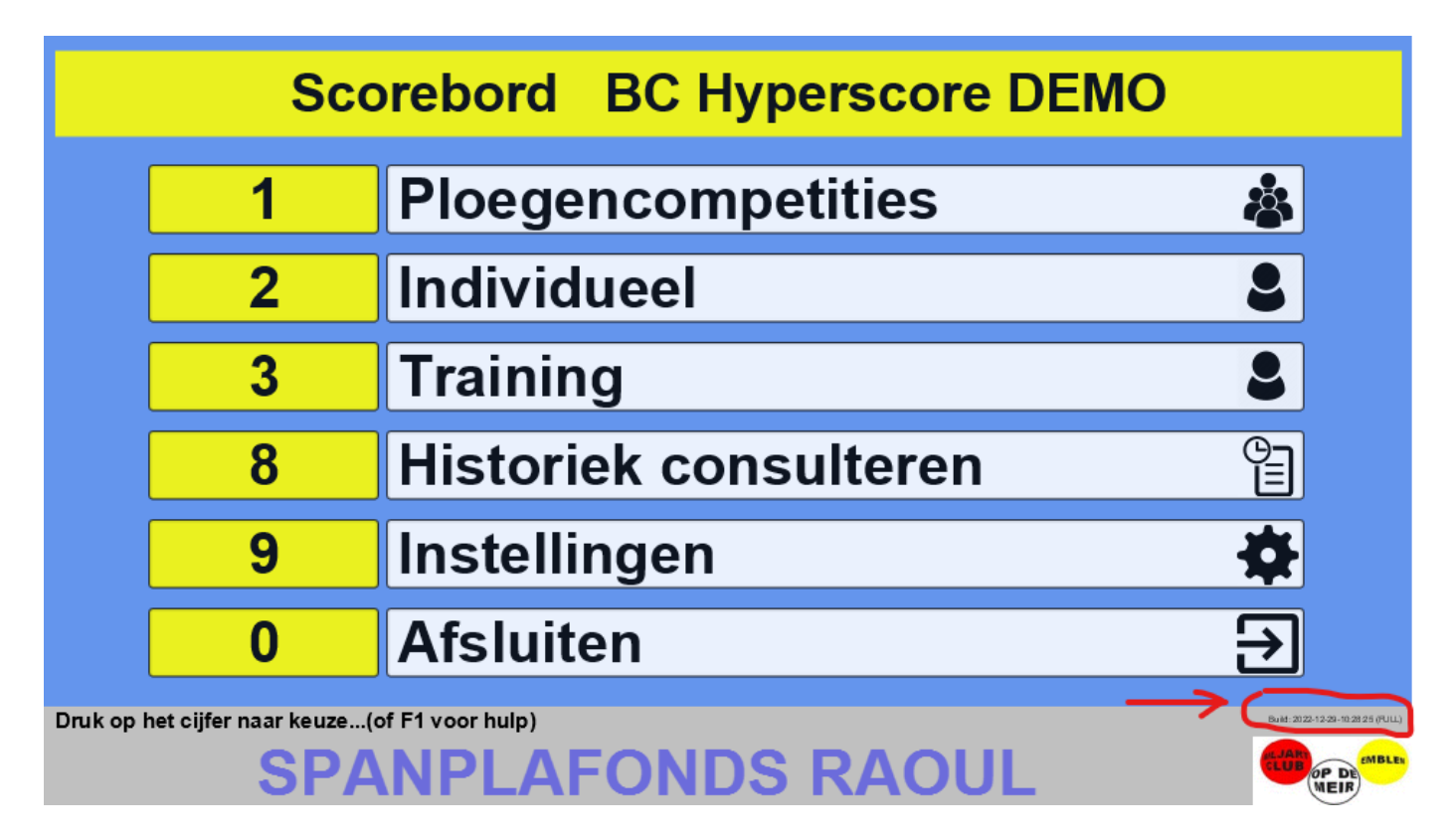

#### Appendix 7: Extra configuratie

Het scorebord programma kan op verschillende manieren aangepast worden aan de wensen van de gebruiker. Deze configuratie gebeurt bij de installatie van het programma en het is niet nodig voor de typische gebruiker om hieraan iets te wijzigen.

De wijzigbare items staan in een submap "/items" in de installatiefolder van het programma en zijn:

| logo_voor_banner.gifAfbeelding die op elk scherm (onderaan rechts)<br>getoond wordt. Dit is een GIF-bestand van<br>228x99 pixels.<br>Dit is het logo van de biljartclub.logo_voor_print.jpgAfbeelding die op elke afdruk (bovenaan links)<br>genlaatst wordt. Dit is een JPC bestand van |
|----------------------------------------------------------------------------------------------------|
| getoond wordt. Dit is een GIF-bestand van<br>228x99 pixels.<br>Dit is het logo van de biljartclub.logo_voor_print.jpgAfbeelding die op elke afdruk (bovenaan links)<br>genlaatst wordt. Dit is een JPC bestand van                                                                       |
| 228x99 pixels.         Dit is het logo van de biljartclub.         logo_voor_print.jpg         Afbeelding die op elke afdruk (bovenaan links)         geplaatst wordt         Dit is oon                                                                                                 |
| Dit is het logo van de biljartclub.         logo_voor_print.jpg         Afbeelding die op elke afdruk (bovenaan links)         geplaatst wordt         Dit is net logo van de biljartclub.                                                                                               |
| Atbeelding die op eike afdruk (bovenaan links)                                                                                                    |
|                                                                                                    |
| geplaatst wordt. Dit is een JPG-bestand van                                                                                                    |
| 200x200 pixeis.<br>Dit is hot logo van de biliartelub                                                                                                    |
| Spansors yoor printing Afbeelding die onderson on elk                                                                                                    |
| sponsors_voor_print.jpg Arbeelding die Onderdan op eik                                                                                                    |
| samengevoegd beeld van alle sponsor-logo's                                                                                                    |
| De afmeting is 2500x180 pixels waarin 10 logo's                                                                                                    |
| (250x180) naast elkaar staan in 1 rij.                                                                                                    |
|                                                                                                    |
| Er zijn 2 manieren om deze afbeelding zelf aan                                                                                                    |
| te passen:                                                                                                    |
| Makkelijkst:                                                                                                    |
| - Zet 10 jpg-afbeeldingen met een afmeting van                                                                                                    |
| 500x360 pixels in de /items folder. Bij het                                                                                                    |
| opstarten van het programma worden deze                                                                                                    |
| automatisch verkleind naar 250x180 en dan aan                                                                                                    |
| elkaar gekleefd om zo de ene grote afbeelding                                                                                                    |
| te vormen. Merk op dat deze 10 afbeeldingen                                                                                                    |
| dan ook voor het wedstrijdblad gebruikt zullen                                                                                                    |
| worden.                                                                                                    |
| <u>IVIEEST TIEXIDEI:</u>                                                                                                    |
| - Maak Zell een samengestelde arbeelding van                                                                                                    |
|                                                                                                    |
| sponsors_voor_print.jpg_uaarriee. Het                                                                                                    |
| sponsors voor print wedstriidblad ing Afbeelding die onderaan op elk wedstriidblad                                                                                                    |
| afgedrukt wordt. Dit is tynisch een                                                                                                    |

|              | samengevoegd beeld van alle sponsor-logo's.                    |
|--------------|----------------------------------------------------------------|
|              | De afmeting is 2500x720 pixels waarin 10 logo's                |
|              | (500x360) naast elkaar staan in 2 rijen van 5.                 |
|              | Er zijn 2 manieren om deze afbeelding zelf aan                 |
|              | te passen:                                                     |
|              | <u>Makkelijkst:</u>                                            |
|              | - Zet 10 jpg-afbeeldingen met een afmeting van                 |
|              | 500x360 pixels in de /items folder. Bij het                    |
|              | opstarten van het programma worden deze                        |
|              | automatisch aan elkaar gekleefd om zo de ene                   |
|              | grote afbeelding te vormen.                                    |
|              | Meest flexibel:                                                |
|              | <ul> <li>Maak zelf een samengestelde afbeelding van</li> </ul> |
|              | 2500x720 pixels en overschrijf                                 |
|              | "sponsors_voor_print_wedstrijdblad.jpg"                        |
|              | daarmee. Het programma zal deze afbeelding                     |
|              | dan gebruiken                                                  |
| varken.wav   | Audio clip die wordt gespeeld bij het tonen van                |
|              | het varken.                                                    |
| sponsors.txt | Tekstbestand met daarin de gegevens van alle                   |
|              | sponsors. Deze gegevens worden tijdens de                      |
|              | uitvoering van het programma doorlopend                        |
|              | onderaan op het scherm afgebeeld.                              |
|              | Merk op dat de inhoud van dit bestand ook                      |
|              | mooi via de Hyperscore applicatie zelf                         |
|              | onderhouden kan worden. Dit via de                             |
|              | "Instellingen" en dan "Beheer sponsors"                        |

#### Appendix 8: Systeemvereisten

Het scorebord kan draaien op PC's met minimale hardware. Sneller is natuurlijk altijd beter om het gebruikscomfort te verhogen.

Het systeem werkt optimaal op:

- Windows 7 of recenter, met up-to-date video driver
- 8Gb geheugen of meer
- Intel(R) Core(TM) i3 of beter
- Java 8 of recenter

NIDM (op 2 pc's) vereist een netwerkverbinding tussen deze pc's zodat de scores automatisch op de basis pc weggeschreven kunnen worden.

- Op de basis-pc zal bij de installatie dan de /hyperscore subfolder gedeeld worden op het netwerk als "hyperscore".
- Op de slave-pc zal bij de installatie via het instellingen-scherm de locatie van de server gedefinieerd worden als \\naam-van-de-hoofdpc-op-het-netwerk\hyperscore

Een kleurenprinter is nodig om de wedstrijdbladen en samenvattingsbladen mooi af te drukken. Zwart-wit is natuurlijk ook ondersteund.

Als de PC's met het internet verbonden zijn dan worden er:

- constant tijdens de wedstrijden scores gepubliceerd op de website

- automatisch emails verstuurd naar de relevante bestemmelingen. (Afhankelijk van NIDM/gewest/nationaal)

- wedstrijdresultaten gepost op Twitter
- online updates van het scorebord mogelijk

Extra informatie: koenbruyndonckx@gmail.com

#### **Appendix 9: Mogelijke hardware configuraties**

Hieronder vind je enkele voorbeelden van hoe de computers opgezet kunnen worden. De oplossingen met kabels verdienen altijd de voorkeur boven wifi omdat deze sneller en vooral stabieler werken.

Als de netwerkverbinding tussen de laptops wegvalt dan is de doorgave van N.I.D.M. scores niet mogelijk wat kan leiden tot foutieve samenvattingsbladen.

Als de internetverbinding wegvalt dan is het niet mogelijk om de uitslagen door te mailen naar de bond.

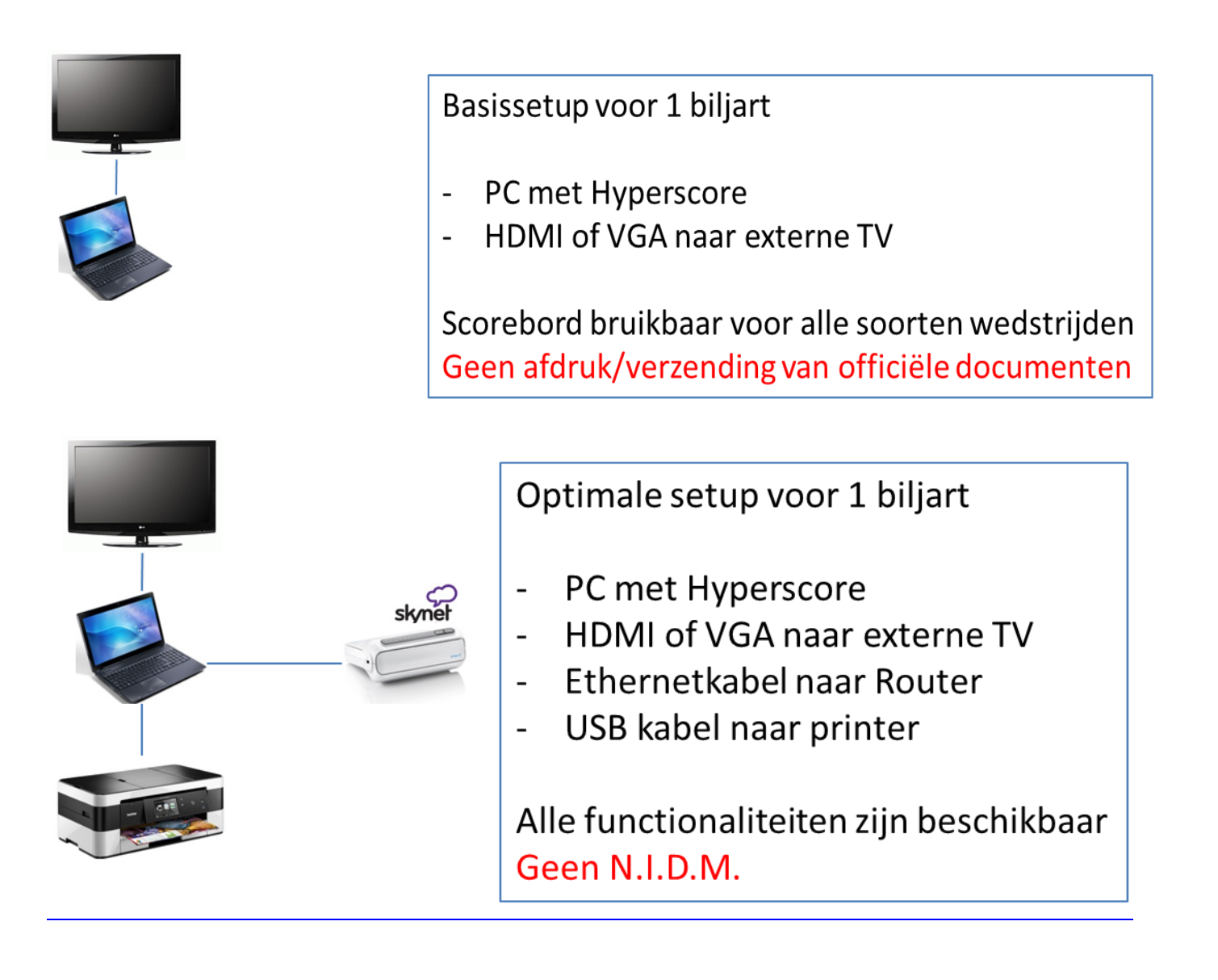

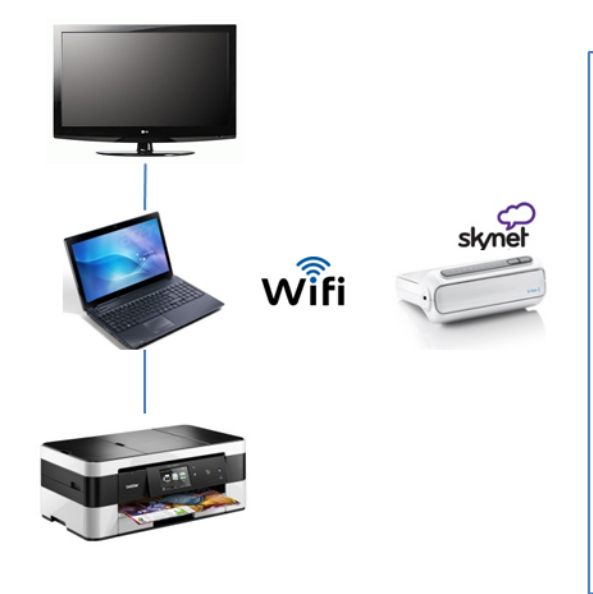

Wireless setup voor 1 biljart

- PC met Hyperscore
- HDMI of VGA naar externe TV
- Wifi naar Router
- USB kabel naar printer

Alle functionaliteiten zijn beschikbaar Geen N.I.D.M.

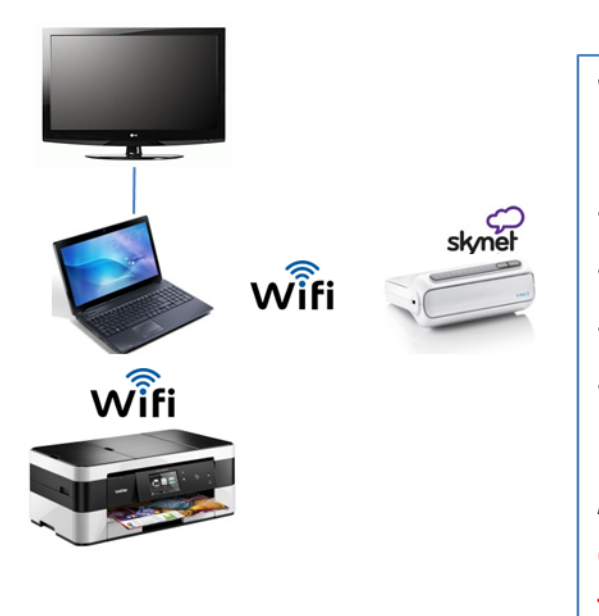

#### Wireless setup voor 1 biljart

- PC met Hyperscore
- HDMI of VGA naar externe TV
- Wifi naar Router
- Wifi naar printer

Alle functionaliteiten zijn beschikbaar Geen N.I.D.M. Trage afdrukken

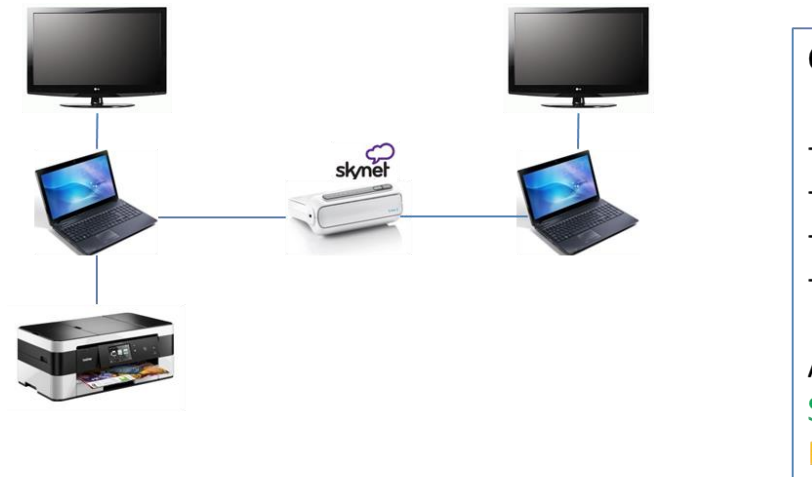

#### Optimale setup voor 2 biljarts

- 2 PC's met Hyperscore
- HDMI of VGA naar externe TV's
- Ethernetkabels naar Router
- USB kabel naar printer

Alle functionaliteiten zijn beschikbaar Snel, stabiel netwerk Mogelijke vertraging van scorebord 1 tijdens afdrukken

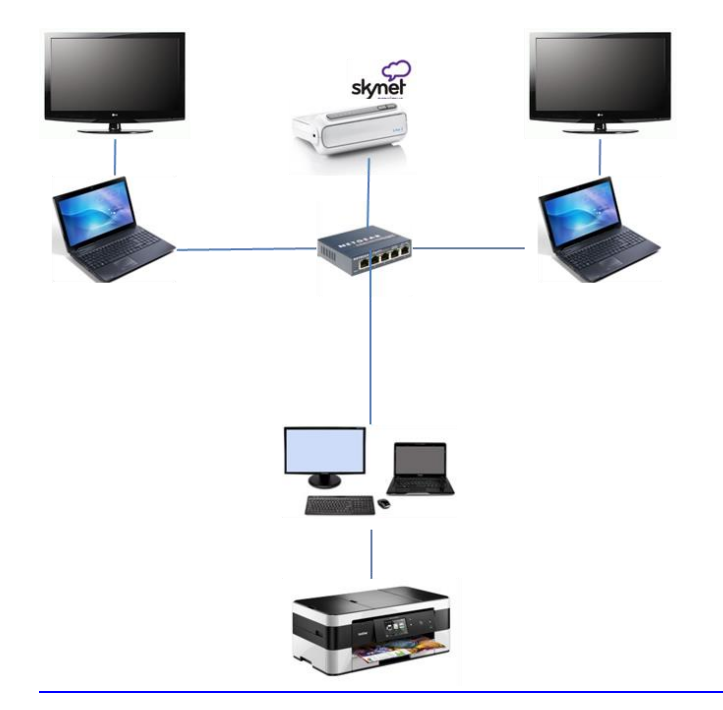

#### Optionele items (switch en print-PC)

- 2 PC's met Hyperscore
- HDMI of VGA naar externe TV's
- Ethernetkabels naar switch
- Ethernetkabel naar router
- Bureau-PC voor afdrukken
- USB kabel naar printer

Alle functionaliteiten zijn beschikbaar Snel, stabiel netwerk Snelle afdrukken

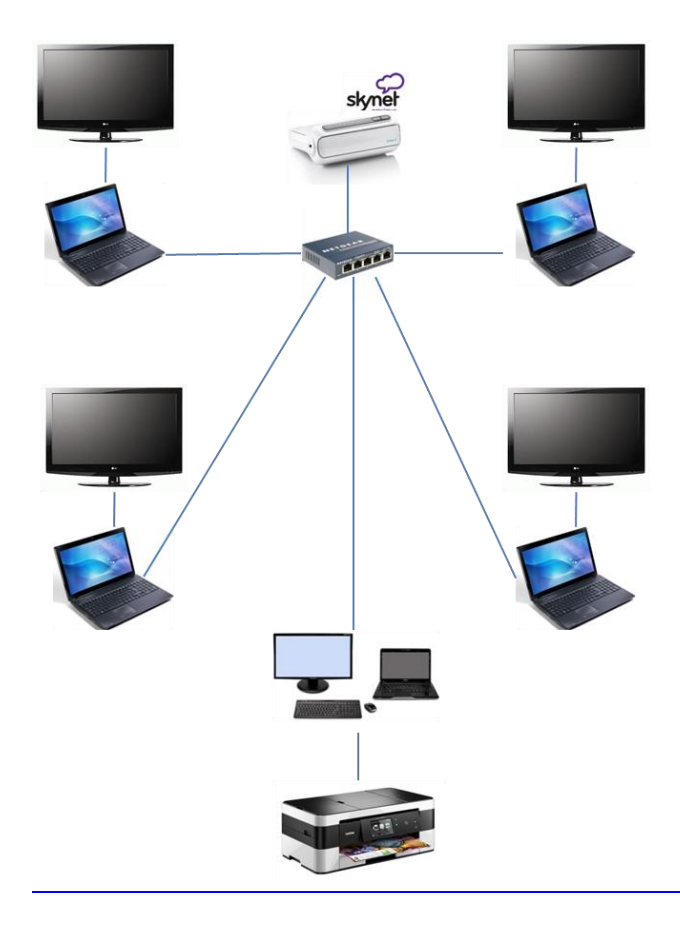

#### Setup met 4 biljarts

- 4 PC's met Hyperscore
- HDMI of VGA naar externe TV's
- Ethernetkabels naar switch
- Ethernetkabel naar router
- Bureau-PC voor afdrukken
- USB kabel naar printer

Alle functionaliteiten zijn beschikbaar Snel, stabiel netwerk Snelle afdrukken

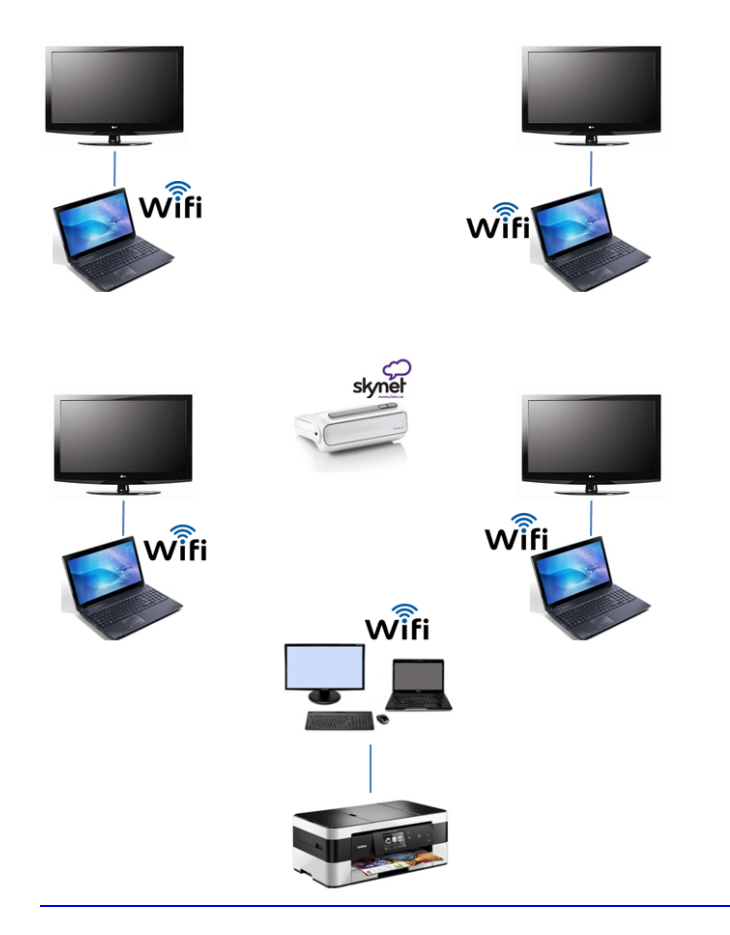

#### Wireless Setup met 4 biljarts

- 4 PC's met Hyperscore
- HDMI of VGA naar externe TV's
- Wifi naar router
- Bureau-PC voor afdrukken
- USB kabel naar printer

Alle functionaliteiten zijn beschikbaar Snel, stabiel netwerk Snelle afdrukken

#### Appendix 10: Typische technische problemen

Afhankelijk van de hardware setup die in een lokaal aanwezig is willen er wel eens wat technishe problemen optreden bij het gebruik van de software. Hieronder een overzicht van enkele typische voorbeelden en hun oplossing:

- De knoppen werken niet. Ik kan niets intikken.
   Check of de num-lock wel degelijk aan staat.
   Houd de ALT-toets ingedrukt en druk dan op de TAB-toets tot het scorebord het actieve programma wordt. Laat dan de ALT-toets los.
- **Er wordt niets afgedrukt of de afdrukken zijn slechts gedeeltelijk leesbaar** Typisch komt dit probleem voor op de pc die niet rechtstreeks aan de printer verbonden is, maar eerder de printer via wifi aanstuurt.

De oplossing bestaat erin om de printer in het netwerk te delen op de hoofd-pc die vast aan de printer hangt. Daarna kunnen de andere pc's de printerdefinitie gebruiken die door de hoofd-pc gedeeld is.

#### Op de hoofd-pc:

Via "Printers en Scanners" klik je op de printer die je wil delen.

| Instellingen                                                                                                    |                                    |
|----------------------------------------------------------------------------------------------------|------------------------------------|
| යි Start                                                                                                    | Printers en scanners               |
| Instelling zoeken                                                                                                    | Printers en scanners toevoegen     |
| Apparaten Bluetooth en andere apparaten                                                                                                    | + Een printer of scanner toevoegen |
| 日 Printers en scanners                                                                                                    | Printers en scanners               |
| () Muis                                                                                                    | Brother MFC-J4620DW Printer        |
| 📼 Typen                                                                                                    | Wachtrij openen Beheren Verwijdere |
| Pen en Windows Ink                                                                                                    | Fax Sax                            |
| Automatisch afspelen     Automatisch afspelen     Automatisch afspelen     Automatisch afspelen     Automatisch afspelen     Automatisch afspelen     Automatisch afspelen     Automatisch afspelen     Automatisch     Automatisch |                                    |
| Ū USB                                                                                                    |                                    |
|                                                                                                    | Microsoft XPS Document Writer      |

#### Daar klik je op "Beheren"

| 仚 | Brother | MFC-J4620DW | Printer |
|---|---------|-------------|---------|
|   | 0.001   |             |         |

#### Uw apparaat beheren

Dit apparaat beschikt over enkele verschillende functies. Kies een van de functies om de instellingen van die functie te beheren.

|           | Brother MFC-J4620DW Pri      | nter 🗸                  |
|-----------|------------------------------|-------------------------|
|           | Printerstatus: Offline       |                         |
|           | Afdrukwachtrij openen        | Als standaard instellen |
|           | Testpagina afdrukken         |                         |
|           | Probleemoplosser uitvoeren   |                         |
| $\langle$ | Printereigenschappen         | <                       |
|           | Voorkeursinstellingen voor a | afdrukken               |
|           | Hardware-eigenschappen       |                         |

#### Daar klik je op "Printereigenschappen"

|                                                                                   | Poorten Geavanceerd                                                                                                    | Kleurbeheer                                                                                     | Beveiliging                                                                  | Apparaatinstellingen                           |  |
|-----------------------------------------------------------------------------------|----------------------------------------------------------------------------------------------------|-------------------------------------------------------------------------------------------------|------------------------------------------------------------------------------|------------------------------------------------|--|
| Als u d<br>gebruil<br>printer<br>compu<br>om det                                  | eze printer deelt, kunn<br>ersnaam en een wach<br>afdrukken. De printer i<br>ter in de slaapstand is<br>e instellingen te wijzig      | en alleen gebri<br>twoord voor d<br>is niet beschikl<br>geschakeld. G<br>jen.                   | uikers met e<br>leze comput<br>baar wannee<br>ebruik <u>Netw</u>             | en<br>er op deze<br>rr de<br><u>erkcentrum</u> |  |
| 🚬 🗹 Deze print                                                                    | er delen:                                                                                                    |                                                                                                 |                                                                              |                                                |  |
| Sharenaam:                                                                        | Brother MFC-J4620                                                                                                    | OW Printer                                                                                      |                                                                              |                                                |  |
| - <u></u> 🗌 Afdruktake                                                            | n op clientcomputers                                                                                                    | renderen                                                                                        |                                                                              |                                                |  |
| Ch                                                                                |                                                                                                    |                                                                                                 |                                                                              |                                                |  |
| Stuurprogra<br>Als u deze<br>Windows o<br>stuurprogr<br>niet naar h<br>verbinding | mma's<br>printer deelt met gebru<br>p hun computers hebi<br>imma's te installeren.<br>it printerstuurprogram<br>met de gedeelde print | uikers die verso<br>ben, dient u m<br>Hierdoor hoev<br>nma te zoeken<br>ter maken.              | :hillende ver<br>iogelijk extra<br>ren de gebru<br>als hun com               | sies van<br>ikers<br>iputers                   |  |
| Stuurprogra<br>Als u deze<br>Windows o<br>stuurprogr<br>niet naar h<br>verbinding | mma's<br>printer deelt met gebru<br>p hun computers hebi<br>imma's te installeren.<br>tt printerstuurprogram<br>met de gedeelde print | uikers die versc<br>ben, dient u m<br>Hierdoor hoev<br>ma te zoeken<br>ter maken.<br>Extra stuu | :hillende ver<br>iogelijk extra<br>ren de gebru<br>als hun com<br>rprogramma | sies van<br>ikers<br>iputers<br>a's            |  |

Hier selecteer je "Deze printer delen" en maak je het tweede vinkje leeg.

#### Op de tweede pc:

Via "Printers en Scanners" klik je op "Printer toevoegen" Windows zoekt dan naar beschikbare printers. Na enkele seconden zie je dit:

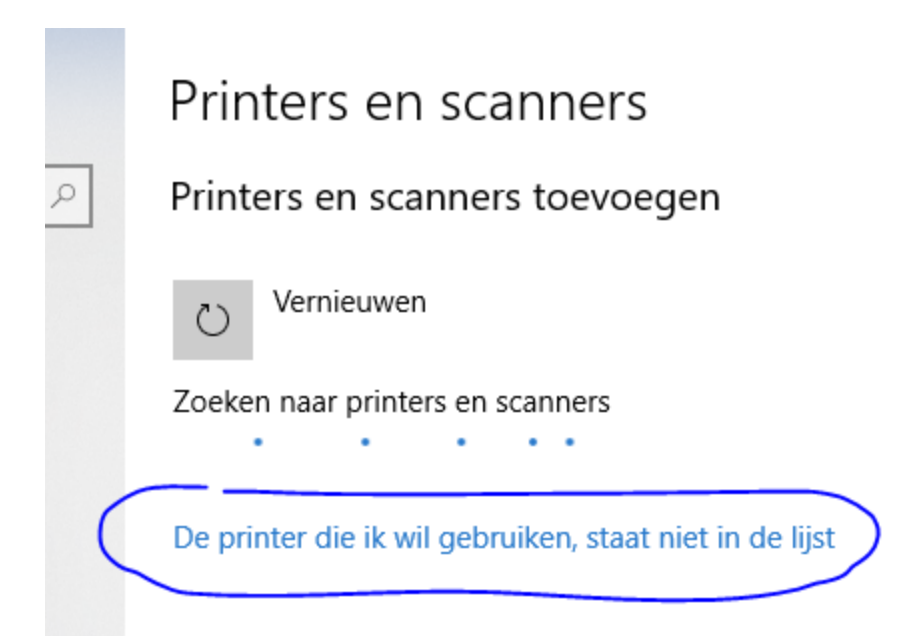

Je kan dan klikken op "De printer die ik wil gebruiken staat niet in de lijst"

| ~                | 🖶 Printer toevoegen                                                                                                    |           |
|------------------|----------------------------------------------------------------------------------------------------|-----------|
|                  | Printer zoeken via andere opties                                                                                                    |           |
| $\left[ \right]$ | <ul> <li>○ Mijn printer is iets ouder. Help mij met zoeken.</li> <li>● Een gedeelde printer op naam selecteren</li> <li>\\MATCH1\de naam van de printer die hij op de eerste PC toonde</li> </ul> | Bladeren  |
|                  | Voorbeeld: \\computernaam\printernaam of<br>http://computernaam/printers/printernaam/.printer                                                                                                    |           |
|                  | C Een printer met behulp van een TCP/IP-adres of hostnaam toevoegen                                                                                                    |           |
|                  | ○ Een Bluetooth-, draadloze of in het netwerk detecteerbare printer toevoegen                                                                                                    |           |
|                  | ○ Een lokale printer of een netwerkprinter toevoegen met handmatige instellingen                                                                                                    |           |
|                  |                                                                                                    |           |
|                  |                                                                                                    |           |
|                  | Volgende                                                                                                    | Annuleren |

 $\times$ 

Hier vul je dan de naam in van de printer die op de hoofd-pc zonet gedeeld is. Je begint met \\ en dan de naam van de hoofd-pc, dan weer een \ en dan de "Sharenaam" die hij toonde in het schermpje van de printereigenschappen op de hoofd-pc.

Je kan ook op de knop "Bladeren..." klikken om de printer te kiezen. Hij zou zichtbaar moeten zijn op het netwerk ondertussen.

Als dat gebeurd is dan maak je deze printer de standaardprinter en klaar is kees.

De oude printerdefinitie mag je dan verwijderen van de tweede pc.

- De tweede (of slave-PC) zegt dat er op de hoofd-PC nog geen gegevens ingevoerd zijn bij de start van een NIDM match

De netwerkverbinding tussen de 2 pc's is niet (meer) aanwezig.

Op de hoofd-PC moet de map c:/hyperscore gedeeld zijn voor iedereen met lees- én schrijfrechten.

| ïle Sharing                                  |                        |
|----------------------------------------------|------------------------|
| 3 File Sharing                               |                        |
| Choose people to share with                  |                        |
| Type a name and then click Add, or click the | arrow to find someone. |
|                                              | Add                    |
| Name                                         | Permission Level       |
| & bureau                                     | Owner                  |
| & Everyone                                   | Read/Write             |
|                                              |                        |
|                                              |                        |
|                                              |                        |
|                                              |                        |
|                                              |                        |
|                                              |                        |
| I'm baying trouble charing                   |                        |
| I'm having trouble sharing                   |                        |
| I'm having trouble sharing                   |                        |

Op de tweede PC moet in de systeeminstellingen van het scorebord de netwerknaam van de eerste PC ingevoerd zijn. Bv. Als de netwerk-naam van de hoofd-PC "MATCH1" is, dan zal er in de systeeminstellingen van de tweede PC de waarde \\MATCH1\hyperscore moeten staan. Als je op het systeeminstellingenscherm van de tweede PC dan op F1 drukt en je krijgt géén rode melding, dan ben je zeker dat de setup OK is.
Na een Windows10 update wil het wel eens gebeuren dat de netwerkinstellingen terug extra beveiligd zijn. Voor een werkende opstelling heb je de volgende zaken nodig. Je kan deze checken in het "Netwerkcentrum"

| Netwerkcentrum                                   |                                               |                                                    |
|--------------------------------------------------|-----------------------------------------------|----------------------------------------------------|
| ← → × ↑ 🙀 > Configuraties                        | scherm > Netwerk en internet > Netwerkcentrum |                                                    |
| Configuratiescherm                               | Basisnetwerkgegevens weergeven en verbir      | ndingen instellen                                  |
| Adapterinstellingen wiizigen                     | De actieve netwerken weergeven                |                                                    |
| Geavanceerde instellingen voor<br>delen wijzigen | Netwerk 2<br>Particulier netwerk              | Toegangstype: Internet<br>Verbindingen: 🕌 Ethernet |
| 2                                                | D                                             |                                                    |

- 1) Check of je op een **particulier** netwerk zit. Indien niet dan moet je dit eerst wijzigen. (Er zijn genoeg voorbeelden te vinden via Google hoe je dit kan doen)
- 2) Dan kijk je in de "geavanceerde instellingen voor delen", helemaal onderaan, of het "met wachtwoord beveiligd delen" zeker uit staat zoals in de afbeelding hieronder

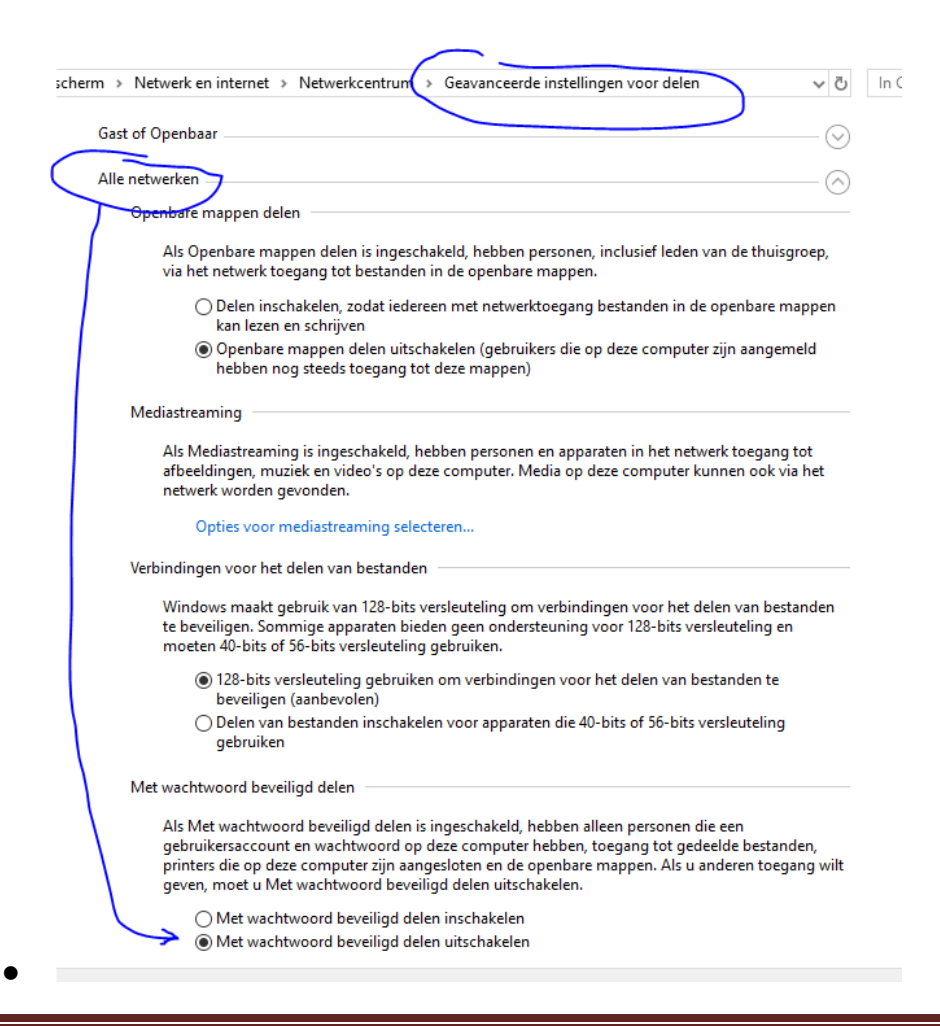

#### - Er worden geen mails verstuurd

Ga via optie 9 naar de instellingen, voer je paswoord in.

Ga via optie 8 naar email instellingen.

Kijk of onderaan op dit scherm de gegevens voor het eigen Gmail account ingevoerd zijn :

| Eigen GMail account gebruiken om mails te verzenden ? |  |  |  |  |  |  |  |  |
|-------------------------------------------------------|--|--|--|--|--|--|--|--|
| GMail adres:                                          |  |  |  |  |  |  |  |  |
| GMail wachtwoord:                                     |  |  |  |  |  |  |  |  |

Als deze ingevoerd zijn dan zal de oorzaak bij Google te zoeken zijn. Google past soms strengere beveiliging toe waardoor mails niet verstuurd mogen worden vanop een pc. Om dit op te lossen ga je via een browser op de PC naar het internet en gebruik je Gmail via internet met het account dat je in het programma ingevoerd had. Na het versturen van zo'n mail met die account zal dat ook terug vanuit het scorebord werken. Mogelijk stuurt Google je nog een bericht om te valideren of jij wel echt de gebruiker van dat account bent.

Als de Gmail gegevens niet ingevoerd zijn dan zal het scorebord z'n eigen email account gebruiken om mails te versturen.

Om dit te testen zorg je ervoor dat je club-adres zeker correct ingevuld is en zet je een J op de plaats van test zoals hieronder getoond wordt:

Email van de club : koenbruyndonckx@gmail.com Test? J

Nu druk je op F1 en dan zal het scorebord een test-mail sturen naar dat adres.

Als dat gelukt is dan zou alles moeten werken. Kijk ook zeker alle andere email adressen nog na op tikfouten. Als je méér dan 1 adres in een veldje ingevoerd hebt, zorg er dan zeker voor dat er een punt-komma ";" tussen staat om ze te onderscheiden.

Mochten er geen mails verstuurd worden bij de test dan verlaat je het programma, ga je naar de map C:/hyperscore op je PC en pik je daar het bestand "scorebord.log" op. Dat stuur je dan via een andere email-weg op naar <u>koenbruyndonckx@gmail.com</u> zodat dit onderzocht kan worden.

Een andere mogelijk oorzaak voor het niet verzenden van mails is dat de "Java" software, waarop het scorebord gebaseerd is, zichzelf vernieuwd heeft naar een heel recente versie. Bv 1.8.0 update **301.** 

Deze recentere versies kunnen niet meer overweg met de wat oudere

beveiligingsstandaarden gebruikt door bv Skynet voor het zenden van mails.

De oplossing hiervoor is het verwijderen van "Java" van uw systemen en deze opnieuw te installeren.

De Hyperscore website heeft de installatie-exe voor de 32bit en de 64bit windows ter beschikking:

### 64bit:

https://hyperscore.bitbucket.io/java/jre-8u202-windows-x64.zip

### 32bit:

https://hyperscore.bitbucket.io/java/jre-8u202-windows-i586.zip

### - Er komen geen updates meer binnen voor Hyperscore.

De updates zijn waarschijnlijk al zó lang geleden dat Hyperscore niet meer in staat is om zichzelf ineens op de nieuwste versie te updaten.

Download dit bestand en kopieer dat "over" het bestand met dezelfde naam in de hyperscore-map.

<u>https://hyperscore.bitbucket.io/scorebord/scorebord-2014.12.0.jar</u> Start dan Hyperscore op en hij zal zelf terug voorstellen om een update te doen.

#### **Appendix 11: Live streaming**

- Info te vinden op <u>https://support.google.com/youtube/answer/2853700?hl=nl</u>

- Wat heb je nodig? (e.g. setup van Op De Meir, andere setups zijn mogelijk)

IP Camera, bv Y-Cam Cube HD

Stabiele netwerkconnectie voor camera. Bv via kabel of snelle wifi

PC (of laptop) die krachtig genoeg is voor de beeldverwerking

en ook verbonden is met het netwerk. Bv Intel core i5

- Hoe ga je tewerk?

Log aan op Youtube: <a href="https://www.youtube.com/">https://www.youtube.com/</a>

Klik op je profiel-icoon en klik dan op "Creator studio"

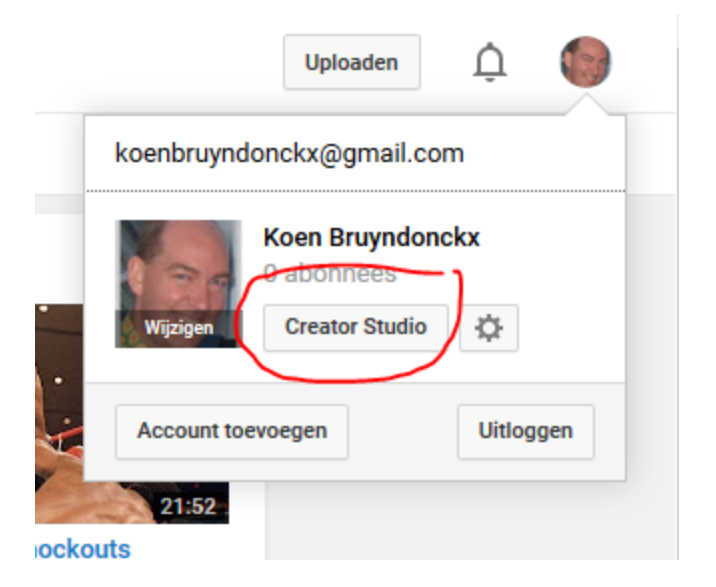

Klik op "Nu streamen" onder "Live streaming".

Voer de basisinformatie in. Merk op dat er coderingsinformatie beschikbaar komt:

| INSTELLINGEN VAN CODERINGSPROGRA | AMM       |
|----------------------------------|-----------|
| JRL voor server                  |           |
| rtmp://x.rtmp.youtube.com/live2  |           |
| Streamnaam/-sleutel              |           |
| •••••                            | Weergeven |

Installeer Wirecast op de PC.

Bij de instellingen voor "Bron" kies je een RTSP stream en zet je de URL erin van je camera.

Bij de instellingen voor "Uitzenden" kies je voor een RTMP bestemming en plak je zowel de URL als de stream key van youtube daarin

Nu kan je onderaan op het scherm de bron toevoegen en dan op de "Stream" knop klikken. Je zou nu je beeld moeten zien in beide schermen. Als je dan op de pijl klikt (onder de rechtse preview) dan start de live stream.

Op youtube zal je dan zien dat je kanaal actief komt.

#### Appendix 11: Eigen ledenlijst in Excel

Je kan één of meerdere (je club kan bv lid zijn van verschillende verbonden) Excel bestanden in dezelfde folder zetten als het scorebordprogramma. Meestal is dit C:/hyperscore of D:/hyperscore.

De naam van de Excel is niet belangrijk, als ze maar niet beginnen met "kalender" of "calendrier" (zie appendix 12)

De eerste rij bevat titels en zal niet gelezen worden.

De volgende rijen moeten minstens 3 kolommen bevatten. Het licentienummer, de naam van de speler en de club van de speler.

Optioneel kan je daar nog extra kolommen aan toevoegen voor de te spelen getallen in de 8 disciplines in deze volgorde:

- VK = vrijspel klein biljart
- BK = bandstoten klein biljart
- DK = drieband klein biljart
- KK = kader klein biljart
- VM = vrijspel matchbiljart
- BM = bandstoten matchbiljart
- DM = drieband matchbiljart
- KM = kader matchbiljart

Hieronder een voorbeeld van zo'n Excel:

|   | Α               | В        | С       | D   | E         | F  | G  | Н         | 1  | J  | K  |
|---|-----------------|----------|---------|-----|-----------|----|----|-----------|----|----|----|
| 1 | <u>Licentie</u> | Naam     | Club    | VK  | <u>BK</u> | DK | KK | <u>VM</u> | BM | DM | KM |
| 2 | A001            | Speler 1 | BC test | 100 | 55        | 38 | 70 |           |    | 27 |    |
| 3 | A002            | Speler 2 | BC test | 60  | 30        | 22 |    |           |    | 18 |    |
| 4 | A003            | Speler 3 | BC test | 50  | 20        |    |    |           |    |    |    |

Als je nu een wedstrijd begint en een licentienummer uit deze lijst invoert, of de speler kiest uit de F4-lijst, dan zal het scorebord automatisch de andere gegevens ophalen.

#### Appendix 12: Eigen individuele kalender in Excel

Je kan één of meerdere (je club kan bv lid zijn van verschillende verbonden) Excel bestanden in dezelfde folder zetten als het scorebordprogramma. Meestal is dit C:/hyperscore of D:/hyperscore.

De naam van deze Excel moet beginnen met "kalender" of "calendrier"

De eerste rij bevat titels en zal niet gelezen worden.

De volgende rijen moeten 7 kolommen bevatten:

| ID         | Unieke identificatie van de match                           |
|------------|-------------------------------------------------------------|
| Datum      | De datum waarop de wedstrijd normaal gepland is             |
| Discipline | 2-letterige code (zie appendix 11 voor de complete lijst)   |
| Licentie   | Licentie van speler 1 (zie kolom 1 uit de eigen ledenlijst) |
| Naam       | Naam van speler 1 (zie kolom 2 uit de eigen le denlijst)    |
| Licentie   | Licentie van speler 2 (zie kolom 1 uit de eigen ledenlijst) |
| Naam       | Naam van speler 2 (zie kolom 2 uit de eigen ledenlijst)     |

#### Hieronder een voorbeeld van zo'n Excel:

|                          | Α                                    | В                                                    | С                    | D                            | E                                            | F                            | G                                            |  |  |  |  |  |
|--------------------------|--------------------------------------|------------------------------------------------------|----------------------|------------------------------|----------------------------------------------|------------------------------|----------------------------------------------|--|--|--|--|--|
|                          | Kalender Handicap 2023-2024          |                                                      |                      |                              |                                              |                              |                                              |  |  |  |  |  |
| 1                        |                                      |                                                      |                      |                              |                                              |                              |                                              |  |  |  |  |  |
| 2                        | ID                                   | Datum                                                | Discipline           | Licentie                     | Naam                                         | Licentie                     | Naam                                         |  |  |  |  |  |
| 3                        | VK0001                               | 12/10/2023                                           | VK                   | A001                         | Speler 1                                     | A002                         | Speler 2                                     |  |  |  |  |  |
| 4 I                      | BA0001                               | 13/10/2023                                           | BK                   | A001                         | Speler 1                                     | A003                         | Speler 3                                     |  |  |  |  |  |
| 5                        | VK0002                               | 14/10/2023                                           | VK                   | A001                         | Speler 1                                     | A003                         | Speler 3                                     |  |  |  |  |  |
| 6 I                      | BA0002                               | 15/10/2023                                           | BK                   | A001                         | Speler 1                                     | A002                         | Speler 2                                     |  |  |  |  |  |
| 7                        | VK0003                               | 16/10/2023                                           | VK                   | A002                         | Speler 2                                     | A003                         | Speler 3                                     |  |  |  |  |  |
| 4 1<br>5 1<br>6 1<br>7 1 | BA0001<br>VK0002<br>BA0002<br>VK0003 | 13/10/2023<br>14/10/2023<br>15/10/2023<br>16/10/2023 | BK<br>VK<br>BK<br>VK | A001<br>A001<br>A001<br>A002 | Speler 1<br>Speler 1<br>Speler 1<br>Speler 2 | A003<br>A003<br>A002<br>A003 | Speler 3<br>Speler 3<br>Speler 2<br>Speler 3 |  |  |  |  |  |

Als je nu een **individuele wedstrijd** begint dan kan je een match kiezen uit de **F4-lijst** en dan worden de gegevens automatisch ingevuld zodat de wedstrijd snel kan starten met de correcte gegevens.

#### Appendix 13: Eigen tornooikalender in Excel

Als je club een tornooi organiseert met een poulesysteem (3 spelers per tafel) dan kan je de planning van dat tornooi in Excel in dezelfde folder zetten als het scorebordprogramma. Meestal is dit C:/hyperscore of D:/hyperscore.

De naam van deze Excel moet beginnen met "tornooi" of "tournoi"

De eerste rijen mogen titels bevatten en zullen niet gelezen worden.

De volgende rijen moeten 12 kolommen bevatten:

ID Unieke identificatie van de match

Datum De datum waarop de poule gepland is

Discipline 2-letterige code (zie appendix 11 voor de complete lijst)

Voor de 3 spelers dan telkens:

Licentie Licentie van de speler (uit de eigen excel of uit de KBBB database)

Naam Naam van de speler

Te spelen Te spelen getal

#### Hieronder een voorbeeld van zo'n Excel:

|   | Α                         | В            | С          | D        | E                | F                | G        | Н               | 1                | J        | К              | L                |
|---|---------------------------|--------------|------------|----------|------------------|------------------|----------|-----------------|------------------|----------|----------------|------------------|
|   | Tornooi BC Test 2023-2024 |              |            |          |                  |                  |          |                 |                  |          |                |                  |
| 1 | 1011001 Be 1631 2023 2024 |              |            |          |                  |                  |          |                 |                  |          |                |                  |
| 2 | ID                        | Datum        | Discipline | Licentie | Naam             | Te snelen        | Licentie | Naam            | Te snelen        | Licentie | Naam           | Te snelen        |
| 2 | <u>10</u>                 | da las las a | Discipline | Licence  | Coolor 4         | <u>re speren</u> | Licence  | Conclose C      | <u>re speren</u> | Licentie | Conclose 0     | <u>re speren</u> |
| 3 | P001                      | 12/12/2023   | DIVI       | A001     | Speler 1         | 22               | A002     | Speler 2        | 18               | A003     | Speler 3       | 15               |
| 4 | P002                      | 12/12/2023   | DM         | 9163     | Bruyndonckx Koen | 27               | 5689     | Saver Koen      | 50               | 9845     | Smet Jan       | 42               |
| 5 | P003                      | 13/12/2023   | DM         | 8765     | Boels Bjorn      | 34               | 5920     | Boels Patrick   | 27               | 7938     | Boeren Rini    | 42               |
| 6 | P004                      | 13/12/2023   | DM         | 9278     | Boone Koen       | 42               | 9918     | Borremans Mario | 18               | 1344     | Verhaegen Marc | 42               |
| 7 |                           |              |            |          |                  |                  |          |                 |                  |          |                |                  |

In het hoofdmenu van Hyperscore is optie 5 "Tornooi" bijgekomen.

Daar krijg je automatisch een lijst van de poule(s) die vandaag gespeeld moet(en) worden.

Kies de poule met de pijltjes en druk op F1 om de matchen te starten.

Na afwerking van de 3 matchen kan je een samenvattingsblad afdrukken waarop de winnaar automatisch bepaald is o.b.v. matchpunten en eventueel proportioneel gemiddelde.

#### **Appendix 14: Kalender voor Beker Der Gewesten in Excel**

In de gewesten buiten Antwerpen is er op dit moment nog geen automatische link met een centrale database voor het ophalen van de kalender voor beker der gewesten. Als sportbestuurder kan je hiervoor een excel bestand aanmaken zodat je bij de start van een wedstrijd op de F4-toets kan drukken om de juiste wedstrijd uit een lijst te kunnen kiezen.

De naam van deze Excel moet beginnen met "bdg" of "cdr" en moet geplaatst worden in de Hyperscore map. Meestal is dit C:/hyperscore of D:/hyperscore.

De eerste rij bevat titels en zal niet gelezen worden.

De volgende rijen moeten 7 kolommen bevatten:

| ID         | Unieke identificatie van de match                              |
|------------|----------------------------------------------------------------|
| Datum      | De datum waarop de wedstrijd normaal gepland is, bv 12-09-2024 |
| Discipline | 2-letterige code (zie appendix 11 voor de complete lijst)      |
| Licentie   | KBBB Licentie van de thuisclub                                 |
| Naam       | Naam van de thuisclub                                          |
| Licentie   | KBBB Licentie van de bezoekende club                           |
| Naam       | Naam van bezoekende club                                       |

#### Hieronder een voorbeeld van zo'n Excel:

|   | А                           | В          | С          | D        | E               | F        | G               |  |  |  |  |
|---|-----------------------------|------------|------------|----------|-----------------|----------|-----------------|--|--|--|--|
| 1 | Kalender Beker der Gewesten |            |            |          |                 |          |                 |  |  |  |  |
| 2 | ID                          | Datum      | Discipline | Licentie | Naam            | Licentie | Naam            |  |  |  |  |
| 3 | VK001                       | 12/09/2024 | VK         | LM35     | Maaslandse BC   | LM24     | De Ketsers Genk |  |  |  |  |
| 4 | VK002                       | 13/09/2024 | VK         | LM38     | BC Fortuna      | LLV06    | BC Dison        |  |  |  |  |
| 5 | BK003                       | 20/09/2024 | ВК         | LM24     | De Ketsers Genk | LM38     | BC Fortuna      |  |  |  |  |
| 6 | VK004                       | 22/09/2024 | VK         | LLV06    | BC Dison        | LM35     | Maaslandse BC   |  |  |  |  |
| 7 | BK005                       | 01/10/2024 | ВК         | LM35     | Maaslandse BC   | LLV06    | BC Dison        |  |  |  |  |
| 8 |                             |            |            |          |                 |          |                 |  |  |  |  |

Als je nu een **wedstrijd beker der gewesten** begint dan kan je een match kiezen uit de **F4-lijst** en dan worden de gegevens automatisch ingevuld zodat de wedstrijd snel kan starten met de correcte gege vens.

#### Appendix 15: Een back-up nemen of Hyperscore op een andere machine installeren

Hyperscore staat typisch geïnstalleerd in de map C:/hyperscore.

Je kunt deze map in zijn geheel kopiëren en plakken op een memory stick of andere locatie om die te bew aren als back-up.

Om Hyperscore op een andere machine te installeren volg je deze stappen:

- Neem een back-up van je bestaande installatie op een memory stick zoals hierboven beschreven.

- Kopieer de hyperscore map van je memory stick op je andere PC.

- Download deze zip van de Hyperscore website en pak die ergens uit op je PC:

64 bit Windows: https://hyperscore.bitbucket.io/java/jre-8u202-windows-x64.zip

32 bit Windows: https://hyperscore.bitbucket.io/java/jre-8u202-windows-i586.zip

- Voer daar het installXX.cmd uit. (Dit zal een goeie versie van de Java programmeertaal installeren op je PC en ervoor zorgen dat die zichzelf niet automatisch moet updaten.)

- Maak een snelkoppeling naar c:/hyperscore/scorebord.cmd op je bureaublad. Je kunt hiervoor het icoontje van de witte biljartbal gebruiken dat je kan vinden in c:/hyperscore/biljartbal.ico